# Canon

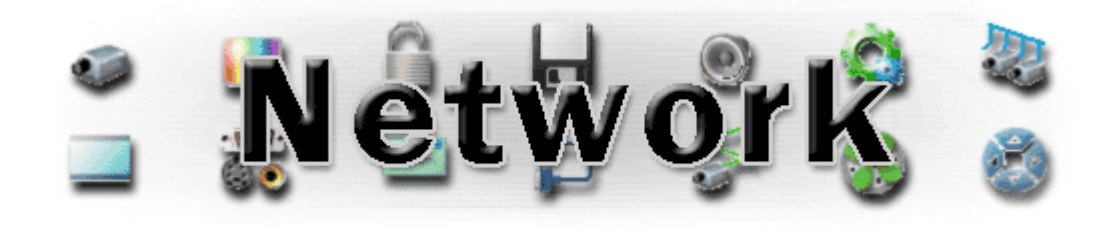

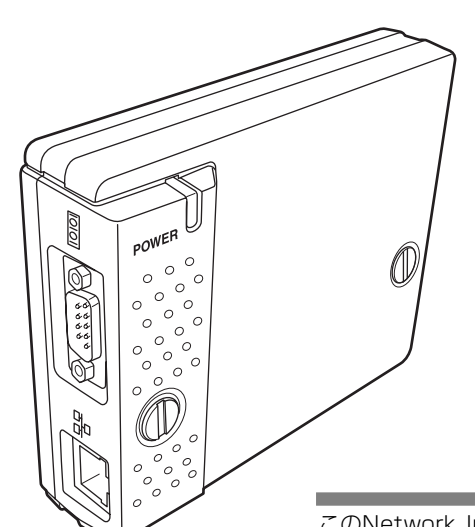

# Network Imager 品番 LV-NI01

| 第1章 はじめに               |
|------------------------|
| 第2章 セットアップ             |
| 第3章 基本設定・操作            |
| 第4章 プロジェクターの管理         |
| 第5章 ネットワークビューワー&キャプチャー |
| 第6章 複数のプロジェクターの管理      |
| 第7章 シリアルポートの使用         |
| 第8章付録                  |

このNetwork Imagerはプロジェクターのネットワークオ プション製品です。この製品をプロジェクターへ装着し ネットワークケーブルを接続します。ネットワークを介し、 ファイルサーバーに保管している画像データや、専用の ユーティリティをインストールしたコンピュータの表示画 面をプロジェクターで投映することができます。さらに、 Webブラウザを使用してプロジェクターの操作や設定を遠 隔操作で行うことができます。

本製品はNetwork Imager接続端子を持つ当社プロジェク ターでのみご使用になれます。専用の接続端子を持たない 指定外のプロジェクターではご使用になれません。 この使用説明書はNetwork Imagerの取り付け方と操作方

法を記載しています。

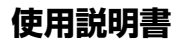

# 安全上のご注意

# 安全に正しくお使いいただくために

安全に関する重要な内容ですので、ご使用の前によくお読みの上、正しくお使いください。

# ■絵表示について

この使用説明書および製品への表示では、製品を安全に正しくお使いいただき、あな たや他の人々への危害や財産への損害を未然に防止するために、いろいろな絵表示を しています。その表示と意味は次のようになっています。 内容をよく理解してから本文をお読みください。

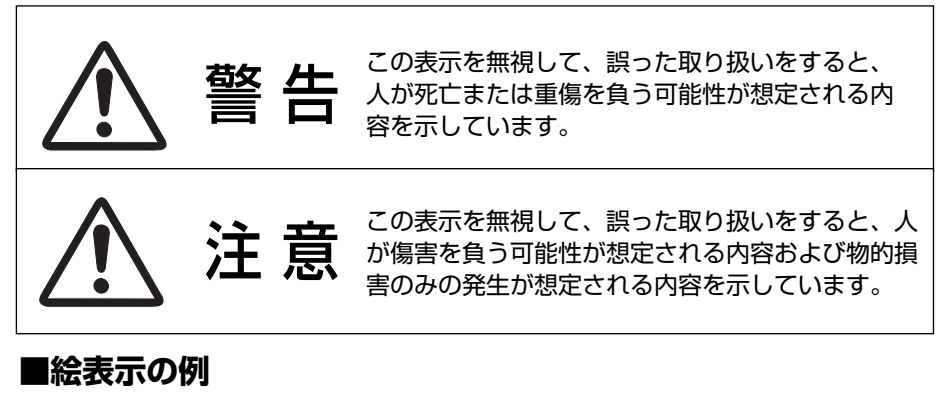

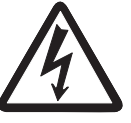

△ の記号は、注意(警告を含む)をうながす事項を示しています。
 △ の中に具体的な注意内容が描かれています。
 (左の絵表示は感電注意を意味します。)

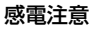

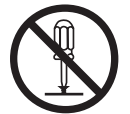

分解禁止

◇ の記号は、してはいけない行為(禁止事項)を示しています。
 ◇ の中や、近くに、具体的な禁止内容が描かれています。
 (左の絵表示は分解禁止を意味します。)

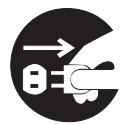

● の記号は、しなければならない行為を示しています。 ● の中に具体的な指示内容が描かれています。

電源プラグを コンセントから抜け (左の絵表示は電源プラグをコンセントから抜け、という指示です。)

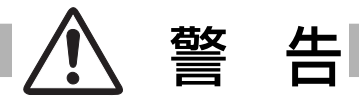

●本製品を取り付け、使用する際は、必ずコンピュータメーカーおよび周辺機器メーカーが提示する警告・注意指示に従ってください。

●本製品の取り付け/取り外しをするときはコンピュータ、周辺 機器の電源スイッチをOFF にし、電源プラグをAC コンセント から抜いてください。 電源プラグがコンセントに接続されたまま取り付け/取り外し を行うと、感電および故障の原因になります。

- ●本製品の分解や改造や修理を自分でしないでください。火災や 感電、故障の原因になります。
- 煙が出たり変な臭いや音がしたら、プロジェクターおよび周辺 機器の電源スイッチを切り、AC コンセントから電源プラグを 抜き、販売店にご連絡ください。
- ●本製品を落としたり、強い衝撃を与えたりしないでください。 内部の部品が破損し、感電や火災、故障の原因になります。

●本製品に付属するディスクは「CD-ROM」です。一般オーディ オ用CDプレーヤーでは絶対に再生しないでください。大音量に よって耳に障害を被ったり、スピーカーを破損する恐れがあり ます。

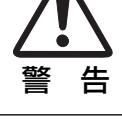

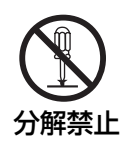

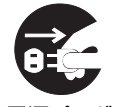

電源プラグを コンセントから抜け

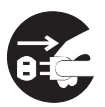

電源プラグを コンセントから抜け

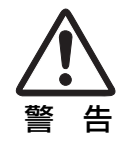

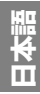

# <u> (</u>) 注 意

濡れた手で本製品に触れないでください。 コンピュータおよび周辺機器の電源プラグがACコンセントに接続 されているときは、感電の原因になることがあります。

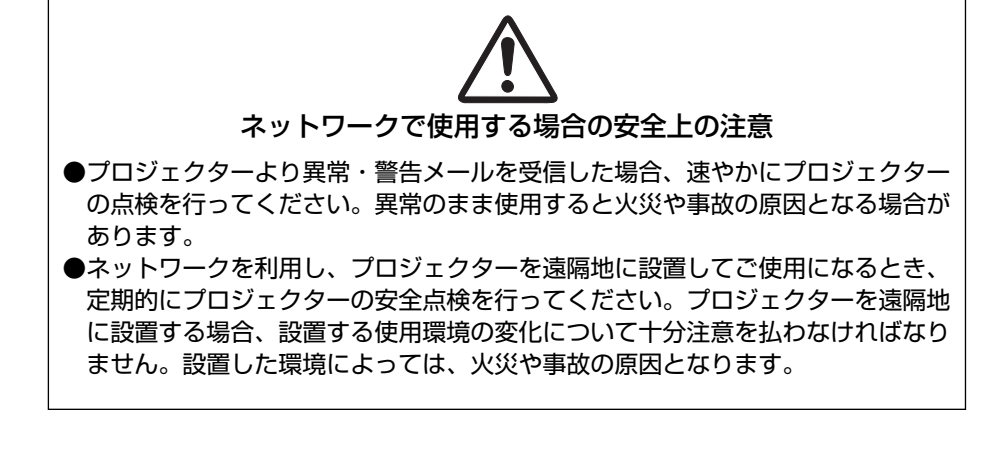

#### 本製品使用上の注意

本製品の使用で生じるデータの破損・紛失、コンピュータの不具合など、コンピュータに生じる損害などについては一切当社では責任を負いません。

# もくじ

| 第1章    | はじめに                            | 7            |
|--------|---------------------------------|--------------|
|        | 特長                              | 8            |
|        | 動作環境                            | 11           |
|        | ご使用の前に                          | 12           |
| 笛り音    | セットアップ                          | 15           |
| カレチ    |                                 | 10           |
|        | ビットアッフの流れ                       | 10<br>71     |
|        | 谷中の石州とはたりで                      | 18           |
|        | 太製品の取り付け                        | 18           |
|        | LANケーブルの接続                      |              |
|        | ネットワークの設定                       | 20           |
|        | パスワードの設定                        | 22           |
|        | システム構成での注意                      | 23           |
|        | ソフトウエアのインストール                   | 24           |
|        | Network Viewer & Captureのインストール |              |
|        |                                 |              |
|        | FIIE CONVEILEF 201 ノストール        | 20<br>26     |
|        | インストールされるノントウエアと場所              |              |
| 第3章    | 基本操作・設定                         | 27           |
|        | プロジェクターの設定画面にログインする             | 28           |
|        | 1 IPアドレスを入力する                   | 28           |
|        | 2 表示モードを選択しログインする               | 28           |
|        | 3 メイン設定画面の表示                    | 29           |
|        | 初期設定をする                         |              |
|        | 言語を設定する                         |              |
|        | 2 八人ワートを設定する                    | <br>ຊາ       |
|        | 3 加及単位で成とする                     |              |
|        | ネットワークの設定をする                    | 34           |
|        | 1 ネットワークを設定する                   | 34           |
|        | 2 プロジェクター名を設定する                 | 34           |
|        | E-mailの設定をする                    | 35           |
|        | 警告メールの種類と内容 [例]                 | 37           |
| 筆4章    | プロジェクターの管理                      | 39           |
| 75 · Ŧ | プロジェクターの電道を $1$ れる /切る          | <b>عاد</b> : |
|        | プロジェクターの状態を確認する                 | 41           |
|        | プロジェクターをコントロールする                |              |
|        | 入力                              | 43           |
|        | PC調整                            | 44           |
|        | システム調整                          | 46           |
|        | イメージ調整                          | 47           |
|        | スクリーン                           |              |
|        |                                 |              |
|        | ヒッティノン                          | 50           |
|        | シュ × 一 政圧のしり'/こ                 |              |
|        |                                 | 00           |

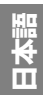

| タイマー設定を解除する<br>サービス<br>保存<br>保存<br>の確認<br>プロジェクターのメニューを操作する<br>メモをつける                                                                                                    |                                                                                              |
|----------------------------------------------------------------------------------------------------|----------------------------------------------------------------------------------------------|
| 第5章 ネットワークビューワー&キャプチャー                                                                                                    | 61                                                                                           |
| <ul> <li>ネットワークキャプチャー機能を使う</li> <li>Network Capture の起動</li> <li>パラメータを設定する</li> <li>[1]コンピュータから操作する</li> <li>[2]Web ブラウザから操作する</li> <li>コンピュータの登録</li> <li>[3] プロジェクターから操作する</li> <li>高度な使用例</li> <li>投映可能な画像データを作成する [File Converter]</li> <li>[1] Network Viewer (File Converter 1)の使用方法</li> <li>変換の手順</li> <li>[2] Network Viewer (File Converter 2)の使用方法</li> <li>変換の手順</li> <li>プログラムファイルを作成する [Program Editor]</li> <li>プログラム作成手順</li> <li>ネットワークビューワー機能を使う</li> <li>[1] Web ブラウザから操作する</li> <li>[2] プロジェクターから操作する</li> </ul> | 62<br>62<br>63<br>65<br>65<br>65<br>67<br>67<br>67<br>67<br>67<br>70<br>70<br>71<br>74<br>79 |
| 第6章 複数のプロジェクターの管理                                                                                                    | 81                                                                                           |
| マルチ制御<br>IPアドレス・プロジェクター名の登録<br>IPアドレス・プロジェクター名の確認<br>マルチ制御の対象から除外・追加・削除する<br>制御<br>設定値の読み出しと適用<br>複数のプロジェクターを同時にコントロールする                                                                                                    | 82<br>83<br>84<br>85<br>85<br>85<br>86                                                       |
| 第7章 シリアルポートの使用                                                                                                    | 87                                                                                           |
| シリアルポートの設定を行う<br>コントロール例<br>TELNETを使う<br>TELNET でプロジェクターをコントロールする                                                                                                    |                                                                                              |
| 第8章付録                                                                                                    | 95                                                                                           |
| 接続例<br>Web ブラウザの設定<br>OS/ブラウザ個別設定例<br>製品仕様<br>ポート仕様<br>Q&A<br><b>保証とアフターサービス</b>                                                                                                    | 96<br>98<br>99<br>103<br>104<br>105<br><b>114</b>                                            |

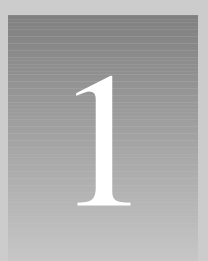

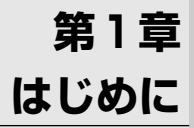

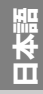

# 特長

#### ネットワークキャプチャー機能

専用のユーティリティソフトウエアがインストールされたコンピュータのスクリーン画面を ネットワークを介してプロジェクターで投映する機能です。

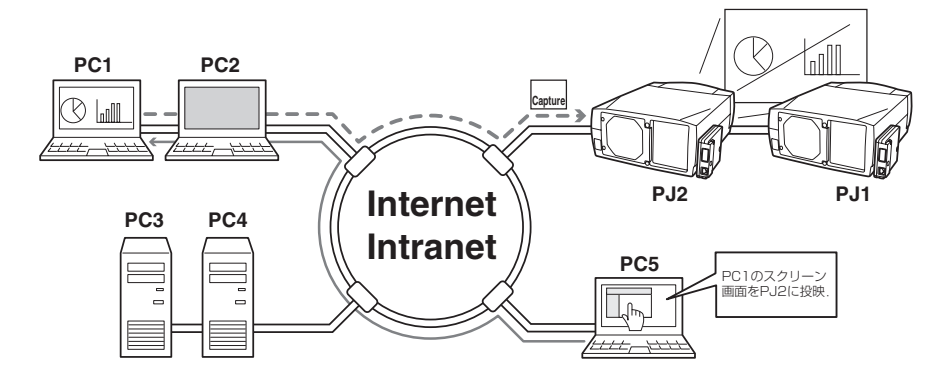

#### ネットワークビューワー機能

ネットワーク上のファイルサーバーに保管されている画像データを取得し、プロジェクターで 自動投映する機能です。

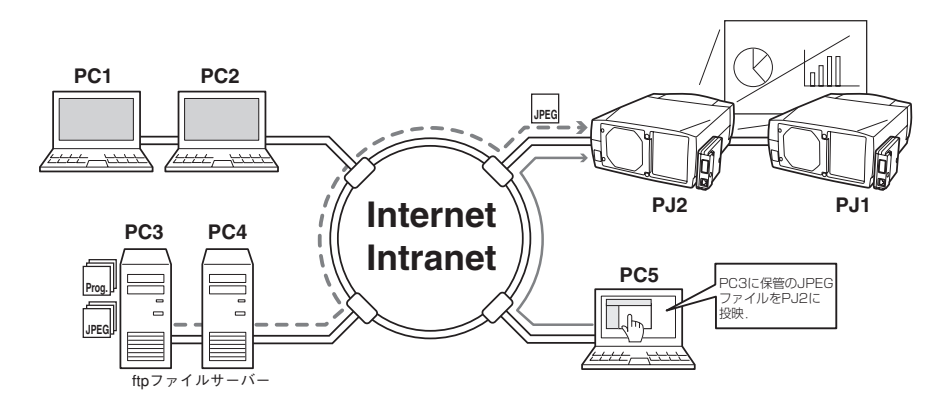

#### Webマネージメント機能

プロジェクターの状態確認や電源コントロールなどの操作、設定を、Webブラウザを使用して コンピュータから遠隔管理することができます。

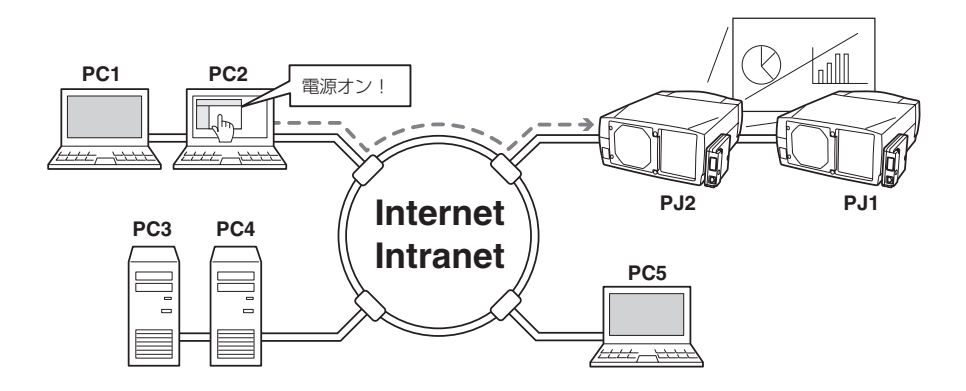

#### 電子メールによる各種警告通知機能

プロジェクターにランプ点灯異常や、電源異常が発生したときになどに、指定されたアドレス に電子メールを自動的に送信します。メッセージには異常発生の原因などのアドバイスが記載 されます。復帰までの迅速な対応が可能です。

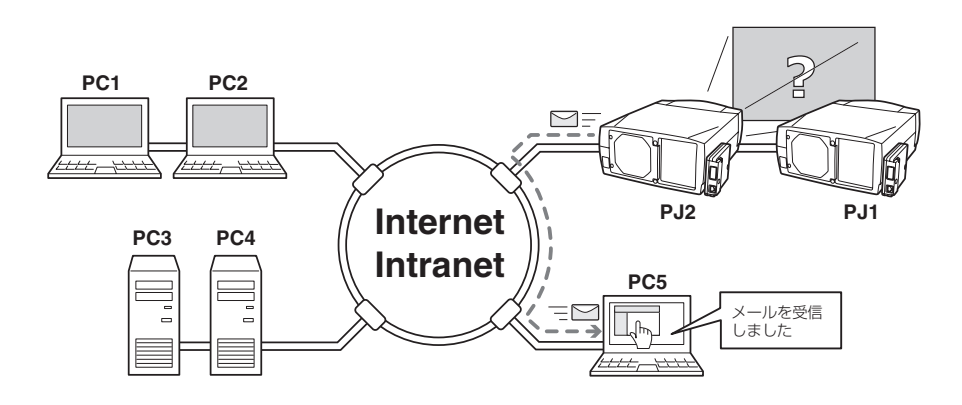

#### マルチコントロール機能

複数台のプロジェクターを一括してコントロールすることができます。 複数のプロジェクターで同じ画面を投映することができます。

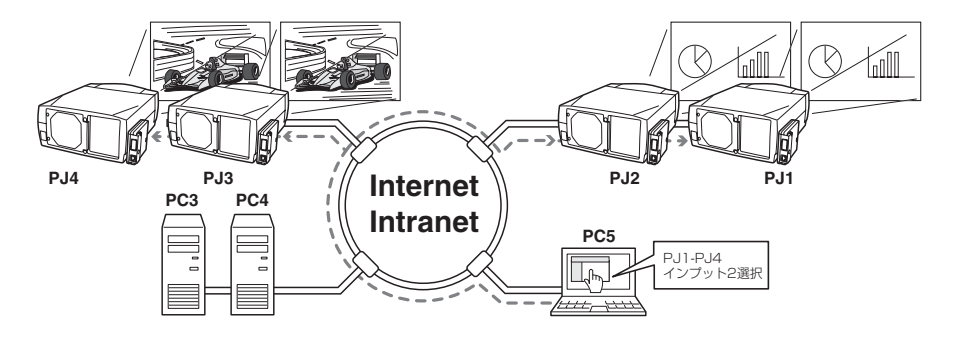

#### タイマー機能による自動ON/OFF機能

設定した日時、或いは曜日の時刻、にプロジェクターの自動起動、終了をおこないます。

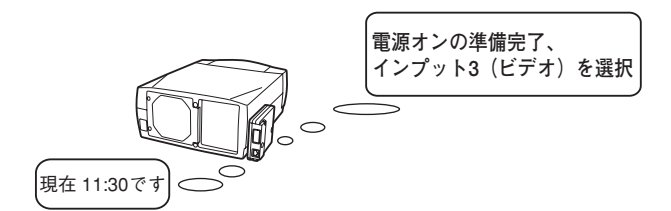

#### ネットワークを介しての外部機器の制御ポートの用意

本製品は外部機器を制御するシリアルポート(RS-232C)を備えています。このポートにシリア ルポートを持つ機器を接続することで、ネットワークを介してこれらの機器をコンピュータか ら操作することが可能です。\*外部機器を操作するためのインターフェースドライバは本製品には含まれ ていません。

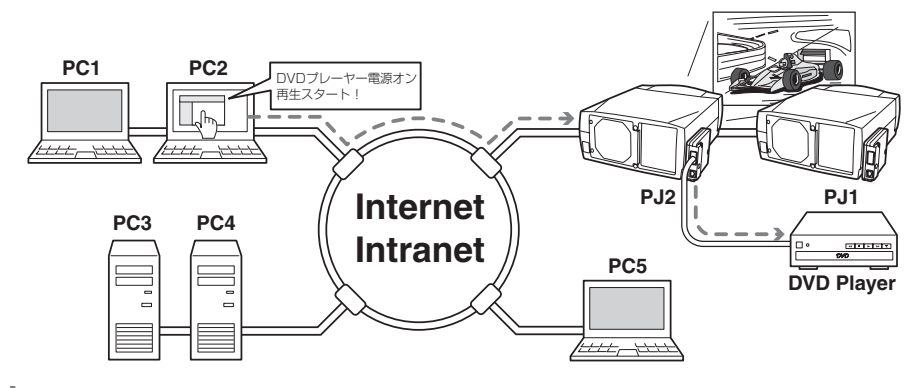

# 動作環境

本製品を使用してプロジェクターの制御や管理を行うには、以下のコンピュータ、ネットワー ク環境、及びアプリケーションソフトウエアが必要です。

#### ネットワーク環境

イーサーネットが正常に動作し、TCP/IP、FTP プロトコルが利用できること

#### オペレーティングシステム

Windows 98 / Windows 2000 / Windows Me / Windows NT4.0 SP6 / Windows XP

#### コンピュータ環境

| 推奨 CPU       | Pentium III 900MHz 相当以上                   |
|--------------|-------------------------------------------|
| メモリ          | 最低 64MB以上/推奨128MB 以上                      |
|              | (WindowsXPは128MB 以上)                      |
| ハードディスクの空き容量 | 100MB 以上                                  |
| ドライブ装置       | CD-ROM ドライブ装置を備えていること                     |
| コンピュータの画面設定  | VGA (640 x 480)、SVGA(800 x 600)、XGA(1,024 |
|              | x 768) のうち1つ以上の解像度をサポートしていること。            |
|              | 色数は16ビット(65,536色)、24/32ビット(1,677万色)       |
|              | のいずれかであること。                               |
| ネットワークカード    | 10Base-T または 100Base-TX のネットワークカードを       |
|              | 備えていること                                   |

#### Web ブラウザ\*

- ・Internet Explorer バージョン 5.0、5.5 または 6.0
- ・Netscape Navigator バージョン 6.1、6.2 または 7.0
- \*プロジェクターの各種設定・操作を行うときに使用します。ご使用するブラウザのバージョンやOS等 によっては画面表示のレイアウトが異なる場合があります。

# インターネット メーラー\*

- Microsoft Outlook · Microsoft OutlookExpress · Netscape Mail
- \*本製品から送信される警告メッセージを受信するために、インターネットメーラーアプリケーションが 必要です。推奨するメーラーは上記の通りです。これ以外のメーラーを使用する場合には、希に文字化 けを起こすことがあります。E-mail機能を使用しない場合には、必要ありません。

# ftp サービス\*

・ftp サーバー (Windows 2000 Professional または Windows XP Professional)
 \*ネットワークビューワー機能を使用する場合には、Windows 2000 Professional または
 Windows XP Professional が標準で備える ftp サービスが利用できること

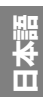

#### 本製品とハブ/コンピュータを接続する場合の制限事項\*1

使用するケーブルの種類と長さには、次の制限があります。

| 接続          | 使用するケーブルの種類                | 最長距離 |
|-------------|----------------------------|------|
| 本製品~ハブ間     | カテゴリ*23または5対応のUTPストレートケーブル | 100m |
| 本製品~コンピュータ間 | カテゴリ*23または5対応のUTPクロスケーブル   | 100m |

\*1 使用するネットワーク環境によっても、LAN規格上の制限があります。詳しくはネットワーク管理者に ご相談ください。

\*2 ケーブルのカテゴリとは、ケーブルの品質を表すものです。通常、10Base-Tではカテゴリ3、または カテゴリ5、100Base-TXではカテゴリ5のケーブルを使用します。

# ご使用の前に

#### 梱包物の確認

梱包物を確認します。本製品には、以下のものが入っています。必ず開梱時に内容を確認して ください。万一、不足するものがありましたら、お買い求め販売店までご連絡ください。

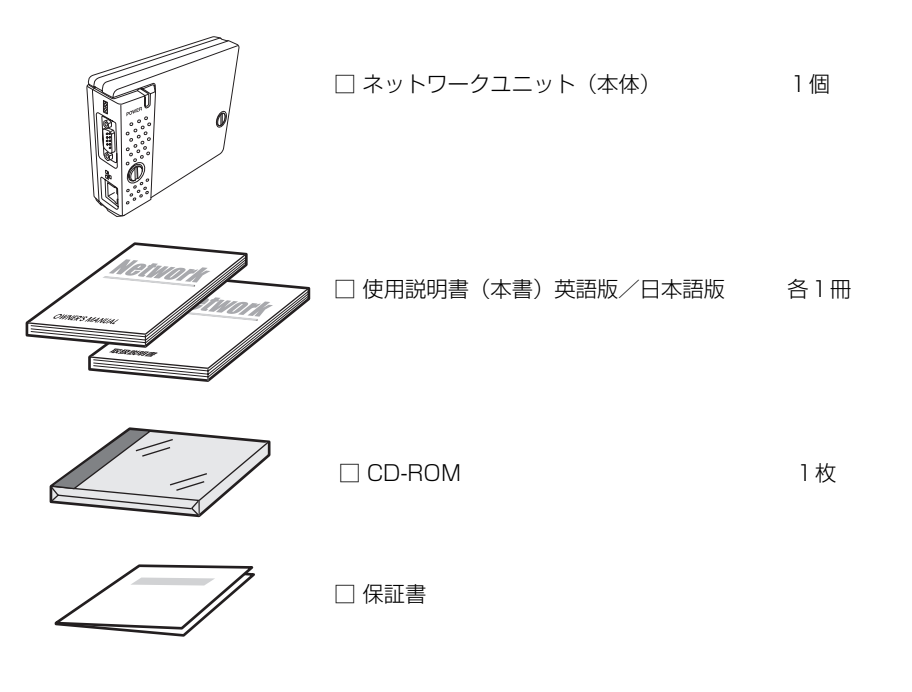

#### 表記/略称について

本書ではNetwork Imager (LV-NIO1)を本製品、または、ネットワークユニットと表記して いる場合があります。また、特に説明のないかぎり、本文中でのプロジェクターとは本製品を 取り付けたプロジェクターのことを表します。

本書で説明に利用したコンピュータのOS は WindowsXP Professional 、Webブラウザは Internet Explorer 6.0 です。これ以外の環境では、説明の手順が異なる場合があります。

#### 本書の対象について

本書はコンピュータの操作、Webブラウザの操作、プロジェクターの操作、及び、ネットワークに関する基本的な操作および内容は記載していません。個々の機器、或いは、アプリケーションの操作方法については当該製品の使用説明書をご覧ください。

#### 電波障害防止について

この装置は、情報処理装置等電波障害自主規制協議会(VCCI)の基準に基づくクラスB情報技術装置です。この装置は、家庭環境で使用することを目的としていますが、この装置がラジオやテレビジョン受信機に近接して使用されると、受信障害を引き起こすことがあります。 使用説明書に従って正しい取扱をしてください。

#### 商標について

Ethernet は Xerox 社の登録商標です。Microsoft、Windows、Windows NT は、米国 Microsoft Corporation 社の米国及び、その他の国における登録商標または、商標、商品名で す。Internet Explorer は米国 Microsoft Corporation の米国及び、その他の国における登録 商標または、商標、商品名です。Netscape Navigator、Netscape Communicator は、 Netscape Communications Corporation 社の米国及び、その他の国における登録商標また は商標です。JavaScript は Sun Microsystems, Inc.社の登録商標です。 説明書に記載の会社名、及び製品名は各国の登録商標または商標です。

\*本書の記載内容を一部または全部を無断で転載することは禁じられています。

\*本書に記載されている内容は、予告なく変更する場合があります。あらかじめご了承ください。

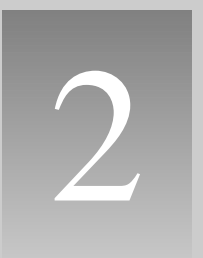

# 第2章 セットアップ

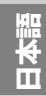

# セットアップの流れ

本製品をプロジェクターに取り付け、ネットワークの設定を行い、ソフトウエアをインストールする方法を[1]~[3]で説明します。全体の流れを理解してください。

#### 各部の名称とはたらき (18 p.17)

ネットワークユニットのポート名及び機能について説明します。

#### 2 設置とネットワークの設定 (Imp.18-23)

プロジェクターに本製品を取り付けます。
 LANケーブルを接続し、ネットワークと接続します。
 ネットワークユニットのネットワークを設定します。
 パスワードを設定します。

### 3 ソフトウエアのインストール (Imp.24-26)

Network Viewer & Network Capture のインストール方法を説明します。

# セットアップの完了

ネットワークに接続されたプロジェクターをコントロールする準備が完了しました。 次に、コンピュータにインストールされたWebブラウザを使用してプロジェクターの設定や操 作を行います。

「第3章 基本操作・設定」編をご覧ください。(☞ p.27)

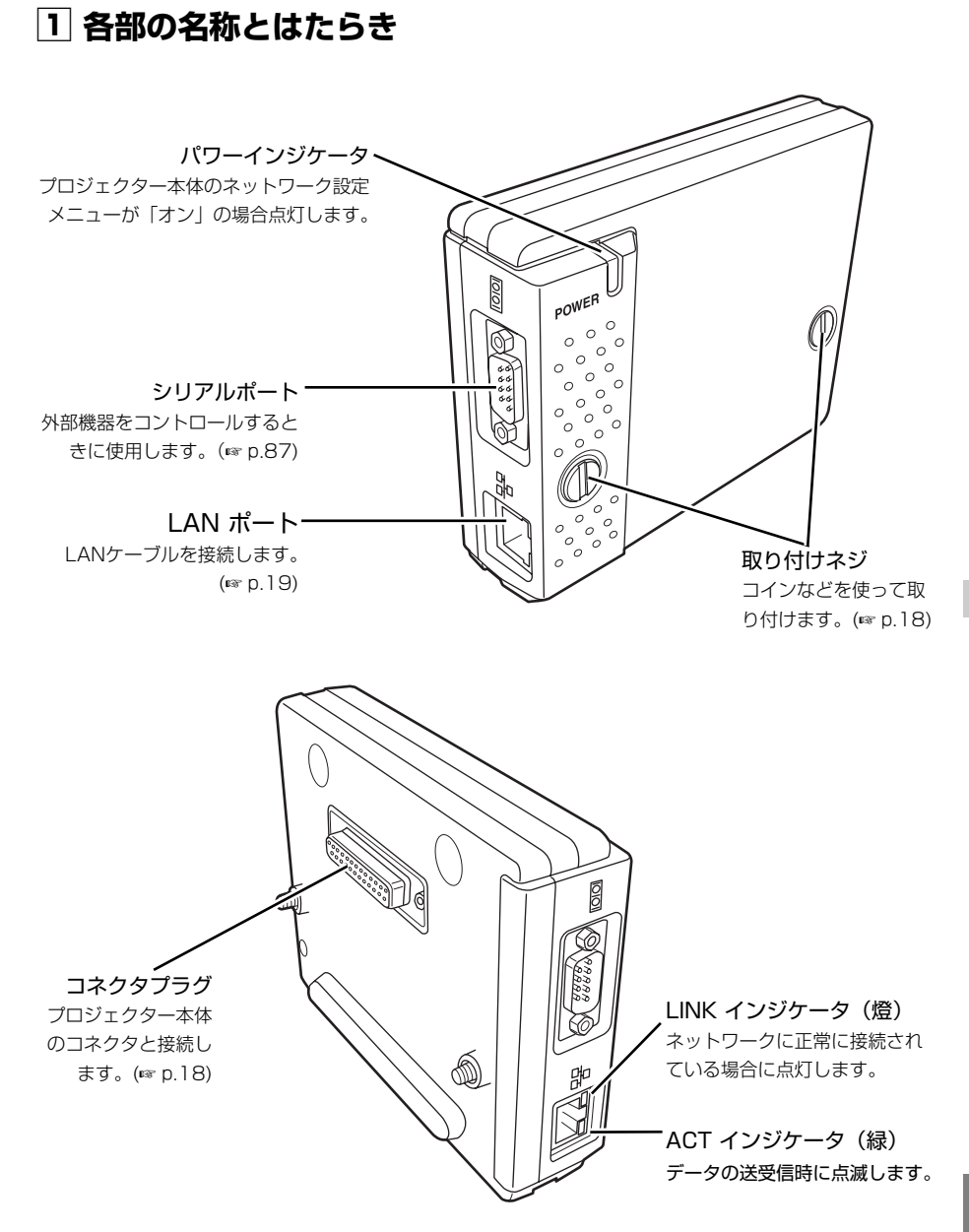

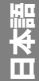

2 設置とネットワークの設定

#### 本製品の取り付け

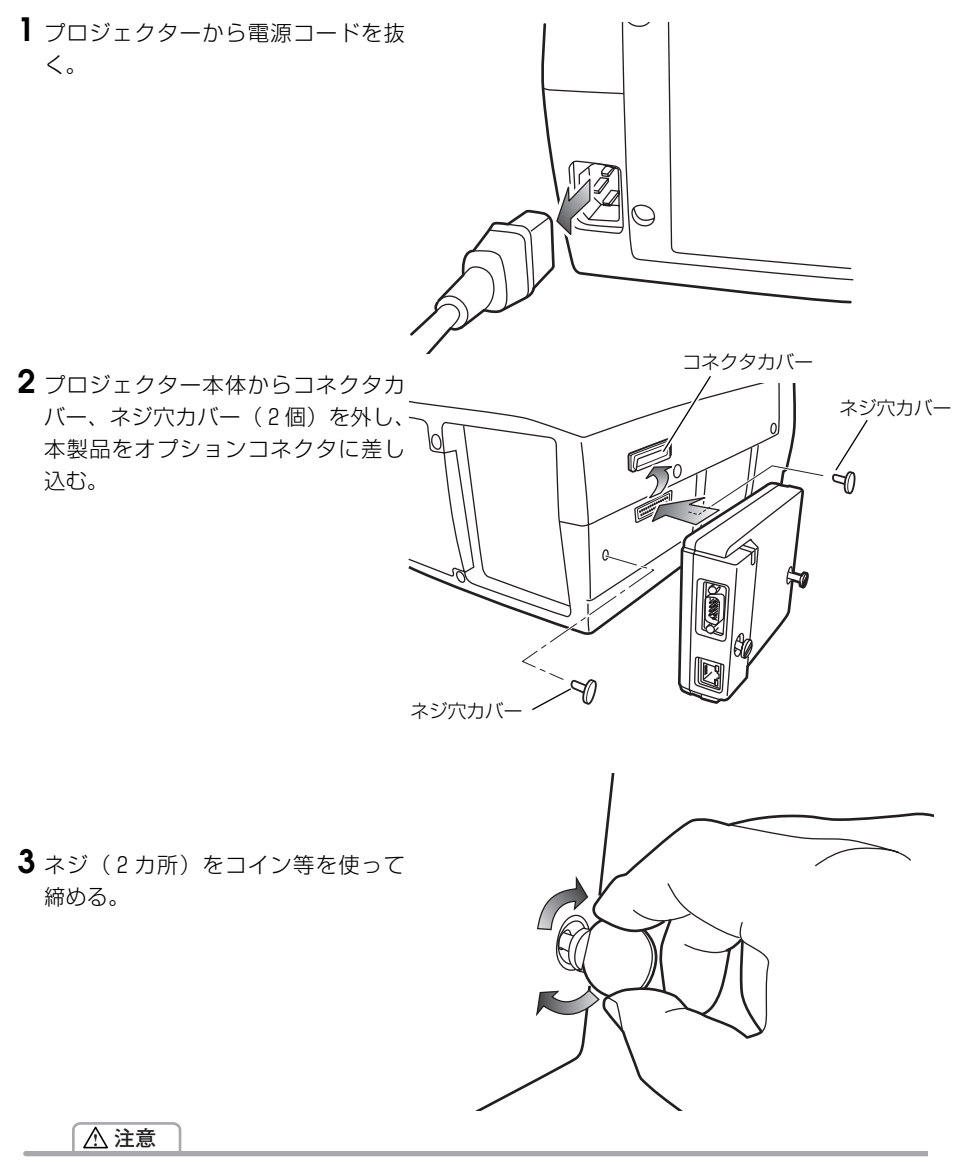

- ≪ 本製品の取り付けは必ずプロジェクターの電源コードを抜いて行ってください。電源コードを接続したま まで、取り付け、取り外しは行わないでください。故障の原因になります。 プロジェクターの電源コードは、LANケーブルやコンピュータを接続した後に接続してください。

## LANケーブルの接続

ネットワークに接続するには、RJ-45コネクタの付いたUTP (Unshielded Twisted Pair) ス トレートケーブルが必要です。ケーブルの種類は、接続するネットワークが10Base-T または 100Base-TXのいずれであるかによって異なります。また、必要であれば、ケーブルを分配す るハブ(10base-T、または100Base-TX対応品)を用意します。

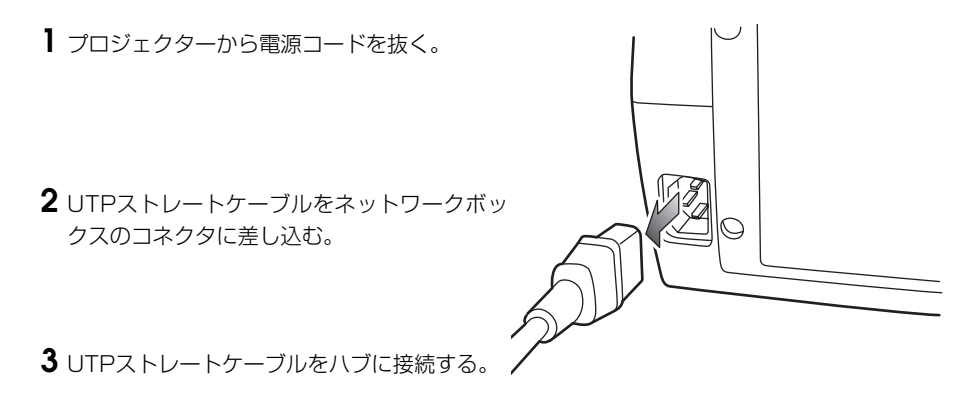

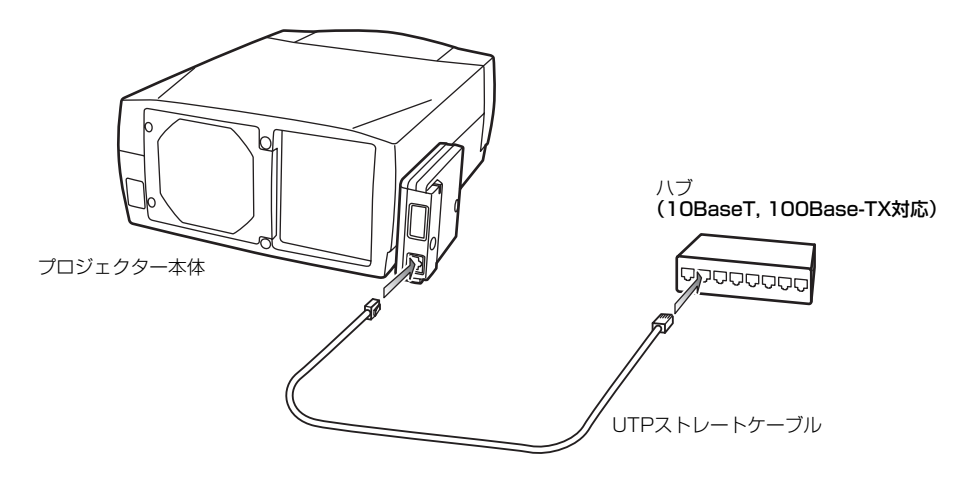

#### ご注意

- 日本語
- ✓ 10Base-Tのネットワークに接続するときには、カテゴリー3または5のケーブルを使用します。 100Base-TXのネットワークに接続するときには、カテゴリー5のケーブルを使用します。

#### ネットワークの設定

#### ネットワークメニューの確認

本製品をプロジェクターに取り付けると、自動的にネットワークメニュー項目が利用可能にな ります。利用できない場合には、取り付けが正常に行われていない可能性があります。本製品 の取り付け(☞ p.18)」を確認してください。

#### ネットワークの設定

プロジェクターをネットワークに接続して使用する場合ではプロジェクターのネットワークア ドレスは、接続するネットワークグループと同じでなければなりません。まず、プロジェク ターのネットワークアドレスを設定します。

例えば次の設定を行う場合について説明します。

| IP Address      | : 192.168.1.201 |
|-----------------|-----------------|
| Subnet Mask     | : 255.255.255.0 |
| Default Gateway | : 192.168.1.1   |
| DNS             | : 0.0.0.0       |

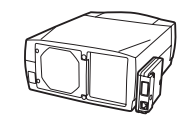

工場出荷状態のネットワークユニットは以下のように設定されています。

| IP Address      | : 192.168.0.2   |
|-----------------|-----------------|
| Subnet Mask     | : 255.255.255.0 |
| Default Gateway | : 0.0.0.0       |
| DNS             | : 0.0.0.0       |

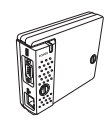

#### ┃ ネットワークメニューの選択

プロジェクターを起動し、画面を投映します。ポイントボタン(▼▲◀▶)を使用して、 メニュー項目の「ネットワーク設定」のアイコンを選択します。サブメニューより、「ネッ トワーク設定」のサブアイコンを選択し、「SET」ボタンを1回押します。モードが「オン」 に設定されていることを確認します。

\*「オフ」の場合には、ポイントボタン「◀▶」を押して「オン」に変更します。

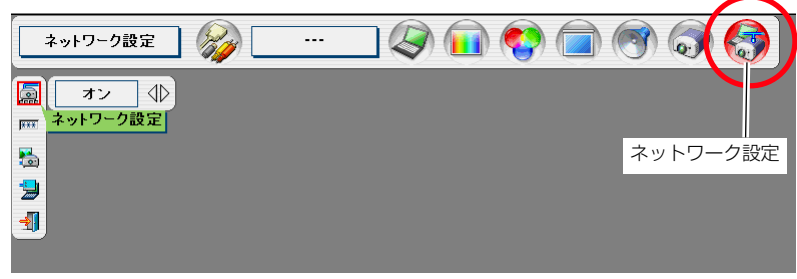

\* ご使用になるプロジェクターの機能によっては 表示されるメニュー項目が異なります。

#### 2 IPアドレス/サブネットマスク/デフォルトゲートウェイ\*/DNS\*の設定

「SET」ボタンを再度押します、下のようなネットワーク設定画面がスクリーン上に表示されます。指定されたネットワークアドレスを入力します。

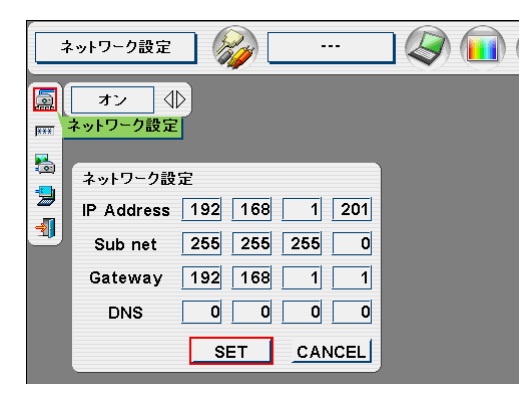

#### 数値の入力のしかた

本機はIPアドレス等の入力に、リモコ ンまたはプロジェクター本体のポイン トボタン(▼▲◀ ▶)を使用する方 法と、直接数字入力ができるスクリー ン10キーパレットを使用する方法を 用意しています。詳細は23ページを ご覧ください。

#### 3 ネットワークユニットの再起動

ポイントボタン(◀▶)を押し、[SET]を選択し、「SET」ボタンを押します。ネット ワーク設定画面が消え、ネットワークユニットが再起動を始めます。この間約40秒ほどか かります。この期間にプロジェクターの主電源を切らないでください。

#### ネットワーク設定の完了

ネットワーク設定の完了です。プロジェクターのIPアドレスは(192.168.1.201)に設定されました。

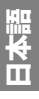

ご注意

#### パスワードの設定

Webブラウザを通じてプロジェクターの設定ページへのアクセスを制限するためのパスワード を設定をすることができます。

\*初期設定ではパスワードなし(0000)に設定されています。

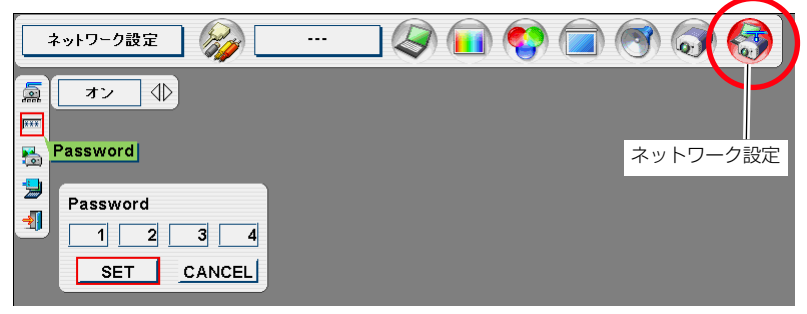

- ポイントボタン(▼▲◀▶)を使用して、メニュー項目の「ネットワーク設定」のアイコンを選択します。
- サブメニューより、「ネットワーク設定」のサブアイコンを選択し、「SET」ボタンを1回押します。モードが「オン」に設定されていることを確認します。
- 3. 次に、パスワード設定[Password] のサブアイコンを選択し、「SET」ボタンを1回押します。

\*設定ウインドウが表示されます。パスワード設定画面に表示される数字は、現在設定されているパス ワードです。

4. 本体キーまたはリモコンのポイントボタンを操作して、任意のパスワードを入力し、 [SET]を選択して「SET」ボタンを押します。

\*パスワード設定画面が消え、ネットワークユニットが再起動を始めます。この間約40秒ほどかかりま す。この期間にプロジェクターの主電源を切らないでください。

\*パスワードはスクリーン10キーパレットを使用して入力することも可能です。(\*\* p.23)

ご注意

- プロジェクターをネットワークに接続する場合には、パスワードを設定することをお勧めします。パス ワードの設定は、プロジェクター本体のメニューからも可能ですが、Webブラウザを使用した設定画面で も設定可能です。詳細は32ページの「初期設定/パスワードを設定する」をご覧ください。
- ⊘ パスワードに使用できる文字は、4桁の半角数字です。「0000」はパスワードなしを設定します。
- ② このパスワードはプロジェクター本体の操作を制限するものではありません。このパスワードはネットワークを介してプロジェクターの状態確認・操作・設定を行うことに対してアクセス制限を設けるものです。

#### ポイントボタンによる数値入力の方法

リモコンまたはプロジェクター本体のポイントボタン(▼▲ ◀ ▶)を使用して、選択項目の移 動と値の変更を行います。

- ◀▶キーは選択項目の移動を行います
- ▼▲キーは値の変更を行います。

#### スクリーン10キーパレットによる数値入力の方法

- 1. ポイントボタン (◀▶)を使用して入力したいコラムを選択します。
- 2. 「SET」ボタンを押すと、スクリーン上に10キーパレットが表示されます。
- 3. ポイントボタン (▼▲▲▶)を使用して、0-9の数字を選択し、「SET」ボタンを押します。
   繰り返し、コラムの数字を入力します。
   \* コラム内の数字を変更する場合は、「C」を選択し、「SET」ボタンを押して数字をすべて クリアした後、再度入力し直します。
   4. フェムの数字ロスクリークは定
   7. 8. 9
- コラムの数字入力完了後、パレット下段の移動キー(▼▲◀ ▶)をポイントボタンを使用して選択し、「SET」ボタンを押して、次に入力するコラムへ移動します。
- 5. ステップ3から4までを繰り返し、すべて のネットワークアドレスの入力を行います。
- 6. 入力完了後、「Exit」を選択し、「SET」 を押します。10キーパレットが消えます。

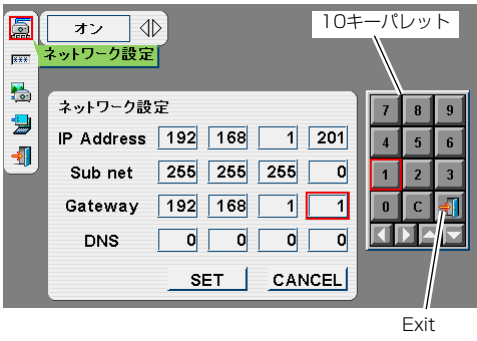

## システム構成での注意

#### 同じネットワーク内に複数台のネットワークユニットを接続する場合

工場出荷状態のままの本製品を複数台、同じネットワーク内に接続しないようにしてください。 ネットワークユニット同士でIPアドレスが衝突し、動作不良の原因になります。

同じネットワーク内に複数台の本製品を接続するときは、以下の手順で設定を行ってください。

- 1. 本製品のIPアドレスを工場出荷状態から変更します。プロジェクター本体のネットワーク設 定メニューを操作します。変更のしかたは「ネットワークの設定」(☞ p.20)を参照してくだ さい。
- 2. 設定したIPアドレスが他の機器と重ならないことを確認してから、ネットワークに接続します。
- 3.2台目以降、上記手順でネットワークに接続する前にIPアドレスを変更し、ネットワークに 接続します。)

#### DHCP/BOOTPサーバーを使用するネットワーク環境でネットワークユニットを接続する場合

本製品ははDHCP/BOOTPサーバーには対応していません。必ず手動にて固定IPアドレスを設定してください。

本製品に設定したIPアドレスを、DHCPサーバーがネットワーク内の他の機器に割り振らない ようにDHCPサーバーの設定を行ってください。詳しくはネットワーク管理者へ相談ください。 

# ③ ソフトウエアのインストール

ネットワークキャプチャー機能、ネットワークビューワー機能を利用するためには、コン ピュータにソフトウエアをインストールする必要があります。以下の手順でインストールして ください。

注意:

Windows 2000、Windows XP および Windows NT では、コンピュータの管理者権限でログイ ンしてソフトウエアのインストールを行う必要があります。また、インストールの前に他のアプリ ケーションを必ず終了しておいてください。他のアプリケーションが起動していると、ソフトウエア が正しくインストールされない場合があります。

#### Network Viewer & Captureのインストール

- コンピュータのCD-ROMドライブに付属の Viewer & Capture のCD-ROMを挿入しま す。CD-ROM内「Tool」フォルダ内の 「SetupTool.exe」をダブルクリックしてイン ストールを開始します。
- 2表示される「セットアップ言語の選択」ウインドウより表示言語「日本語」を選択した後、「OK」をクリックします。インストールウイザードに従ってインストールを開始してください。

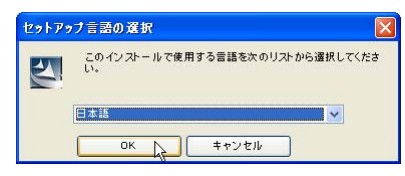

インストールの途中で、ソフトウエア使用許 諾契約画面が表示されますので、 内容をよく お読みの上、使用許諾内容に同意いただける 場合には「はい」をクリックしインストール を進めてください。

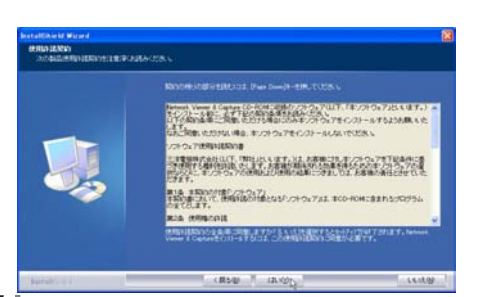

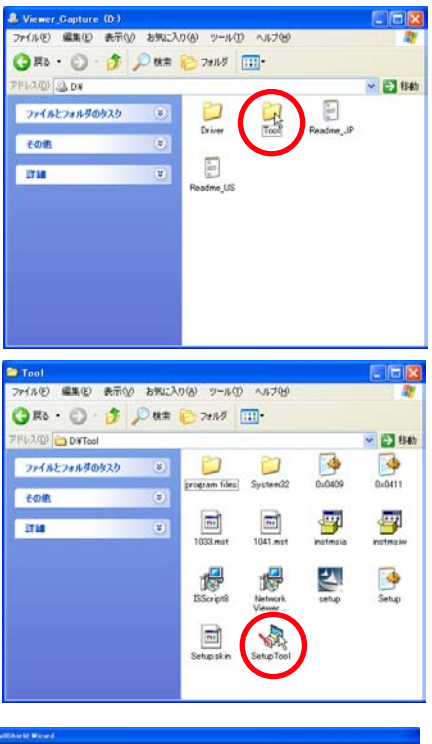

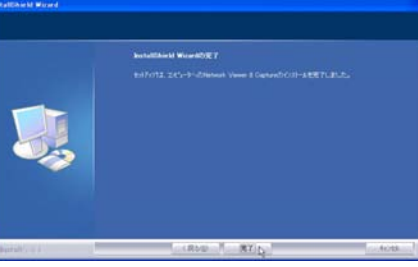

24

### インストールされるソフトウエア

以下の3つソフトウエアがそれぞれインストールされます。

#### Network Capture :

コンピュータのスクリーン画面をキャプチャーしプロジェクターへネットワークを介し配信 します。 スタートアップフォルダに登録され、コンピュー

タ起動時に常にタスクバーに常駐します。

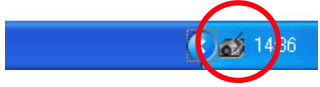

● Network Viewer(File Converter 1): JPEG、BMPファイルをプロジェクターで投映可能なJPEGデータ\*<sup>1</sup>形式に変換します。

#### Network Viewer(Program Editor) :

プログラム作成ツールです。ファイルサーバーに保管しているJPEG画像データの投映の指 定や順序をプログラムする機能を持ちます。

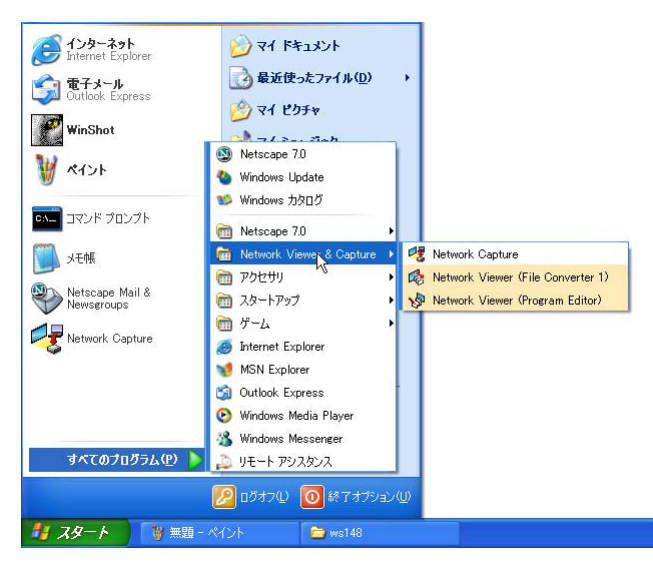

- \*本ソフトウエアを削除するときには、コントロールパネルの「プログラムの追加と削除」で行ってください。
- \*1 プロジェクターで投映可能なデータは ISO/IEC 10918, ITU-T 勧告 T.81 に準拠したJPEG形式です。 JPEGファイルには色々な形式があります。本プロジェクターのネットワークビューワー機能を使用し てJPEG画像を投映するには、予め File Converter アプリケーションを使用して最適化されたJPEG ファイルに変換する必要があります。

# File Converter 2のインストール

- コンピュータのCD-ROMドライブに付属の Viewer & Capture のCD-ROMを挿入しま す。CD-ROM内「Driver」フォルダ内の 「SetupDrv.exe」をダブルクリックします。
- 2表示されるウインドウより、言語「日本語」 を選択した後、「インストール」をクリックし、 インストールを開始します。

| Network | Viewe          | r (File                | Conve                      | ert 🜔    | 3 |
|---------|----------------|------------------------|----------------------------|----------|---|
| 言語(     | ):             | 日本語                    | 1                          | -        |   |
| 117     | 1 (D JL        | 3                      | キャッカ                       | ь (      |   |
| 127     | 4 P 4          | 4 –                    | 117.0                      | <u> </u> |   |
|         |                |                        |                            |          |   |
|         |                |                        |                            |          |   |
|         |                |                        |                            |          |   |
| Vetwork | Viewer         | r (File                | Conve                      | rter 2   |   |
| Network | Viewer         | r (File                | Conve                      | rter 2)  |   |
| Network | Viewer         | r (File                | Conve<br>리 <i>本</i> 。      | rter 2)  |   |
| Network | Viewer<br>インスト | r (File<br>ールでき        | <mark>Conve</mark><br>ました。 | rter 2)  |   |
| Network | Viewer<br>インスト | r <b>(File</b><br>ールでき | Conve                      | rter 2)  |   |

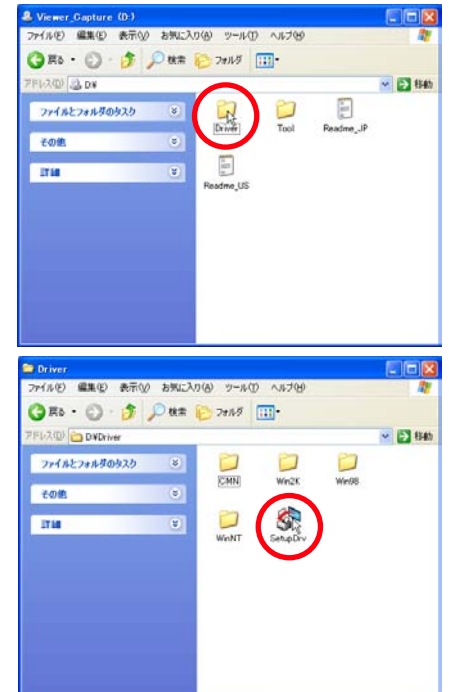

# インストールされるソフトウエアと場所

Network Viewer (File Converter 2)はコントロー ルパネル内の「プリンタとFAX」内にインストール されます。

● Network Viewer (File Converter 2): JPEGデータ変換のプリンタドライバ、アプリ ケーションで作成した書類からプロジェクター 投映用JPEGデータ形式に変換します。

\*本ソフトウエアを削除(アンインストール)する場合に は、Network Viewerアイコンを削除します。

| フリンタと FAX<br>ファイル(E) 編集(E) 表示 | ② お気に入      | り(A) ウール          | ① へはがめ               |                                        |
|-------------------------------|-------------|-------------------|----------------------|----------------------------------------|
| G == • O • 🔊                  | <b>○</b> 快衆 | P#168             |                      |                                        |
| 中レスの 皆カル火 FAX                 | 8           |                   | -                    | 🖌 🔁 時納                                 |
| プリンタのタスク                      | ۲           | 2                 | -                    | 6                                      |
| その絶                           | (8)         | Canon<br>LBP-161_ | Okidata<br>OL1200/P_ | Network<br>Viewer (File<br>Converter2) |
| 1714                          | (8)         |                   |                      | 120                                    |
|                               |             |                   |                      |                                        |
|                               |             |                   |                      |                                        |
|                               |             |                   |                      |                                        |
|                               |             |                   |                      |                                        |

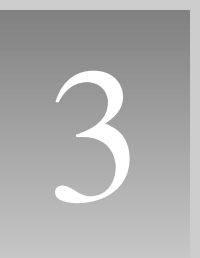

# 第3章 基本操作・設定

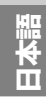

ここでは、本製品を使用してネットワークに接続されたプロジェクターを管理することに必要 な基本の操作方法・設定方法について説明します。コンピュータとプロジェクターがネット ワークに接続され、適切にネットワークの設定がされている必要があります。

# プロジェクターの設定画面にログインする

#### 1 IPアドレスを入力する

Webブラウザを起動し、「アドレス」にネッ トワークユニットのIPアドレスを入力し、 Enterキーを押します。

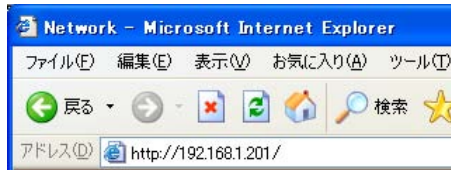

IPアドレスは『ネットワークの設定』(☞ p.20)で設定したアドレスを入力します。工場出 荷状態のIPアドレスは192.168.0.2です。

#### 2表示モードを選択しログインする

以下のグラフィック表示モードとテキスト表示モードが用意されています。ご使用の環境に 合わせて適切なモードをクリックして選択してください。

| SNetwork                         | <u>グラフィックモード</u> | 600 x 400 ドット表示、メニューや<br>設定項目をグラフィックアイコンで表示<br>します。通常はこのモードを選択しま<br>す。         |
|----------------------------------|------------------|--------------------------------------------------------------------------------|
|                                  | <u>テキストモード</u>   | 200 x 300 ドット表示、PDA 等の携<br>帯用PCでの表示に最適化しています。<br>また、ネットワークが遅いときに使用す<br>ると便利です。 |
| <u>2*574%2E-F</u> <u>5+34E-F</u> |                  |                                                                                |

設定画面にパスワードが設定されている場合には、パスワード認証ウインドウが表示されま すので、「ユーザー名:user」、パスワードを入力し、「OK」ボタンをクリックします。 \*ユーザ名は必ず「user」を入力します。

[ご注意]

初めてプロジェクターにアクセスした場合や、パスワードをなし [0000] に設定している場合では、この認証ウインドウはスキッ プされ、次のメイン設定画面が表示されます。

| 192 168 1 201 6        | H EE             | ? 🛛     |  |
|------------------------|------------------|---------|--|
| R                      | E E              |         |  |
| id = user<br>ユーザー名(L): | 🖸 user           |         |  |
| パスワード(2).              |                  |         |  |
|                        | ( <u>37 ×0</u> ) | 4+2-224 |  |

#### 3メイン設定画面の表示

選択した表示モードに応じて、以下のようにプロジェクターのメイン設定画面が表示されま す。この画面から各種設定を行います。各種リンク項目をクリックし操作・設定画面を表示 します。

### 1 グラフィックモードでのメイン設定画面

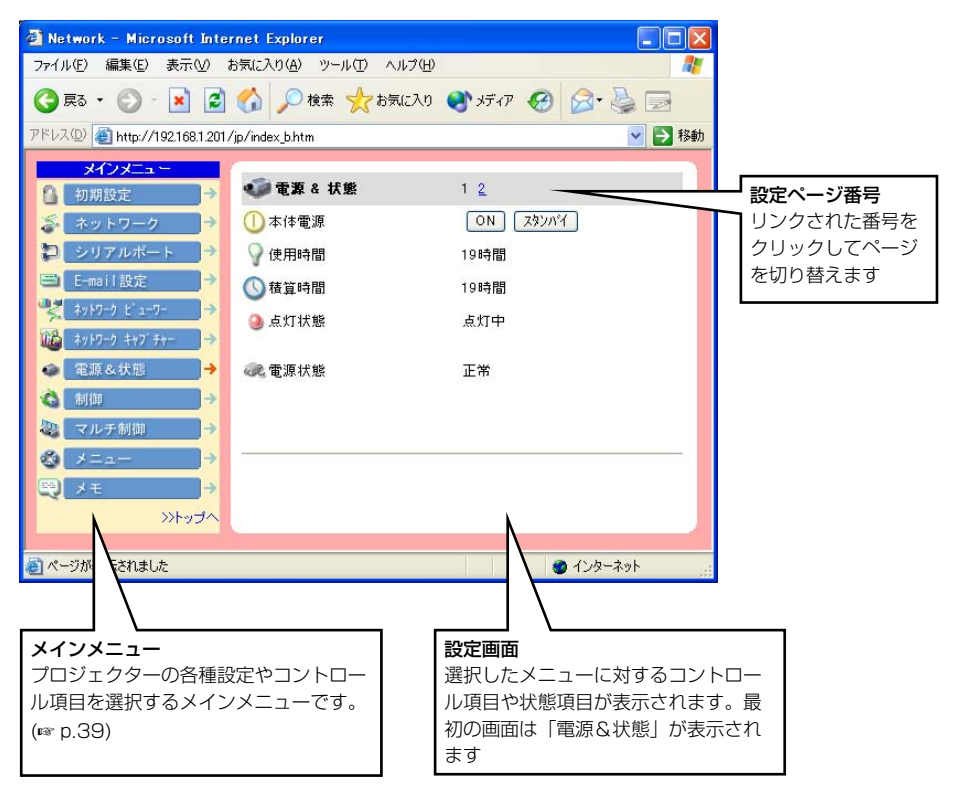

\*本説明書ではこのグラフィックモードを使用した設定・コントロール方法の操作説明をおこ ないます。

#### 2 テキストモードでのメイン設定画面

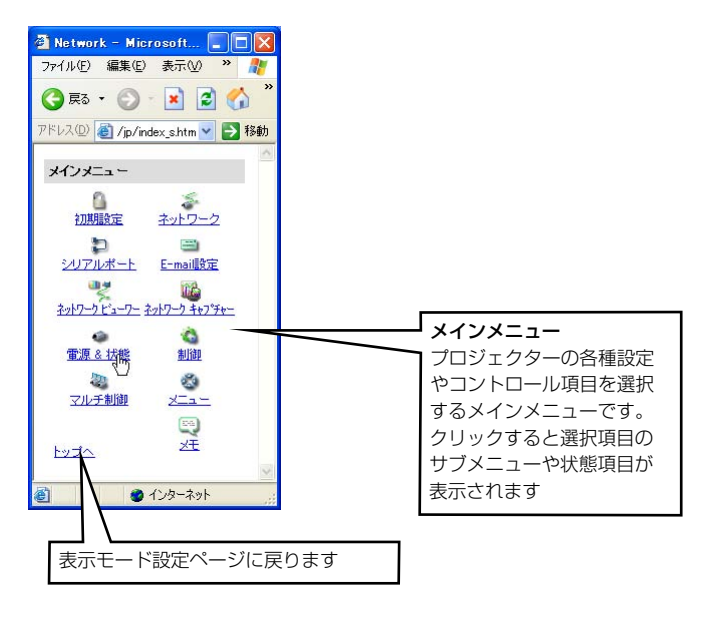

| 🗿 Network -                 | Microsoft 🔳 🗖 🔀        | 1 |               |
|-----------------------------|------------------------|---|---------------|
| ファイル(E) 編                   | 集(E)表示(V) » 🥂          |   |               |
| 🔇 戻る 🔹 (                    | 🖸 · 🖹 🛢 🏠 🎽            |   |               |
| アドレス(①) 🔮                   | ver/index_1.htm 🔽 🛃 移動 |   |               |
| 電源 & 状態                     | 1 2                    |   | 設定ページ番号       |
| 本体電源                        | ON スタンパイ               |   | リンクされた番号をクリック |
| 使用時間                        | 19時間                   |   | してページを切り替えます  |
| 積算時間                        | 19時間                   |   |               |
| 点灯状態                        | 点灯中                    |   |               |
| <b>一百</b> 省<br>(12)<br>(12) | <b>T</b> **            |   |               |
| 电师机器                        | ШФ — —                 |   | 設定画面          |
|                             |                        |   | 選択したメニュー項目の設  |
|                             |                        |   | 定項目、プロジェクターの  |
| <u>戻る</u>                   |                        |   | 状態、等が表示されます   |
|                             | 2                      |   |               |
| 8                           | インターネット                |   |               |

テキストモードではネットワークビューワ機能に以下の制限があります。

- ・表示対象のプログラムまたはフォルダの選択はできません(☞ p.75)
  - ・プログラムの新規登録、確認、変更は行えません (☞ p.77 p.78)。

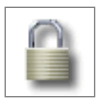

# 初期設定をする

本製品をプロジェクターに取り付けネットワークに接続したら、以下の基本項目を 設定します。

メインメニューの「初期設定」をクリックし、初期設定画面を表示します。

ここでは、言語、日付・時刻、パスワード、及び温度表示単位を設定します。また、モデル名 の欄には本製品が取り付けられているプロジェクターのモデル名が表示されます。

#### 1 言語を設定する

Web画面の表示言語を選択します。プルダウンメニューから使用する言語メニューを 選択し、「設定」ボタンをクリックします。英語と日本語で表示することが出来ます

| メインメニュー                                                                            | 🔒 初期設定       | 1 2     |                      |
|------------------------------------------------------------------------------------|--------------|---------|----------------------|
| ◎ ネットワーク →                                                                         | ● 言語         | 日本語 💌   |                      |
| <ul> <li>シリアルボート →</li> <li>E-mail設定 →</li> </ul>                                  | ●モデル名 ●パスワード | LV-7555 | 取り付けているプ<br>ロジェクターのモ |
| ネットワーク ビューワー →<br>ネットワーク キャブ・チャー →                                                 | ▋ 温度表示       | 摂氏 🛩    | デル名を表示しま<br>す        |
| <ul> <li>電源 &amp; 状態     <li>→     <li>割御     <li>→     </li> </li></li></li></ul> |              |         |                      |
| ② マルチ制御 →                                                                          | -            |         |                      |
|                                                                                    |              | 設定      | 1001                 |
| >>トップへ                                                                             |              |         | 4.081                |

ご注意

\*1 言語切り替えはWebブラウザのJavaScript機能を利用しています。もし、ブラウザの設定が JavaScriptを使用しない設定になっている場合、以下のような「設定」リンクテキストが表示されます ので、テキストをクリックすると言語が切り換えられます。

ブラウザのJavaScriptの設定を変える方法はブラウザの種類やバージョンによって異なります。詳しくは『付録:ブラウザの設定/アクティブスクリプト(JavaScriptを有効)にする」(mr p.98)の項目をご覧ください。

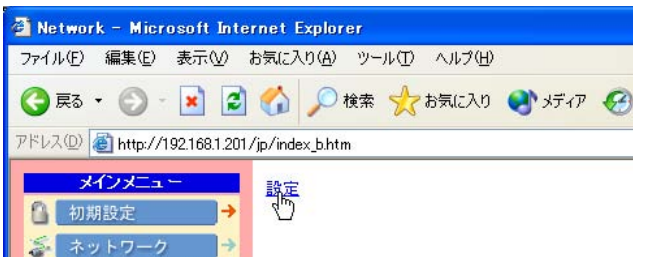

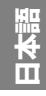

#### 2 パスワードを設定する

この画面では、Webブラウザを通じてプロジェクターの設定ページへのアクセスを制限するためのパスワードを設定します。パスワード入力エリアにパスワード(4桁の半角数字) を入力し、「設定」ボタンをクリックします。

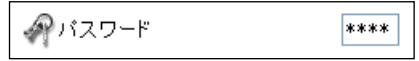

「設定」ボタンをクリックすると「再起動を行います。40秒後にブラウザを1度閉じてくだ さい」のダイアログボックスが表示されますので、指示に従ってブラウザを閉じた後に、再 度ログイン画面にアクセスしてください。

初期設定ではパスワードなしに設定されています。パスワード「0000」はパスワードなしを設定する番号です。通常は使用しないでください。

\*本製品をネットワークに接続する場合にはパスワードの設定を行うことをお勧めします。

\*プロジェクターに設定したパスワードを忘れてしまった場合、プロジェクター本体を操作し、ネット ワーク設定/Passwordメニューから確認することができます。詳細は22ページの「パスワード設定」 を参照ください。

#### 3温度単位を設定する

👔 温度表示

摂氏 🚩

電源&状態ページで表示されるプロジェクターの内部温度の単位をプルダウンメニューを 使って切り換えます。

摂氏:℃で表示 華氏:℃で表示

| 🐗 電源 & 状態 | <u>1</u> 2     |          |
|-----------|----------------|----------|
| 🕲 入力状態    | インプット 3        |          |
| 選択        | VIDEO          |          |
| 信号状態      | 信号有り           | $\frown$ |
| 📱 内部温度    | 🔊 <sup>A</sup> | 29.0°C   |
|           | 🔊 В            | 55.0°C   |
|           | © C            | 38.9°C   |
|           |                | $\smile$ |

\*プロジェクターアイコン A, B, C はプロジェクターに設置されてい る温度センサーを表します。詳細 は「プロジェクターの状態を確認 する」をご覧ください。(\*\* p.41)

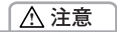

#### 電池について

本製品にはリチウム電池が使用されています。電池が切れた場合では、タイマー機能・時計機能は正常に動 作しません。電池の交換のために、お買い上げ販売店に連絡してください。電池の交換は、認定されたサー ビスマン以外行うことは出来ません。

## 4日付・時刻を設定する

設定ページ番号 [2] をクリックし、日付・時刻設定ページを表示します。

日付入力エリアに現在の日付を

(年/月/日) 形式で半角で入力しま す。時刻入力エリアに現在の時刻 を 24時間形式の(時:分)で半角入 力します。

「設定」ボタンをクリックして登録します。正しく登録されたことを確認します。画面上に表示される日付・時刻は自動的に更新しませんので「更新」ボタンをクリックして現在の日付・時刻を取得します。

| 🔒 初期設定              | 1 2        |
|---------------------|------------|
| 🕓 時刻設定              | 4m)        |
| 現在時刻                |            |
| 2003/04/09(水) 12:07 |            |
|                     | 更新         |
| 日付(年/月/日)           | 2003/04/09 |
| 時刻                  | 12:07      |
|                     |            |
|                     | 設定         |

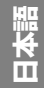

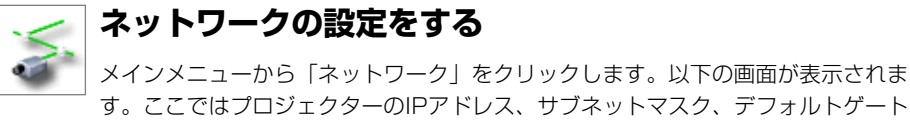

ウェイ、DNS、プロジェクター名を設定します。

| メインメニュー<br><sup>●</sup> 初期設定 → | る ネットワーク設定      |               |
|--------------------------------|-----------------|---------------|
| <u>る</u> ▶ネットワーク →             | IPアドレス          | 192.168.1.201 |
| ₽ シリアルボート →                    | サブネットマスク        | 255.255.255.0 |
| E-mail設定 →                     | テウォルト<br>ケートウェイ | 192.168.1.1   |
| 🐞 ネットワーク キャブ・チャー →             | DNS             | 192.168.100.1 |
| @ 電源&状態 →                      | プロジェクター名        | myProjector   |
| ③ 制御 →                         |                 |               |
| 🕲 マルチ制御 →                      |                 |               |
| ⊗ ×=⊥− →                       |                 |               |
| ₩ ×t →                         |                 | 設定            |
| >>トップへ                         |                 |               |

#### | ネットワークを設定する

IPアドレス、サブネットマスクは『セットアップ』編ですでに設定されています。変更する 場合や、デフォルトゲートウェイ\*<sup>1</sup>、DNS\*<sup>2</sup>を設定する場合には、ここで設定します。各 項目のアドレスを入力し、「設定」ボタンをクリックします。

「設定」ボタンを押すと、ネットワークユニットは再起動を始めます。再起動の完了は約40 秒かかります。一旦ブラウザを閉じ(終了し)、約40秒後に、再度ログイン画面にアクセス してください。

例:192.168.1.101

#### 2 プロジェクター名を設定する

プロジェクターに名前\*3を付けることができます。

DNSサーバーに適切に設定することで、Webブラウザか アドレス(

| ファイル(E) | 編集(E)    | 表示⊙   | お気に2 | (1) |
|---------|----------|-------|------|-----|
| 3 戻る    | - 📀 -    | *     |      | 5   |
| アドレス(D) | 🕘 myProj | ector |      |     |

ら IPアドレスの代わりにこの名前でアクセスすることが可能です。詳しくはDNSサーバー を管理するネットワーク管理者にご相談ください。

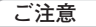

- \* 〕ゲートウェイ(ルータ)を使用しないネットワークでは [0.0.0.0] に設定します。
- \*2 メール警告機能を利用しない場合には [0.0.0.0] に設定します。
- \*3 プロジェクター名には日本語(2バイト文字)を使用しないでください。もし、DNSサーバーを使用す る場合、DNSサーバーに登録したホスト名をプロジェクター名として登録してください。これにより、 ネットワーク内のどのコンピュータからでもこのプロジェクター名でアクセスすることが可能です。 DNSサーバーを利用しない場合では、IPアドレスを使用してアクセスします。

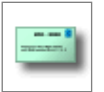

# E-mailの設定をする

本製品は、プロジェクターに異常が発生したときやランプの交換時期がきたときな どに、管理者やユーザーに異常や警告を知らせるE-mail機能を持っています。メイ ンメニューから「E-mail設定」をクリックし、以下の手順に従って設定します。

|                                                      | 😑 E-mail設定                                                                                                    |              |
|------------------------------------------------------|----------------------------------------------------------------------------------------------------|--------------|
| ネットワーク →<br>シリアルポート →                                | Marter SMTPサーバー<br>NFS 神母 チアトリック                                                                                                    | smtp@xxx.com |
| E-mail設定 →<br>ネットワーク ビューワー →                         | ○ 送信先追加                                                                                                    |              |
|                                                      | ひたまた   ひたまた   ひたまた   ひたまた   ひたまた   ひたまた   ひたまた    ひたまた    ひたまた    ひたまた    ひたまた   ひたまた    ひたまた    ひたまた    ひたまた    ひたまた   ひたまた    ひたまた   ひたまた    ひたまた    ひたまた    ひたまた    ひたまた    ひたまた    ひたまた    ひたまた    ひたまた    ひたまた    ひたまた    したまた    したまたまた    したまたまたまたまた    したまたまたまたまたまたまたまたまたまたまたまたまたまたまたまたまたまたまたま |              |
| <ul> <li>○ 制御</li> <li>→</li> <li>② マルチ制御</li> </ul> |                                                                                                    |              |
| 🔕 メニュー →                                             |                                                                                                    | 設定           |
| <b>^</b> たぃイ‹‹                                       |                                                                                                    |              |

#### 】 E-mail アドレスを登録する

SMTPサーバー\*1のアドレス、管理者の E-mail アドレスを入力し、「設定」ボタンをク リックします。管理者のアドレスはプロジェクターから送信されるメールの返信先アドレス として設定されます。

- \*1 SMTPサーバーとはメール送信用のサーバーのことです。設定するアドレスについてはネットワーク 管理者にお問い合わせください。
- \*プロジェクターに異常が発生しネットワークユニットが警告メールを送信しようとするときに、SMTP サーバーが何らかの理由でダウンしていた場合には、警告メールは送信できません。この場合、サー バーに接続できませんでした"のメッセージが設定ページ上に表示されます。「設定」ボタンをクリッ クすると、メッセージは消えます。

ご注意

Ø E-mail機能を使用するには、ネットワーク設定のDNSアドレスが正しく設定されている必要があります。

 ✓ DNSサーバー、メールサーバーが利用できない環境では、このE-mail機能は使用できません。大規模な ネットワークでは、LAN構内にSMTPサーバーを設置している場合があります、この場合、SMTPサー バーに設定するアドレスはLAN内に設置されているサーバーのアドレスを指定します。構内LAN以外のア ドレスは利用できないことがあります。詳しくはネットワーク管理者にご相談ください。
 ✓ 送信先に登録できるメールアドレスの数は10個までです。

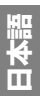

35

#### 2 メール送信先の登録と削除

送信先追加に送信先のアドレスを 入力し、「設定」ボタンをクリッ クします。 登録されたメールアドレスは「送 信先確認・削除」のリンクテキス トをクリックすると、リスト表示 されますので確認します。

登録メールアドレスを削除するに は、削除するメールアドレスの チェックボックスにチェックを入 れ「削除」ボタンをクリックしま す。

| 🛁 確認· 削除       |           |
|----------------|-----------|
| user1@xxx.com  |           |
| ▼user2@xxx.com |           |
| user3@xxx.com  |           |
|                |           |
|                |           |
|                |           |
|                |           |
|                | THIPA     |
| 1100           |           |
| >>戻る           | 第IUR<br>人 |

#### 3 警告メールを送信するオプション 選択

「オプション」のリンクテキスト をクリックします。警告メールを 送信するオプション項目のチェッ クボックスにチェックを入れて 「設定」ボタンをクリックします。

送信される警告メッセージについ ては次ページの「警告メールの種 類と内容[例]」を参照ください。

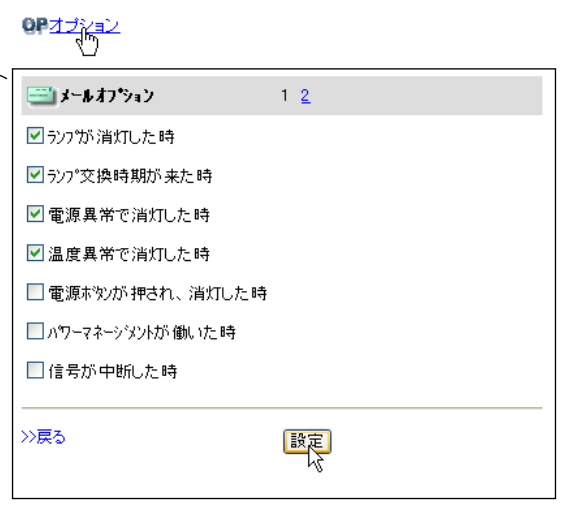
#### 4 警告メールを送信する条件選択

警告メールを送信する条件項目のチェックボックスにチェックを入れて「設定」ボタンをク

| リックします。<br>ランプの使用時間を予め設定して                                                                                             | <b>ニョメールオフジョン</b> <u>1</u> 2                         |
|----------------------------------------------------------------------------------------------------|------------------------------------------------------|
| おき、設定時間に到達すると任意のメッセージを送信することが可                                                                                         | ✓ ランプの使用時間が 800 時間に達した時<br>○○ 添付メッセージ                |
| 能です。<br>ランプの使用時間にチェックを入<br>れ、設定時間を入力します。添付<br>メッセージテキストエリアに任意<br>のメッセージを記入し、「設定」<br>ボタンをクリックします。<br>*添付メッセージは日本語全角で127 | 交換用のランブを準<br>備しておいてくださ<br>い。<br>■オートブレイ中に接続エラーが発生した時 |
| 文字まで登録可能です。<br>*使用時間は0から9999時間まで設<br>定可能です。                                                                            | ※戻る 設定                                               |

「オートプレイ中に接続エラーが発生したとき」では、ネットワークビューワー機能 (\*\*\* p.74)を利用して画像を自動再生しているとき、エラーが発生した場合にメールを送信 します。エラー内容の詳細については、「自動表示設定と制御ページ」の項目を参照くださ い。(\*\*\* p.76)

## 警告メールの種類と内容 [例]

プロジェクターに異常が発生すると、設定した条件に応じて、以下のような警告メールが送信 先メールアドレスに送信されます。管理者はこのメールの内容によって必要な対応を素早くと ることができ、プロジェクターの保守や補修に役に立ちます。 以下は受信するメールのメッセージ例です。

#### ● 温度異常で消灯したとき:

| 件名: ブロジェクターからのメッセージ<br>2003/3/12 00:31<br>ブロジェクターのモデル名: LV-7555<br>TCP/IP: 192.168.1.201 ブロジェクター名: myProjector |
|----------------------------------------------------------------------------------------------------|
| より、以下のメッセージが届きました。                                                                                             |
| ・プロジェクターの内部温度が高くなり、消灯しました。<br>温度が下がる(warning temp.インジケーターが消える)まで待ってから、再点灯してく;                                  |

温度が下がる(warning temp.インジケーターが消える)まで待ってから、再点灯してください。 再度インジケーターが点灯する場合は、エアフィルターが詰まっていないか確認してください。

[A] 36.5度 [B] 46.5度 [C] 58.2度 センサー C が温度異常です

日本

 プロジェクター内部の温度センサー[A], [B], [C] のどのセンサーが異常温度を検出して、プロ ジェクターが消灯したかをお知らせします。温度センサー[A], [B], [C] の設置場所及び温度に ついては「プロジェクターの状態を確認する」の項目をご覧ください(☞ p.41)。また、具体的 な対処方法につきましてはプロジェクターの使用説明書をご覧ください。 ● 電源異常で消灯したとき:

件名: ブロジェクターからのメッセージ 2003/3/12 00:31 ブロジェクターのモデル名: LV-7555 TCP/IP: 192.168.1.201 ブロジェクター名: myProjector

より、以下のメッセージが届きました。

・プロジェクターの電源異常により、消灯しました。
 プロジェクターの電源プラグを抜き、販売店に修理をご依頼ください。

● ランプの交換時期がきたとき:

件名: ブロジェクターからのメッセージ 2003/3/12 00:31 ブロジェクターのモデル名: LV-7555 TCP/IP: 192.168.1.201 プロジェクター名: myProjector

より、以下のメッセージが届きました。

・ランプの交換時期が来ています。

 ダ 速やかにランプを交換し、ランプカウンターをリセットしてください。もし、カウンターをリ セットしないままご使用になると、プロジェクターを起動するたびにメール警告が送信されます。 E-Mail送信条件の「ランプ交換時期が来たとき」のチェックを外すと警告メールは送信されませ ん。

## ● ランプの使用時間が予め設定した時間に達したとき:

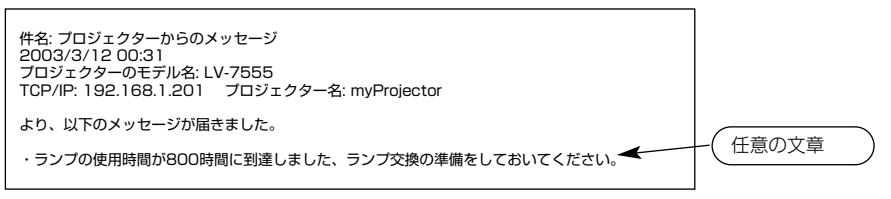

# 第4章 プロジェクターの管理

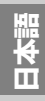

ここでは、本製品を使用してネットワークに接続されたプロジェクターの操作、各種設定方法 について説明します。28ページの手順に従って、プロジェクターの設定画面にログインして、 メインメニューを表示してください。

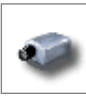

プロジェクターの電源を入れる/切る

メインメニューの「電源&状態」をクリックし、電源&状態ページを表示します。 本体電源項目の「ON」、または「スタンバイ」ボタンを押すことで、プロジェクター の電源をコントロールします。「スタンバイ」ボタンを押したときは、確認のためのポップアッ プウインドウ\*'が現れますので、スタンバイにするときは「OK」をクリックします。

| メインメニュー              | 6         |                             |
|----------------------|-----------|-----------------------------|
| 🔒 初期設定 🔷             | 🕡 電源 & 状態 | 1 2                         |
| 🍒 ネットワーク →           | 🕕 本体電源    | ON スタンパイ                    |
| り シリアルボート →          | ♀ 使用時間    | 20時間                        |
| E-mail設定 →           | ⑥積算時間     | 20時間                        |
| →                    | ④点灯状態     | 点灯中                         |
| 100 ネットワーク キャブ チャー → |           |                             |
| ● 電源&状態 →            | 碗 電源状態    | 正常                          |
| ④ 制御 →               |           |                             |
| ② マルチ制御 →            |           |                             |
|                      |           |                             |
| ₩ × €                |           |                             |
| >>トップへ               |           |                             |
|                      |           | Microsoft Internet Explorer |

#### ご注意

\*1 ポップアップウインドウはWebブラウザのJavaScript機能を 利用しています。ブラウザの設定がJavaScriptを使用しない 設定になっている場合では、ポップアップウインドウは表示さ れません。ブラウザのJavaScriptの設定を変える方法はブラ ウザの種類やバージョンによって異なります。詳しくは「付 録:ブラウザの設定/アクティブスクリプト(JavaScriptを 有効)にする」(mp.98)の項目をご覧ください。

| Microsoft Internet Explorer            |
|----------------------------------------|
| フロジェクターの電源をスタンバイにしてよろしいですが<br>のK ドインセル |
|                                        |
| (JavaScript オン時)                       |
|                                        |
| プロジェクターの電源をスタンバイ<br>IEしてよろしいですか        |
|                                        |
|                                        |
|                                        |
| した。 キャンセル                              |
| (JavaScript オフ時)                       |

ご注意

プロジェクターの電源を切った後、約90秒間は電源が入りません。点灯状態が「クーリング中」から
 「OFF」になってから「ON」ボタンを押して、電源を入れてください。

# プロジェクターの状態を確認する

電源&状態画面では、プロジェクターの電源をコントロールする以外に、下表に記載する項目 を確認することができます。電源&状態の 2 ページ目を表示するには、ページ番号 [2] をク リックします。

| 🐗 電源 & 状態                | 1 2  | 🐗 電源 & 状態 | 1 2   |        |
|--------------------------|------|-----------|-------|--------|
| 🕕 本体電源                   |      | 🕲 入力状態    | ⊦₃    |        |
| ♀ 使用時間                   | 20時間 | 選択        | VIDEO |        |
| ① 積算時間                   | 20時間 | 信号状態      | 信号有り  |        |
| <ul> <li>点灯状態</li> </ul> | 点灯中  |           | n 🔊   | 29.0°C |
|                          |      |           | 🔊 В   | 55.0°C |
| 《飞 電源状態                  | 正常   |           | 🔊 C   | 38.9°C |
|                          |      |           |       |        |
|                          |      |           |       |        |

| 項目       | 説明                                         |
|----------|--------------------------------------------|
| <br>使用時間 | .ランプの使用時間を1時間単位で表示します                      |
| 積算時間     | .プロジェクターの積算使用時間を1時間単位で表示します                |
| 点灯状態     | .ランプの状態を表示します                              |
| 電源状態     | .電源の動作状態を表示します                             |
| 入力状態     | .選択している入力モードを表示します                         |
| 選択       | .選択している入力のソースモードを表示します                     |
| 信号状態     | .信号入力の状態を表示します                             |
| 内部温度     | .内部温度センサーの測定温度を摂氏または華氏で表示します               |
|          | 画面中のA, B, Cはプロジェクター内部の温度センサーを表します。測定温度が指定  |
|          | されたある温度を超えると、A, B, C の各アイコンは以下のような警告アイコンに変 |
|          | わり、異常温度上昇を知らせます。プロジェクター周辺の温度や、エアフィルタの目     |
|          | 詰まり、吸気・排気ファン周辺を確認してください                    |
|          |                                            |

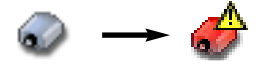

アイコン[A], [B], [C]は以下の場所の温度を表しています。

[A]: プロジェクター周辺温度\*

[B]: ランプ周辺温度

[C]: パネル周辺温度

\* プロジェクターの周辺温度は実際の周辺温度とは異なり、少し高めに表示されます。

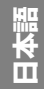

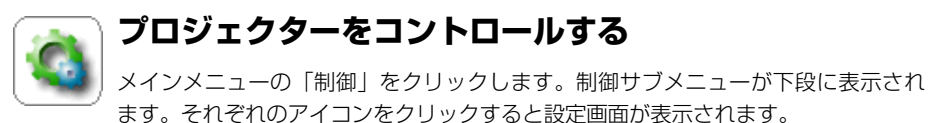

設定方法は各ページの内容によって異なります。設定項目は複数のページに分けて表示されていますので、ページ番号のリンクテキストをクリックしてページを切り替えます。 \*設定項目についての詳細な情報は、プロジェクター本体の使用説明書をご覧ください。

| メインメニュー<br>初期設定 →      | 蒙 እታ                                    |                                                  |
|------------------------|-----------------------------------------|--------------------------------------------------|
| 🍒 ネットワーク →             | ◎インプット1                                 | RGB(アナログ)                                        |
| ₽ シリアルポート →            | ○インプット 2                                | RGB                                              |
| E-mail設定 →             | ◎ インプット 3                               | VIDEO                                            |
| え ネットワーク ビューワー →       | ○ネットワーク                                 |                                                  |
| 100 kyF0-0 fty7 fty- → |                                         |                                                  |
| ● 電源 & 状態 →            |                                         |                                                  |
|                        |                                         |                                                  |
| マルナ制御 ラ                |                                         |                                                  |
|                        |                                         | 設定                                               |
| >>tv=                  |                                         | _                                                |
|                        | <ul> <li>入力 PC調整 システム調整 イメージ</li> </ul> | <ul> <li>              ・             ・</li></ul> |
|                        |                                         | 制御サブメニュー                                         |

ご注意

タイマー設定は可能です。

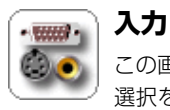

この画面では、入力端子とモードの選択を行います。プロジェクターの入力端子の 選択をラジオボタンで選択し、入力信号モードをプルダウンメニューから選択しま す。「設定」ボタンを押して切り替えます。選択項目は以下の通りです。

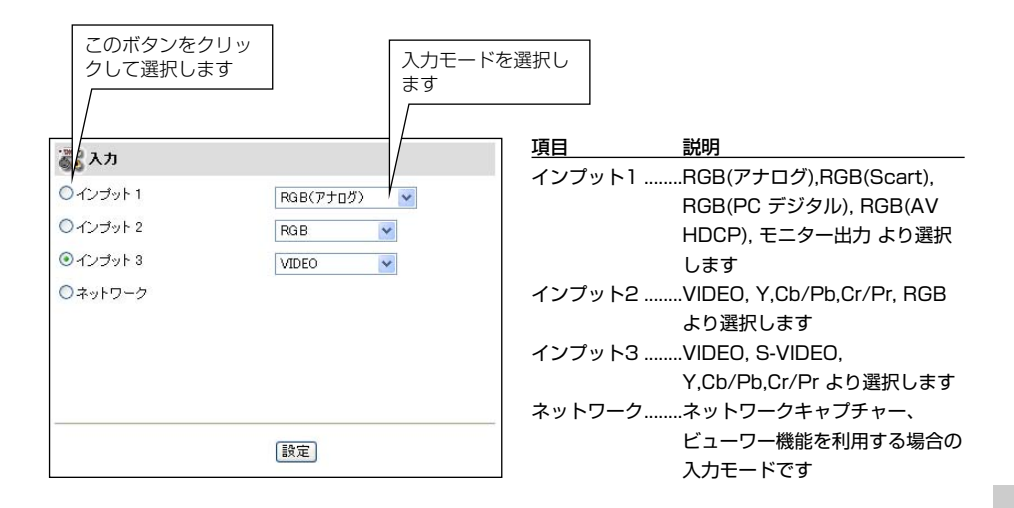

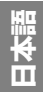

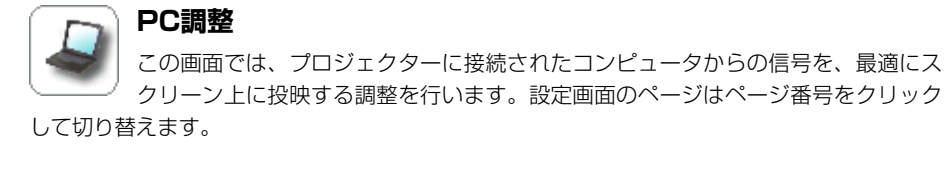

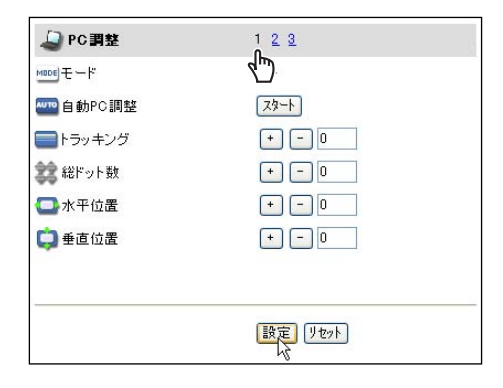

| 項目     | 説明               |
|--------|------------------|
| モード    | .コンピュータのモードを表示しま |
|        | ਰ                |
| 自動PC調整 | .自動調整をおこないます     |
| トラッキング | .トラッキングの調整をします   |
| 総ドット数  | .水平期間の総ドット数の調整をし |
|        | ます               |
| 水平位置   | .水平画像位置の調整をします   |
| 垂直位置   | .垂直画像位置の調整をします   |

| 실 PC 調整       | <u>1 2 3</u> |
|---------------|--------------|
| <b>ユ</b> クランブ |              |
| 🚍 画面領域 H      | + - 0        |
| 🚺 画面領域 V      | + - 0        |
| 🔲 フル スクリーン    | 💌            |
|               |              |
|               |              |
|               |              |
|               |              |
|               | 設定 リセット      |
|               | 設定リセット       |

| 項目       | 説明               |
|----------|------------------|
| クランプ     | .画像のクランプ位置を調整します |
| 画像領域H    | .水平画像の領域を調整します   |
| 画像領域V    | .垂直画像の領域を調整します   |
| フル スクリーン | .スクリーン全面に表示します   |

メモ

#### PC調整値を保存する D PC 調整 123 վե 🔤 設定値のロード ■ PC調整ページ [1] ~ [2] でお好みのPC ~ 調整値を決定します。 ■ 設定値の保存 保存先 2 調整ページ [3] を表示し、「調整値の保 × 存:保存先)のプルダウンメニューから保 XŦ 存したいモード番号を選択します。メモ欄 に選択モードの簡単な説明を記入します。 設定 リセット 3 「設定」ボタンを押して登録します。 調整値を元の状態に戻したい場合には、 ■ 設定値の保存 クリックしてモー 「リヤット」 ボタンをクリックします。 保存先 ドを選択します жŧ 選択モードに対す るメモを記入 Mode1からMode5に対するメモは、 「データあり」または「データなし」のい ずれかで表示されます。ExMode6から 設定リセット ExMode50に対するメモは、入力した文 字を保存することが可能です

## PC調整値を呼び出す

設定値のロードのプルダウンメニューから、呼び出したい設定値を選択し、「設定」ボタンをク リックします。保存されている設定値が適用されます。

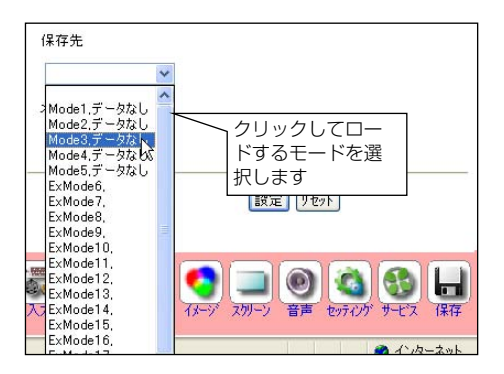

日本語

メモ

✓ Mode1からMode5の調整値はプロジェクターに保存されます。ExMode6からMode50の調整値はネットワーク ユニットに保存されます。

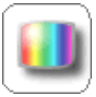

## システム調整

この画面では、プロジェクターに入力する映像信号のカラーシステムや走査方式を 選択します。入力信号のカラーシステムまたは走査方式に合わせてラジオボタンを 押して選択し、「設定」ボタンをクリックします。入力モードにより、設定項目が切 り替わります。

#### VIDEO/S-VIDEO入力時の設定項目

| 🕕 システム 調整    |         | 項目        | 説明              |
|--------------|---------|-----------|-----------------|
| 🚺 カラーシステム 調整 |         | カラーシステム調整 | ビデオ信号のカラーシステムを選 |
| OTUO         | O PAL   |           | 択します            |
| SEC AM       | O NTSC  | AUTO      | 入力信号のカラーシステムに自動 |
| O NTSC4.43   | O PAL-M |           | で対応します          |
| O PAL-N      |         |           |                 |
|              |         |           |                 |
|              |         |           |                 |
|              |         |           |                 |
|              | 题表      |           |                 |
|              | ă.      |           |                 |

#### Y, Cb/Pb, Cr/Pr入力時の設定項目

| 네 システム 調整                |         |  |
|--------------------------|---------|--|
| 11                       |         |  |
| <ul> <li>AUTO</li> </ul> | O 1080i |  |
| O 1035i                  | ○ 720p  |  |
| ○ 575p                   | O 480p  |  |
| O 575i                   | 🔿 480i  |  |
|                          |         |  |
|                          |         |  |
|                          | 設定      |  |

| 項目   | 説明               |
|------|------------------|
|      | .コンポーネント信号の走査方式を |
|      | 選択します            |
| AUTO | .入力信号の走査方式に自動で対応 |
|      | します              |

メモ

⊘ 日本のカラーシステムはNTSCです。入力信号の状態が悪く「AUTO」を選択してもシステムが自動で選 択できない時は、「NTSC」を選んでください。

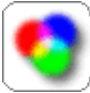

# イメージ調整

この画面では、プロジェクターのイメージ調整と設定を行います。イメージモードの

選択は、プルダウンメニューから希望するイメージモードを選択し、「設定」ボタン をクリックします。設定項目は入力モードにより自動的に切り変わります。また、各々の設定の 変更はページ毎に「設定」ボタンをクリックします。「リセット」ボタンを押すと、全てのペー ジの項目がリヤットされます。

\* ご使用になるプロジェクターの機能、及び、選択している入力モードによっては利用できない調整項目が あります。この場合、項目の値は「---」で表示されます。

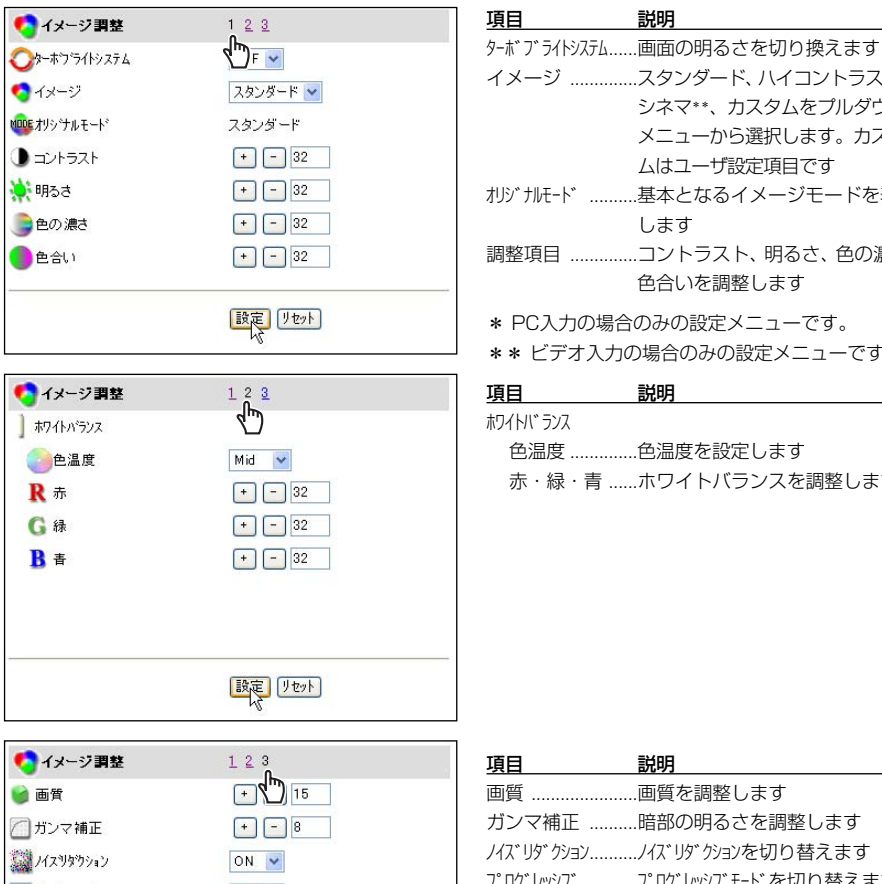

| イメージ      | スタンダード、ハイコントラスト*、 |
|-----------|-------------------|
|           | シネマ**、カスタムをプルダウン  |
|           | メニューから選択します。カスタ   |
|           | ムはユーザ設定項目です       |
| オリジナルモード  | 基本となるイメージモードを表示   |
|           | します               |
| 調整項目      | コントラスト、明るさ、色の濃さ、  |
|           | 色合いを調整します         |
| * PC入力の場合 | のみの設定メニューです。      |

\*\* ビデオ入力の場合のみの設定メニューです。

| 項目         | 説明              |
|------------|-----------------|
| ホワイトハ゛ ランス |                 |
| 色温度        | .色温度を設定します      |
| 赤・緑・青      | .ホワイトバランスを調整します |

| 🍤 イメージ 調整           | 1 2 3    |
|---------------------|----------|
| 🎽 画質                | + (1) 15 |
| () ガンマ補正            | + - 8    |
| ノイスリタウション           | ON 💌     |
| ວ <b>"</b> ロク"レッシフ" | L1 💌     |
| 1000 自動画質補正         | L1 💌     |
| 🔲 調整値保存             | ~        |

| 項目          | 説明                |
|-------------|-------------------|
| 画質          | 画質を調整します          |
| ガンマ補正       | 暗部の明るさを調整します      |
| ノイス゛リタ゛クション | ノイズリダクションを切り替えます  |
| プログレッシブ     | プログレッシブモードを切り替えます |
| 自動画質補正      | 画質を自動で最適に調整します    |
| 調整値保存       | イメージ調整の設定値を保存する   |
|             | モードを選択します         |
|             |                   |

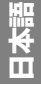

# イメージ調整値を保存する

- Ⅰ イメージ調整ページ [1] ~ [3] でお好み のイメージ調整値を決定します。
- 2 調整ページ [3] を表示し、調整値保存のプ ルダウンメニューから「カスタム」を選択 します。
- 「設定」ボタンを押して登録します。
   調整値を元の状態に戻したい場合には、
   「リセット」ボタンをクリックします。

| 🍤 イメージ 調整       | <u>1</u> <u>2</u> 3 |
|-----------------|---------------------|
| 🍯 画質            | + - 15              |
| 🦳 ガンマ補正         | + - 8               |
| ンイスリダウション       | ON 💌                |
| <b>プロ</b> グレッシブ | L1 💌                |
| RUTO自動画質補正      | L1 💌                |
| 🔒 調整値保存         | лдад 😽              |
|                 | <u>אקאת</u>         |
|                 | 設定 リセット             |

「カスタム」はユーザー設定したイメージ設定 値を保存するためのモードです。

「オリジナルモード」とは、ユーザー設定項目の「カスタム」がどのモードを基本に設定された かを表します。

## イメージ調整値を呼び出す

調整ページ [1] を表示し、イメージ調整プル ダウンメニューから、モードを選択し「設定」 ボタンをクリックします。

| 🍤 イメージ調整              | 1 <u>2</u> <u>3</u> |
|-----------------------|---------------------|
| ৻ৄ৵ৢ৸৸৾৾৵৵৸৾৾৵        | OFF 💌               |
| 🍫 イメージ                | スタンダード 🔽            |
| <b>いい</b> をオリシッナルモート* | シネマ                 |
| 1 コントラスト              |                     |
| 🔆 明るさ                 | + - 32              |
| 🌔 色の 濃さ               | + - 32              |
| ●色合い                  | + - 32              |
| -                     | 設定)リセット             |

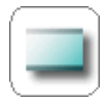

# スクリーン

この画面では、プロジェクターのスクリーンモードの選択を行います。設定項目は PC入力とビデオ入力とで自動的に切り変わります。

| <u></u> スクリーン                 |        |  |
|-------------------------------|--------|--|
| <b>V</b> 7スペクト                | ノーマル 💌 |  |
| <b>ニ</b> リアル                  | ON OFF |  |
| <i>₽</i> テジダルス <sup>⊷</sup> ム |        |  |
| 拡大 縮小 OFF                     |        |  |
|                               |        |  |
|                               |        |  |
|                               |        |  |
|                               |        |  |
|                               | 設定     |  |

| 項目          | 説明               |
|-------------|------------------|
| アスペクト       | スクリーンの投映モードを切り換  |
|             | えます              |
| リアル*        | …画像の投映を切り換えます    |
| テ゛シ゛タルス゛ーム* | …画像の拡大、縮小、またはズーム |
|             | なしを設定します         |
|             |                  |
| * PC入力の場合   | るのみの設定メニューです。    |
|             |                  |

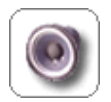

# 音声

この画面では、プロジェクターの音声の調整を行います。各テキストボックスの値 は現在の設定値を表します。

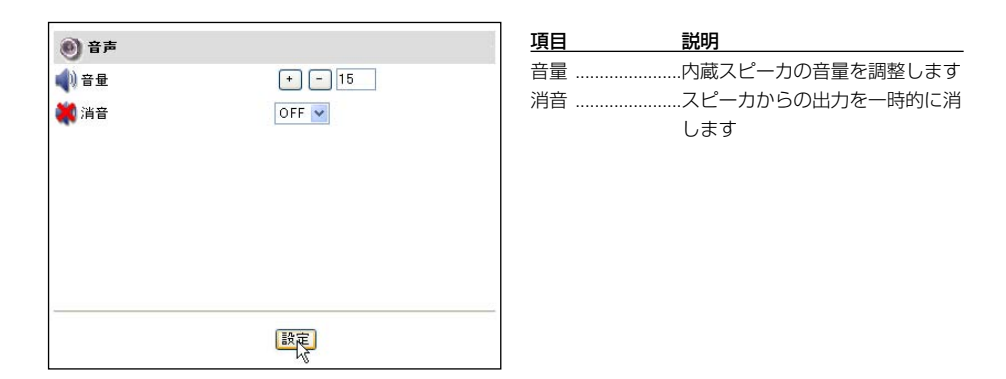

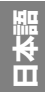

# セッティング

この画面では、プロジェクターのセットアップを行います。設定ページ番号 [1] ~ [6] のリンクテキストをクリックしてページを切り替えます。必要に応じて 「設定」ボタンをクリックします。

| 👌 セッティング                              | 1 2 3 4 5 6        | 項目                  |
|---------------------------------------|--------------------|---------------------|
| () 言語                                 |                    | 言語                  |
| <b>*</b>                              |                    | + 71 \              |
| □ ハイスヒペート*                            |                    | 7-21-2              |
|                                       | OFF                |                     |
|                                       |                    | OFF                 |
|                                       |                    |                     |
|                                       |                    |                     |
|                                       | 語定                 |                     |
|                                       |                    |                     |
| 🔥 セッティング                              | 123456             | 項曰                  |
|                                       |                    | ブルーバック              |
| オンスクリーン表示                             | ON 💌               |                     |
| ت=ت <mark>0001</mark>                 | ON 💌               | オンスクリーン表示           |
| 2 天吊り                                 | OFF 💌              |                     |
| 1000000000000000000000000000000000000 | OFF 🛩              |                     |
|                                       |                    | 天吊り                 |
|                                       |                    |                     |
|                                       | 一段定                | リア投映                |
|                                       |                    |                     |
| 🔥 セッティング                              | <u>1 2 3 4 5 6</u> | 項目                  |
| <b>×</b> ブランク                         | ON TF              | ブランク                |
| ==== フリーズ                             | ON OFF             | ノリース<br>パワーマネージ゙メント |
| Pn9-77-9321                           | OFF 💌              |                     |
|                                       | + - 5 分            | OFF 🔽               |
| ≪えオン スタート                             | OFF 💌              | 待機 シャットタウン 🕏        |
| ● ランプモート*                             | オート                |                     |
|                                       |                    | オン スタート             |
|                                       | 設定                 |                     |
|                                       | -12-               | ランフ°モート゛            |

| 項目     | 説明               |
|--------|------------------|
| 言語     | .プロジェクターのメニュー言語を |
|        | 切り換えます           |
| キーストーン | .投映画像の台形ひずみを補正しま |
|        | す。「ハイスピード」にチェック  |
|        | を入れると変化が早くなります   |
| OFF    | .キーストーンの機能を停止します |
|        |                  |

| 項目        | 説明               |
|-----------|------------------|
| ブルーバック    | .無信号入力時にブルーの画面を出 |
|           | す、出さないを設定します     |
| オンスクリーン表示 | .メニューバーをスクリーンに表示 |
|           | する、しないを設定します     |
| oj        | .電源起動時にロゴを表示する、し |
|           | ないを設定します         |
| 天吊り       | .画像の上下左右を反転して映しま |
|           | ਰ                |
| リア投映      | .画像の左右を反転して映します  |

| 項目                             | 説明                                                                                            |
|--------------------------------|-----------------------------------------------------------------------------------------------|
| ブランク                           | .画像を一時的に消します                                                                                  |
| フリーズ                           | .画像を一時的に静止させます                                                                                |
| パ°ワーマネーシ゛メント                   | .入力信号がなく、プロジェクター                                                                              |
| OFF<br>OFF<br>行想<br>Veg-kがりン し | が操作されない状態が以下の指定<br>期間続くと、選択したパワ-マネ-ジメ<br>ントモ-ト(OFF、待機、シャットダウン)が<br>働きます。指定期間は30分まで<br>設定可能です。 |
| オン スタート                        | .ACコードを接続するだけで電源                                                                              |
| ランフ°モート゛                       | が入ります<br>.オート、サイレント、ノーマル                                                                      |
|                                | モートを切り換えます                                                                                    |

\* ご使用になるプロジェクターの機能によっては表示される項 目が異なります。

| 🔕 セッティング                 | 1 2 3 4 5 6 |
|--------------------------|-------------|
| ◆ リモコンコード                | J-Fide      |
| <u>山山回</u> ランフ かウンターリセット | リセット        |
| 🎸 初期設定                   | セット         |
| BBBB P-TIMER             | OFF         |
|                          | P-TIMER     |
| 💁 キーロック                  | OFF         |
|                          | 設定          |

| 項目            | 説明                    |
|---------------|-----------------------|
| IJ€בעב£ע      | …2種類のリモコンコードを設定す      |
|               | ることができます              |
| ランフ°カウンターリセット | …ランプカウンターをリセットする      |
|               | メニューです。光源ランプを交換       |
|               | したとき以外はリセットしないで       |
|               | ください。                 |
| 初期設定          | …セッティングの各項目を工場出荷      |
|               | 設定に戻します               |
| P-TIMER       | …投映画面上にタイマーが表示され      |
|               | ます。ページ上には "ON"-       |
|               | "STOP" - "OFF" と表示されま |
|               | ਰ                     |
| キーロック         | プロジェクターのコントロールを       |
|               | 禁止します。「リモコン」または       |
|               | プロジェクターの「操作パネル」       |
|               | からのコントロールを禁止します       |

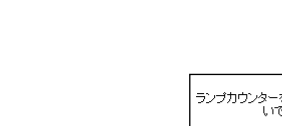

(JavaScript オン時)

🙍 キーロック

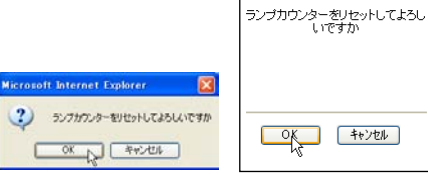

OFF OFF リモコン 操作パネル vs

(JavaScript オフ時)

# 確認ウインドウについて

ランプカウンターリセットと初期設定のボタンをクリッ クすると確認ウインドウが表示されます。 「OK」ボタンをクリックし実行します。

| 🔕 セッティング         | 123456 |
|------------------|--------|
| アスペクト            | ۲m     |
| 🚺 垂直スケール         | + - 4  |
| 📮 垂直位置           | + - 1  |
| 🚍 水平スケール         | + - 0  |
| ()水平位置           | + - 0  |
| <b>一</b> アナモフィック | OFF 💌  |
|                  | 题定     |
|                  | 4      |

| 項目      | 説明                 |
|---------|--------------------|
| アスペクト   | …垂直スケール、垂直位置、水平ス   |
|         | ケール、水平位置をそれぞれ個別    |
|         | 調整します              |
| アナモフィック | …ON にすると、強制的に4:3のス |
|         | クリーンサイズに設定します      |
|         |                    |

| 🖄 セッティング                                                                             | 1 2 3 4 5 6                                                                                        | 項目      説明                                                                                                    |
|--------------------------------------------------------------------------------------|----------------------------------------------------------------------------------------------------|----------------------------------------------------------------------------------------------------|
| <ul> <li>③現在時刻</li> <li>2003/04/09(次) 13:56</li> <li>☑ 外(7→設定<br/>(年/月/日)</li> </ul> | <ul> <li>(更新)</li> <li>● 毎日 ▼</li> <li>○ 2003/04/09</li> <li>13:56 ON ▼</li> <li>9/7-確認</li> </ul> | 現在時刻プロジェクターに設定されている<br>現在時刻を表示します<br>タイマ-設定決められた日時、時刻にプロジェ<br>クターの電源を入れたり、切った<br>りする機能です。次項の「タイ<br>マー設定のしかた」でより詳しく<br>説明します |
|                                                                                      | 設定                                                                                                 | -                                                                                                    |

# タイマー設定のしかた

プロジェクターを指定した日時に起動、終了することができます。タイマーの設定は以下の手 順で行います。

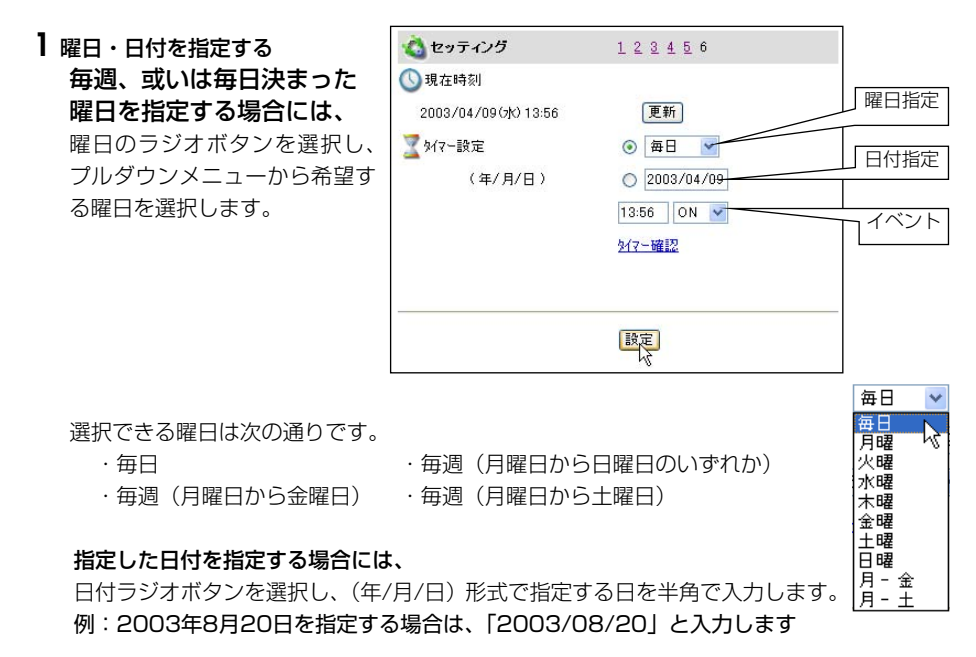

ご注意

<sup>\*1</sup> ブラウザのJavaScriptの設定を変える方法はブラウザの種類やバージョンによって異なります。詳しくは『付録:ブラウザの設定/アクティブスクリプト(JavaScriptを有効)にする」(☞ p.98)の項目を ご覧ください。

#### 2時間を指定する

24時間表示の(時:分)形式で指定する時間を半角で入力します。 例:午後5時15分を指定する場合は、「17:15」と入力します

#### 3 起動・終了を指定する

「ON」または「OFF」のプルダウンメニューから起動「ON」、終了「OFF」を選択します。

#### 4 登録する

「設定」ボタンを押して設定したタイマーを登録します。 1~4を繰り返し、その他のタイマー設定を行います。

#### タイマーの確認をする

設定したタイマーイベントを確認するには、「 (マー確認」リンクテキストをクリックします。

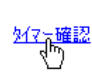

| OFF  | 毎日        | 12:30 |  |  |  |
|------|-----------|-------|--|--|--|
| ON   | 月~金       | 17:00 |  |  |  |
| OFF  | 月~金       | 19:00 |  |  |  |
| ON   | 2003/4/9  | 09:30 |  |  |  |
| ON 🗌 | 2003/4/25 | 20:15 |  |  |  |
|      |           |       |  |  |  |
|      |           |       |  |  |  |
|      |           |       |  |  |  |

## 現在時間の取得

現在時間はセッティング画面を表示した時点での時間を表示します。画面表示は自動更新され ませんので、時間を更新する場合には「更新」ボタンをクリックします。

| 👌 セッティング            | 1 2 3 4 5 6         |
|---------------------|---------------------|
| ③現在時刻               |                     |
| 2003/04/09(水) 13:56 | 更新                  |
| ∑ タイマー設定            | <ul> <li></li></ul> |
| (年/月/日)             | 0 2003/04/09        |
|                     | 13:56 ON 🛩          |
|                     | <u> 2/(マー確認</u>     |
|                     |                     |
|                     | 設定                  |
|                     | -S                  |

#### タイマー設定上のご注意:

\* タイマーイベントは一度に10種類設定することができます。タイマーイベントは、プロ ジェクターの状態に応じて、常に有効なイベントに従って機能します。

例えば、下のチャートのように、イベント3でプロジェクターを起動し、次のイベント4で、 再度プロジェクターを起動するようなイベントでは、既にプロジェクターは起動しています ので、イベント4は無効となります。同様にイベント6ではプロジェクターがオフしている 状態で、OFFするイベントは無効となります。但し、何らかの理由でプロジェクターがオフ、 またはオンしていると、これらのイベントは有効になります。

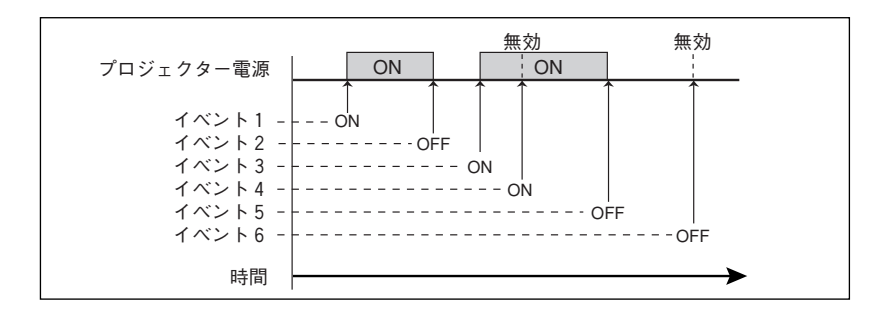

- \* タイマーイベントが同じ時刻に設定された場合では、後から設定されたイベントに上書きされます。例えば、「毎日8:00にON」に設定されたイベントがあるとき、後から「毎日8:00 にOFF」の設定がされると、前のイベントは無効となります。
- \* プロジェクターがクーリング期間中にタイマー設定で「ON」のイベントが発生した場合に は、このイベントは無効となります。プロジェクターはクーリング期間中にはオンできませ ん。

#### タイマー設定を解除する

設定を解除する場合では、解除したいイベント のチェックボックスにチェックを入れ、「削除」 ボタンをクリックします。

|     | 917 | 一確認       |       |  |
|-----|-----|-----------|-------|--|
|     | ON  | 毎日        | 10:30 |  |
|     | OFF | 毎日        | 12:30 |  |
|     | ON  | 月~金       | 17:00 |  |
|     | OFF | 月~金       | 19:00 |  |
|     | ON  | 2003/4/9  | 09:30 |  |
|     | ON  | 2003/4/25 | 20:15 |  |
|     |     |           |       |  |
|     |     |           |       |  |
|     |     |           |       |  |
|     |     |           |       |  |
| >>戻 | 5   |           |       |  |

ご注意

 ダ タイマーは本製品内の時計機能にて動作しています。タイマーを設定する前に、現在の日付・時刻が正し く設定されていることを確認してください。また、時計機能、タイマー機能は本製品に内蔵されています リチウム電池にて機能しています。電池が切れた場合、タイマー機能・時計機能は正常に動作しません。 電池の交換はお買い上げ販売店にご相談ください。電池の交換は、認定されたサービスマン以外行うこと は出来ません。

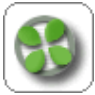

# サービス

この画面では、プロジェクターの冷却ファンの回転を制御します。プロジェクター を設置する環境に応じて、最適なファンコントロールスピードを設定します。プル ダウンメニューより「通常」または「最大」を選択後、「設定」ボタンをクリックします。

| 🚯 サービス   |      |
|----------|------|
| 🚯 ファン 制御 | 通常 🖌 |
|          |      |
|          |      |
|          |      |
|          |      |
|          |      |
|          |      |
|          |      |
|          | 「設定」 |
|          |      |

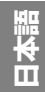

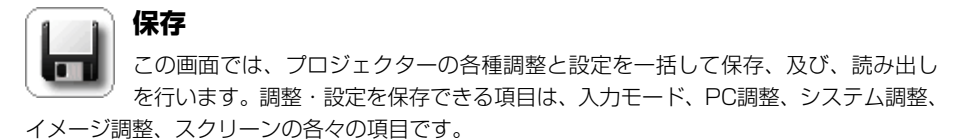

#### ] 調整・設定する

選択した信号に応じて調整項目を最適な設定にします。(設定のしかたは、43~49ページ を参照してください)

## 2保存画面を表示する

制御メニューの「保存」アイコンをクリッ クすると、右の画面のように設定ページが 表示されます。ページ番号 [2] ~ [8] をク リックしページを切り替え、設定状態を確 認します。詳細な内容は次ページをご覧く ださい。

## 3 設定に名前を付ける

「設定値の保存 - 保存先」のプルダウンメ ニューから希望する保存セット番号 (set1 ~ set10)を選択します。 メモ欄には保存するセットの名前をメモと して記入します。

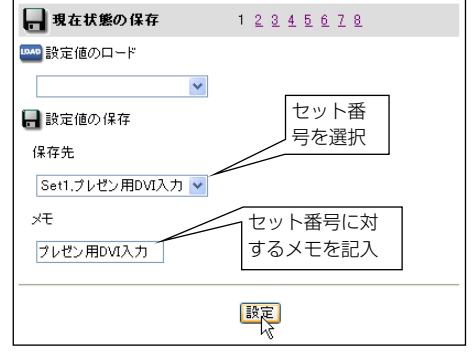

#### 4 セットを保存する

「設定」ボタンを押して、選択した保存セット番号に設定値を保存します。

メモ

愛 設定値を保存できるセットは「set 1~set 10」までの10個です。設定値はネットワークユニットに保存されます。

# 保存項目の確認

保存する項目の状態確認は、ページ番号 [2] ~ [8] のリンクテキストをクリックしてページを 切り替えて確認します。保存項目は以下のように表示されますが、入力信号やプロジェクター の機能によって表示内容は変わります。

| 現在状態の保存 1                                                                                                    |           | 🔒 現在状態の保存     | 1 2 3 4 5 6 7 8  |
|----------------------------------------------------------------------------------------------------|-----------|---------------|------------------|
| 現在の設定値                                                                                                    | 4         | 🛄 水平位置        | ₀ <b>&lt;</b> ") |
| <u>()</u> λл                                                                                                    |           | 💭 垂直位置        | 0                |
| 🕲 インプット1 F                                                                                                    | RGB(アナログ) | <b>1</b> クランプ | 0                |
| ـ<br>Jan and a set of the set of the set of t |           | 📥 画面領域 H      | 0                |
| Made モード                                                                                                    |           | 🚺 画面領域 V      | 0                |
| =                                                                                                    | 0         | ニコル スクリーン     |                  |
| 📚 総ドット数 🔹                                                                                                    | 0         |               |                  |

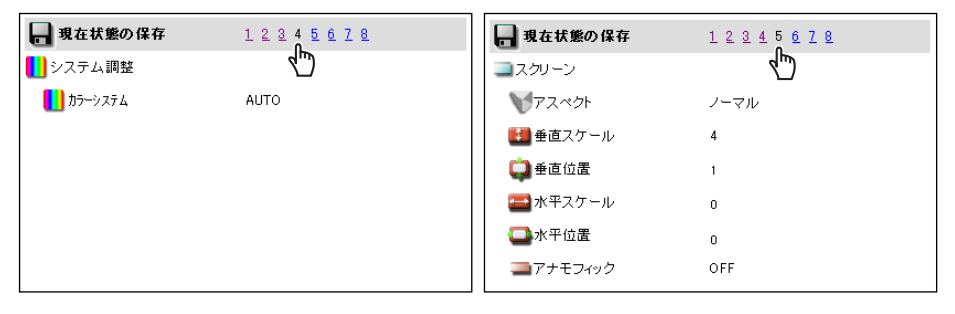

| 🔒 現在状態の保存                         | 12345678 | 🔒 現在状態の保存   | 12345678    |
|-----------------------------------|----------|-------------|-------------|
| 🍤 イメージ調整                          | 4        | ] ホワイトハ・ランス | <i>4</i> ۳) |
| ৢৢৢ৵৸৾৾৾ঢ়৾৾৾ঢ়৾ঀ৾৾৸৾৾৾৴য়৾৾ঢ়৾৾৾ | OFF      |             | Mid         |
| MODE オリシッナルモート*                   | スタンダード   | <b>R</b> 赤  | 32          |
| コントラスト                            | 32       | G 禄         | 32          |
| 🔆 明るさ                             | 32       | B<br>書      | 32          |
| ● 色の濃さ                            | 32       |             |             |
| ●色合い                              | 32       |             |             |

| - 現在状態の保存            | 12345678    |
|----------------------|-------------|
| 🍯 画質                 | 15 <b>(</b> |
| 🦳 ガンマ補正              | 8           |
| 24スツタウション            | ON          |
| <b>プ</b> ログレッシブ      | L1          |
| RUTO 自動画質補正          | LI          |
| Эיז°€−ト <sup>*</sup> | オート         |
|                      |             |

# 既に設定したセットを読み出す時には

「設定値のロード」のプルダウンメニューから呼び出したいセット番号を選択し、「設定」ボタンをクリックします。選択したセット番号の設定値が現在の調整項目に適用されます。

| 🔒 現在状態の保存                               | 1 <u>2 3 4 5 6 7 8</u> |
|-----------------------------------------|------------------------|
| 🚥 設定値のロード                               |                        |
| ▼<br>Set1 プレゼン用DVI入力                    |                        |
| Set2,ネットワーク広告用<br>Set3,HDTV投影用<br>Set4, |                        |
| Set5,<br>Set6,<br>Set7,                 |                        |
| Set8,<br>Set9,<br>Set10,                |                        |
|                                         | 設定                     |

設定例の画面サンプル

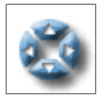

# プロジェクターのメニューを操作する

メインメニューより、「メニュー」を選択します。以下のメニュー操作画面が表示されます。これはネットワークを通じてプロジェクターのメニューを操作する画面です。

| メインメニュー<br>和期設定 →                       | 3×==~              |
|-----------------------------------------|--------------------|
| ☆ ネットワーク →                              | メニュー表示<br>ON OFF   |
| シリアルボート →<br>■ E-mail設定 →               | עועי−מן<br>← Set → |
| ×y+9-5 E' 1-9- →                        |                    |
| 1000 ネットワーク キャプ チャー →<br>1000 電源 & 状態 → |                    |
| ▲ 制御 →                                  |                    |
| ② マルチ制御 →                               |                    |
|                                         |                    |
| >>トップへ                                  |                    |

| 項目     | 説明                                            |
|--------|-----------------------------------------------|
| メニュー表示 |                                               |
|        | り替えを行います。                                     |
| カーソル   | 「←」、「→」、「↑」、「↓」 ボタンを押して、カーソルを移動します。「Set」 ボタンを |
|        | 押して、選択を確定します。                                 |
|        |                                               |

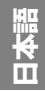

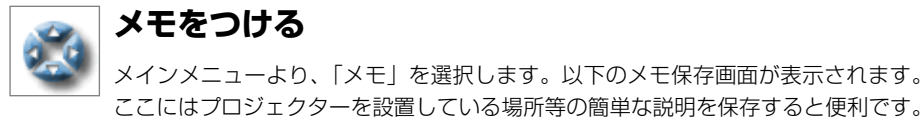

この保存したメモはログイン画面で表示されます。

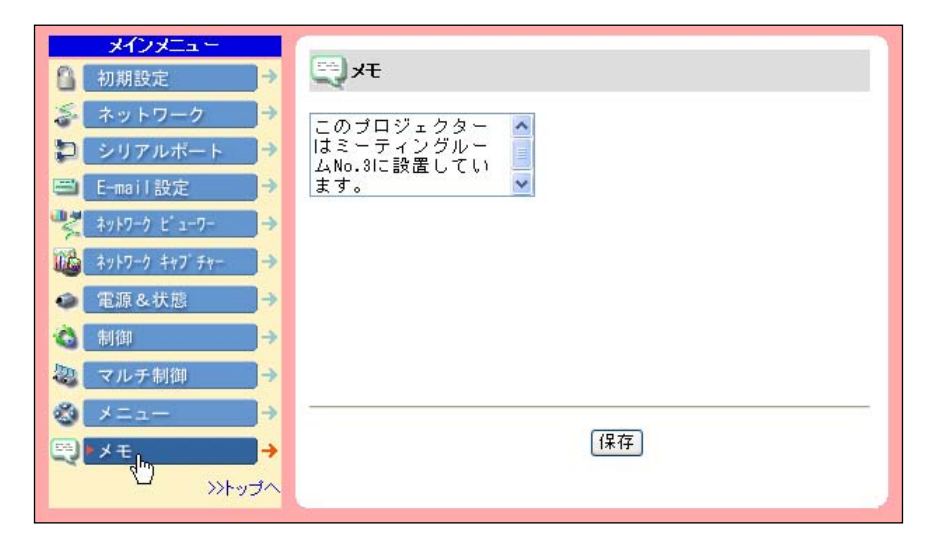

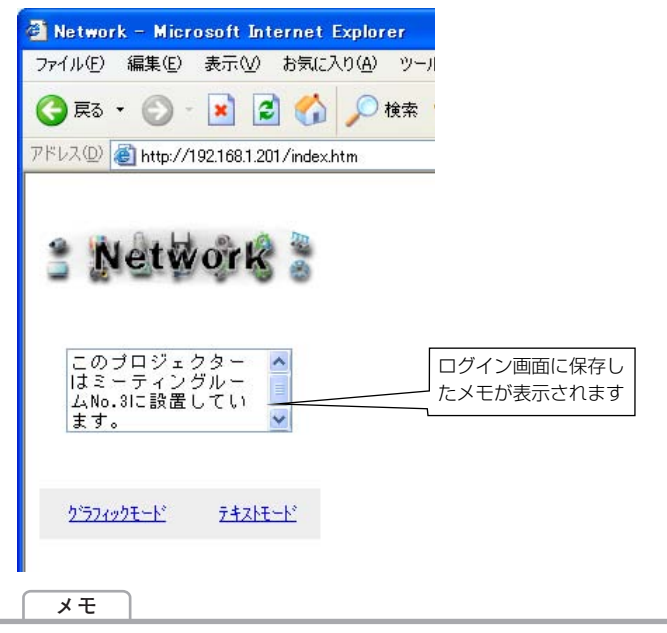

∅ メモの内容はネットワークユニットに保存されます。

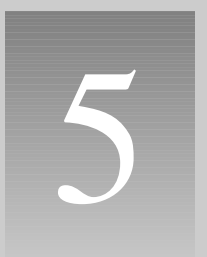

# 第5章 ネットワークビューワー&キャプチャー

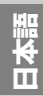

# ネットワークキャプチャー機能を使う

ネットワークキャプチャーとは、Network Capture ソフトウエアをインストールしたコン ピュータのスクリーン画面をネットワークを介してプロジェクターで投映する機能です。キャ プチャー可能なコンピュータは10台まで登録可能です。プロジェクターで投映するコン ピュータのキャプチャー画面は、コンピュータ、Web ブラウザ、プロジェクターからそろぞれ 選択可能です。\*ネットワークビューワー機能使用中はネットワークキャプチャー機能を使用できません。

## Network Capture の起動

Network Capture をインストールすると ショートカットが「スタートアップ」フォ ルダに作成されます。従って、コン ピュータを起動するとNetwork Capture ソフトウエアも起動し、タスクバーにア イコンが常駐します。タスクバーにアイ コンが表示されていない場合には、 Network Captureは起動していません。 「スタート」メニューの「すべてのプログ ラム(P)」 - 「Network Viewer & Capture - 「Network Capture」を クリックし、起動してください。 Network Capture がスタンバイしてい る状態(タスクバーアイコンで表示)で は、ソフトウエアはキャプチャーの準備 をしている状態です。

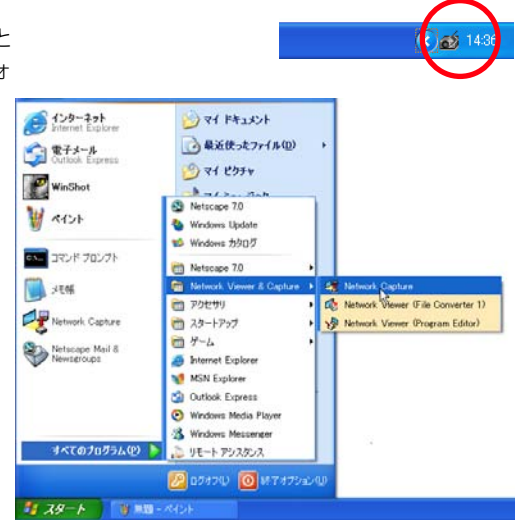

## パラメータを設定する

- タスクバー上のNetwork Capture アイコンをクリックします。
- **2** ポップアップメニューから「パラ メータ(P)…」をクリックすると、 設定ウインドウが表示されます。
- 3 キャプチャーポート、マウスポートのポート番号を投 映するプロジェクターのポート番号に合わせます。 \*プロジェクターのポート番号の確認はWebブラウザを使用 し確認します。詳細手順は「Webブラウザから操作する」 を参照ください。(\*\* p.64)

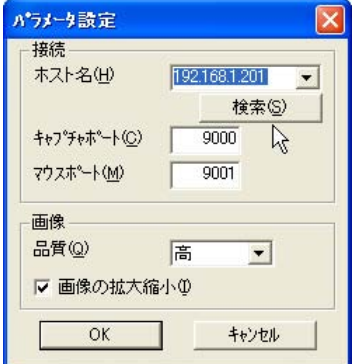

\*TCP/IPのポート番号を指定します。初期値ではそれぞれ、 9000、9001です。ポート番号には予約されているポー ト番号があります。もし、これらの予約ポート番号を指定した場合や他のアプリケーションが使用して いるポート番号を指定した場合では、無効なポート番号として警告ダイアログが画面に表示されます。 この場合は、他のポート番号を使用してください。

開始(S)

終了(E)

バージョン 情報(い)

\*ポート番号にはプロトコル毎にhttp(80), ftp(21), telnet(23)等が予約されいます。 10000 番はプ ロジェクターをコントロールする場合に使用するように予約されています。

- **4** 「検索」ボタンを押すとネットワークで利用できるプロジェクターのIPアドレスが表示され ますので、投映するプロジェクターのIPアドレスをクリックし選択します。予めIPアドレス が分かっている場合には、直接アドレスを入力します。
- 5 画像モードを設定します。 品質(Q):高、中、低から選択します。 画像の拡大縮小(1):チェックを入れるとコンピュータのスクリーン画面サイズを自動的にプロジェク ターの投映スクリーンサイズに調整します。
- 6 「OK」を押して設定を完了します。

#### 画質モードについて

品質:キャプチャー画像の品質モードは以下のJPEG圧縮モードになります。 高:JPEG 低圧縮モード(高品質)

- 中:JPEG 中圧縮モード(標準)
- 低:JPEG 高圧縮モード(低品質)

## [1]コンピュータから操作する

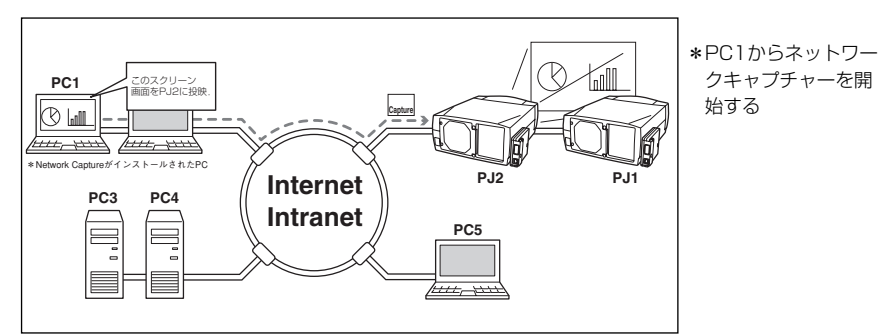

プロジェクターの入力モードに「ネットワーク」を選択しておきます。

- **1** タスクバー上のNetwork Capture アイコンをクリックします。
- **2** ポップアップメニューから「開始(S)」をクリックします。 プロジェクターの投映スクリーン上にコンピュータの画面が 投映されます。

\*エラーメッセージが表示される場合には前項の「パラメータを設定 する | を確認してください。

- 待機時 キャプチャー中
- 3 キャプチャーの停止はポップアップメニューから「停止(S)| をクリックします。

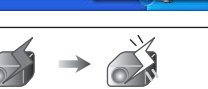

(ラメータ(P)

バージョン情報(い).

終了(E)

タスクバー上のアイコン

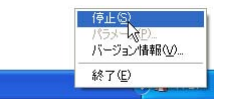

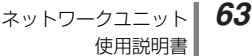

[2]Web ブラウザから操作する

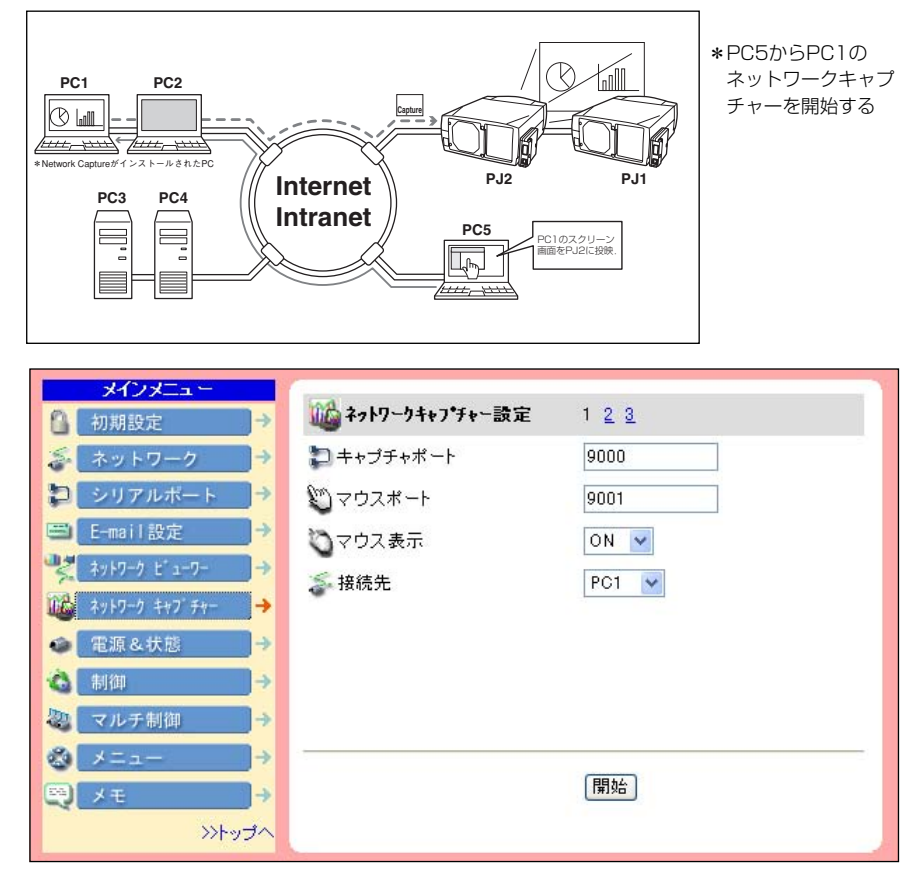

プロジェクターの入力モードに「ネットワーク」を選択しておきます。

Web ブラウザを使用し、プロジェクターの設定画面にアクセスします。メインメニューより 「ネットワークキャプチャー」をクリックし設定画面を表示します。(☞ p.28)

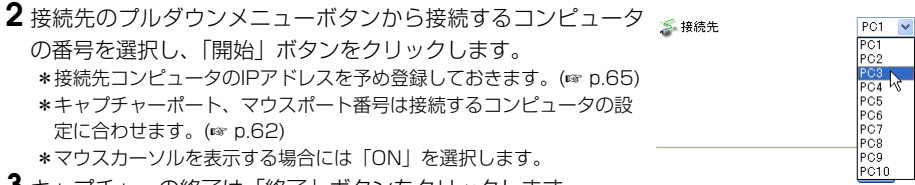

3 キャプチャーの終了は「終了」ボタンをクリックします。

<sup>\*</sup>キャプチャー機能は、コンピュータにNetwork Capture ソフトウエアがインストールされ、タスクバー にアイコンが常駐している状態であれば、Web ブラウザ、またはプロジェクターからコントロールするこ とが可能です。

#### コンピュータの登録

10台までのコンピュータを登録可能です。登録はネットワークキャプチャー設定ページより、ページ番号[2]または[3]をクリックし接続 先設定ページに切り換え、それぞれのPC番号 にコンピュータのIPアドレスを入力した後、 「設定」ボタンをクリックします。

\*接続先として選択したコンピュータにはNetwork Capture アイコンがタスクバーに現れている場合 のみキャプチャーを開始します。

| 102 接続先設定 | 1 2 3       |
|-----------|-------------|
| PC1       | 19 38.1.3   |
| PC2       | 192.168.1.4 |
| PC3       | 192.168.1.5 |
| PC4       |             |
| PC5       |             |
|           |             |
|           |             |
|           |             |
|           | 調定          |

#### [3] プロジェクターから操作する \*プロジェクターPJ2 C1のスクリーン i面をPJ2に投映 60 からPC1のネット PC1 PC2 ワークキャプチャー 81 を開始する ttt, XXX June, mas PJ2 P.11 Internet PC3 PC4 Intranet PC5 Ture ~~ プロジェクターの入力モードに「ネットワーク」を選択しておきます。 **】**プロジェクター本体、または、リモコ ネットワーク設定 ---ンの「MENU」 ボタンを押し、メ ニューバーを表示します。 1 <u>a</u> オン 2 ポイントボタン (◀/▶) を使用して \*\*\* 「ネットワーク設定」アイコンを選択 5 し、「SET」を1回押し「オン」に 1 なっていることを確認します。 Network Capture **3** [Network Capture] アイコンをポ Network Capture イントボタン (▲/▼)を使用して選 ワイヤレスマウス -PC1 $\overline{\mathbb{A}}$ 択し、「SET」ボタンを押します。 を使用する場合は End オフ TVD 「オン」にします 4 接続先コンピュータ番号をポイントボ **\*** 接続 タン(◀/▶)を使用して選択します。 **ä** 切断 5 「接続」を選択して「SET」ボタンを ÷. 押し、キャプチャーを開始します。

キャプチャーの停止は「切断」を選択し「SET」ボタンを押します。 \*プロジェクター側から接続先コンピュータのIPアドレスの登録やパラメータの設定はできません。予め

Web ブラウザを使用し登録しておきます。(☞ p.64-65)

65

#### 高度な使用例

#### リモコンをワイヤレスマウスとして使用し、プロジェクターからコンピュータに保管している プレゼンデータを表示する

**】**プロジェクターを操作し、コンピュータ PC1のキャプチャーを開始する。

メニューから「Network Capture」アイコンを選択し、PC1 を選択、「接続」を選択する。 (# p.65参照)

- => 指定されたコンピュータPC1にインストールされたNetwork Capture ソフトウエアがキャプ チャーを開始します。
- 2 スクリーン上に投映されたPC1のキャプチャー画面より、プロジェクター付属のリモコンの ワイヤレスマウス機能を使用し、PC1に保存されているプレゼンテーション用ファイルを探 します。
- 3 任意のファイルを選択し、リモコンでダブルクリックします。
- => 書類作成元のアプリケーションが起動し、プレゼンテーション画面をスクリーン上に投映します。 4 プレゼンを開始する。

=> ワイヤレスマウスを使用して、ページの送り/戻り を操作します。その他、PC1の操作を行います。

- \*ワイヤレスマウスの操作方法については、プロジェクターの使用説明書をご参照ください。
- \*ネットワークキャプチャーで投映される画面では、マウスポイントボタンの形状がコンピュータ画面上と 異なります。

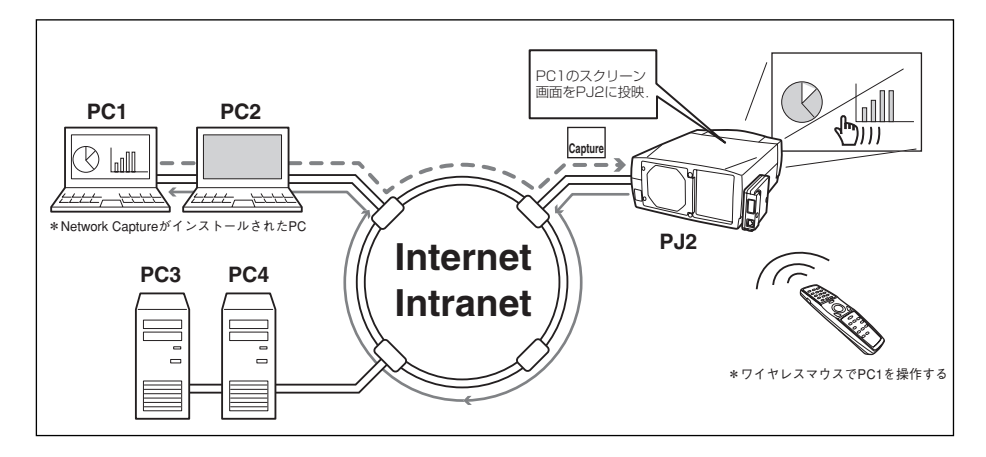

| 設定条件                                              |  |  |
|---------------------------------------------------|--|--|
| プロジェクター                                           |  |  |
| 入力モード:ネットワーク                                      |  |  |
| ネットワークユニット                                        |  |  |
| 接続先の登録:PC1 にコンピュータのIP アドレスと適切なパラメータ設定がされていること     |  |  |
| ( 🖙 p.62、p.65)                                    |  |  |
| マウス表示: ON (🖙 p.64)                                |  |  |
| コンピュータ PC1                                        |  |  |
| ソフトウエア:Network Capture がインストールされ、起動していること(タスクバーにア |  |  |
| イコンが表示されている状態)                                    |  |  |
|                                                   |  |  |

# 投映可能な画像データを作成する [File Converter]

本プロジェクターに投映可能な画像データ形式はJPEG形式データです。JPEGデータには様々 な形式のJPEGデータが存在します。ネットワークビューワー機能をご利用になる前に、一旦、 本プロジェクターで投映可能な形式のJPEGデータに変換しておく必要があります。

# [1] Network Viewer (File Converter 1)の使用方法

File Converter 1は、JPEGデータ、BMP(Bitmap)データからプロジェクターに投映可能な JPEGデータに変換するソフトウエアです。

#### File Converter 1 の起動と終了

「スタート」メニューの「すべてのプログ ラム(P)」 - 「Network Viewer & Capture」から「Network Viewer (File Converter 1)」をクリックして起動しま す。

終了は、ウインドウ右上の[X]をクリック して終了します。

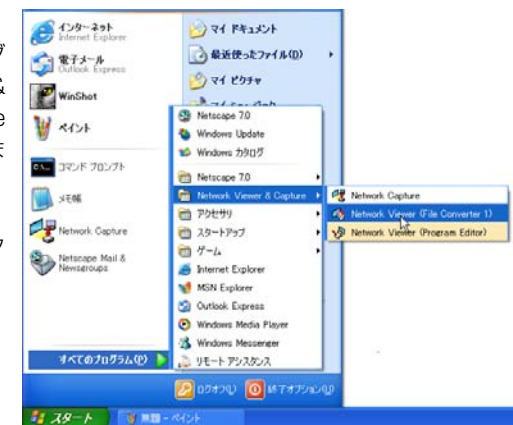

#### File Converter 1のウインドウ

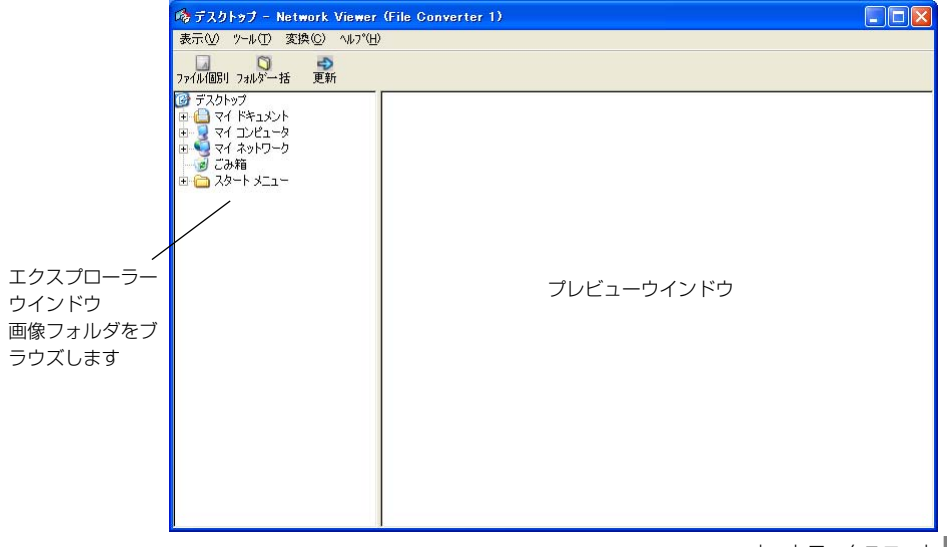

₩ H H

67

#### 変換の手順

- 1 エクスプローラーウインドウより、画像を保管しているフォルダを選択します。 選択フォルダ内の変換可能な画像イメージ(JPEGファイル、BMPファイル)のプレビュー 画像がプレビューウインドウに表示されます。
  - \* プロジェクター投映用に最適化されていないJPEGファイルやビットマップ(.bmp)ファイルは赤枠で表示されます。赤枠のない画像は一度最適化されたデータです。変換する必要はありません。但し、サイズや品質を変更する場合には再度変換処理を行ってください。
- 2 選択フォルダー括で変換する場合には「フォルダー括」をクリックします。 ファイル個別で変換する場合には、プレビュー画像をクリックして選択した後、「ファイル 個別」をクリックします。
  - \*複数画像の選択は「Shift」キーまたは「Ctrl」キーを押しながら画像をクリックします。

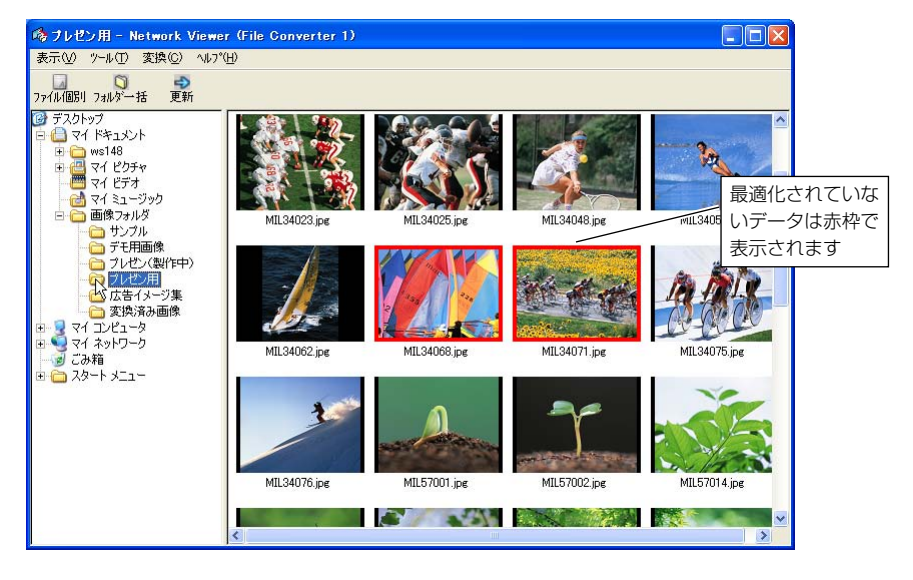

**3** 確認ウインドウが表示されますので、変換対象と変換方法を確認し、「OK」をクリックする と、変換処理が行われ、出力先に変換後の画像データが作成されます。

\*変換方法や出力先を変更する場合には、「変更」をクリックします。変換モードの指定は次項をご覧く ださい。

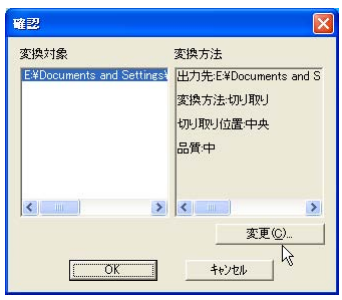

#### 変換モードの設定

前ページのステップ3で「変更」をクリックすると、以下のオプション設定ウインドウが表示 されます。

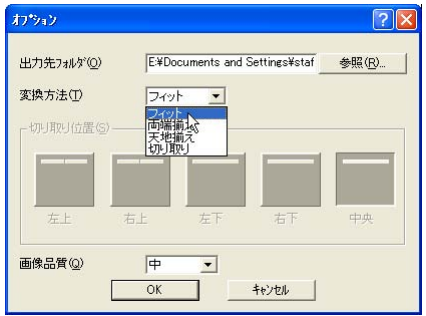

変換方法(T):

- フィット:画像の横幅または高さのいずれかがスク リーンの最大になるように変換します
- 両端揃え:画像の幅をスクリーンの横幅に合わせて変 換します
- 天地揃え:画像の高さをスクリーンの高さに合わせて 変換します
- 切り取り:画像の大きさに関わらず、スクリーンの投 映サイズで切り取ります。切り取りのモー ドは以下の通りです

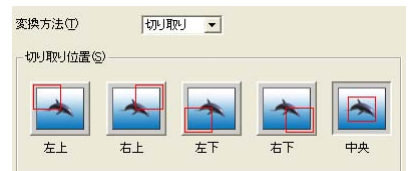

\* 画像を原寸で切り取る場合にはこのモードを選択 します。各モードをクリックして選択します。

画像品質:(Q):画像の変換品質を高、中、低、で指 定します。

#### その他のメニュー項目

表示:プレビューサイズ(P):大、中、小のプレビューモードを設定します。 ツール:オプション(O)…:変換時のデフォルトのモードを設定します

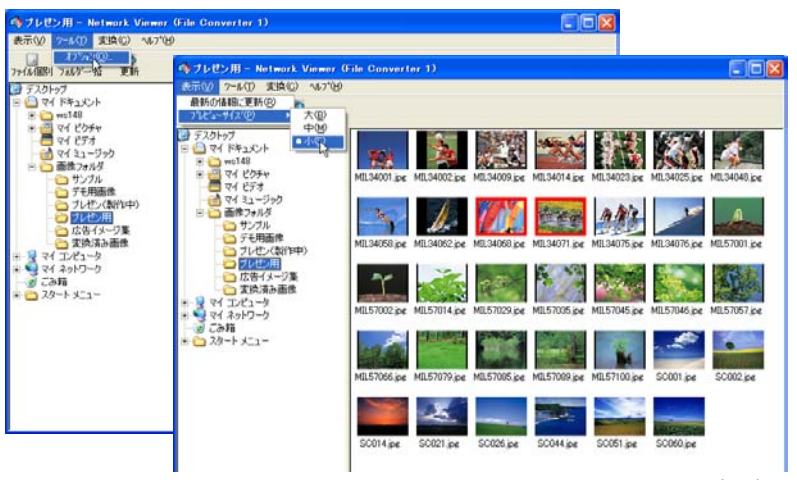

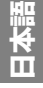

第5章 ネットワークビューワー&キャプチャー

#### [2] Network Viewer (File Converter 2)の使用方法

File Converter 2 は、文章作成ソフト、表計算ソフト、プレゼンテーションソフト、その他ア プリケーションソフトで作成した書類からプロジェクター投映用のJPEG画像データに変換す るためのプリンタドライバです。「印刷」メニューのあるアプリケーションであれば殆どの書類 をJPEGファイルとして書き出す(変換)ことが可能です。

## 変換の手順

┃ 作成元のアプリケーションで書類を開きます。

2「ファイル」-「印刷」サブメニューを選択し、印刷ダイアログウインドウを表示させます。 ウインドウからプリンタの選択項目で、「Network Viewer (File Converter 2)」のアイコンを選択し、「印刷(P)」をクリックします。

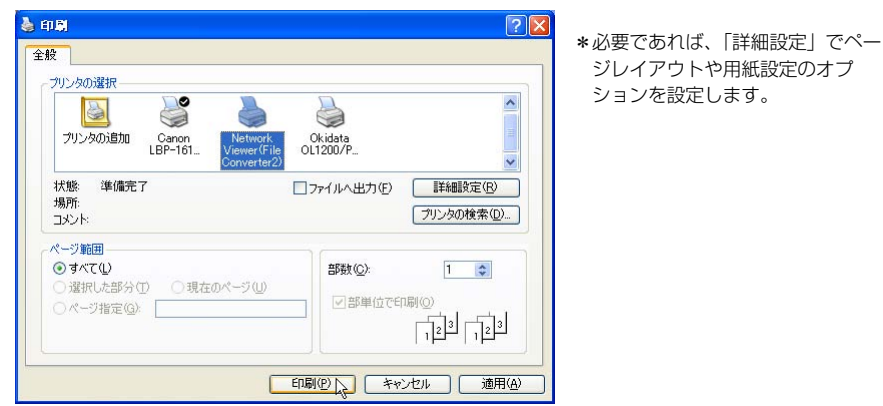

3 保存先を指定して「保存」をクリックします。

| 名前を付けて保存                                                                   | ?                                                                                                    | X |
|----------------------------------------------------------------------------|----------------------------------------------------------------------------------------------------|---|
| 保存する場所①                                                                    | 李換済み画像     ★                                                                                         |   |
| Image001<br>Image2001<br>Image3001<br>Image3004<br>Image6001<br>Image12001 | m Image22001<br>m Image23001<br>m Image3001<br>m Images1                                             |   |
| ファイル名(N):<br>ファイルの種類(T):<br>画像品質(Q):                                       | Integet         (保存の)           JPEG(*,jpe)         ・           高・支換方式(2): フィット・・         パーンジン指額(2) | ] |

- \*ファイル名はImage001が初期設定 で設定されています。複数ページあ る場合では001から最大999まで連 番で番号付けされます。
- \*画像品質や変換方式もここで設定します。詳細な説明は「変換モードの設定」をご覧ください。(#\* p.69)
- \*画像データによっては変換後の画像 の周囲に白い枠が付く場合がありま す。

70

# プログラムファイルを作成する [Program Editor]

Network Viewer(Program Editor)は、ファイルサーバー(ftpサーバー)に保管している JPEG画像ファイルをフォルダ単位で指定或いは再生する順番を規定したプログラムファイル を作成するツールです。Program Editorは接続したftpサーバーのログインルートディレクト リに「DispParam」フォルダを作成し、このフォルダ内に各々のプログラム名でファイルを作 成します。このファイルをプログラムと呼びます。Network Viewer 機能を使用して、Web ブラウザよりこのプログラム名を選択することによって、プロジェクターで投映する画像と順 序をプログラムすることが可能です。

# プログラム作成手順

- 「スタート」メニューの「すべてのプログラム(P)」- 「Network Viewer & Capture」から「Network Viewer (Program Editor)」をクリックして起動します。
- 2 「接続」をクリックします。

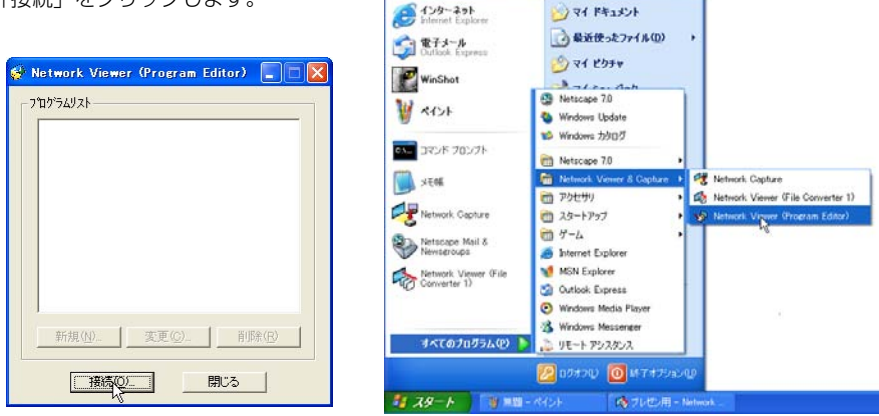

3 接続設定ウインドウが表示され、項目をそれぞれ入力し、「OK」をクリックします。 ホスト名:ftpサーバー名を入力します。

ルートディレクトリ(R):ftpサーバーの接続先ディレクトリを指定し ます。通常は "/"を入力します。 ユーザID(U):ftpサーバーのログインアカウント名を入力します。入 力しない場合にはftpサーバーで設定された anonymousアカウントとしてログインできます。 パスワード:ユーザID用のパスワードを入力します。anonymous ア カウントでログインする場合にはパスワード不要です。

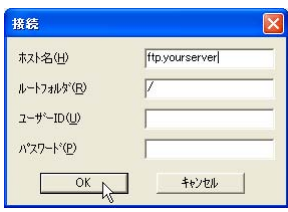

重要 ftp サーバーのログインディレクトリのアクセス権は書き込み許可の モードに設定する必要があります。読み込み可のみの設定では 「DispParam」フォルダが作成できませんので、エラーになります。

| 4<br>5 | 接続設定ウインドウが消え、接続したftpサーバ<br>レクトリにプログラムファイルがある場合には、<br>ラムリストにプログラム名がリストされます。<br>「新規(N)」をクリックします。<br>プログラム名を入力し、「追加(A)」をクリックし | ーのディ Network Viewer (Program Editor) こ                                                                                           |
|--------|----------------------------------------------------------------------------------------------------|----------------------------------------------------------------------------------------------------|
|        | 新加     マロンフル2       71かちよ名(少)     サンフル2       74ルキリスト(少)     マー・・・・・・・・・・・・・・・・・・・・・・・・・・・・・・・・・・・・                        | 新規(W)       支更(Q)       削除(P)         一種原口       開たる         変更(C):       内容変更ウインドウが表示されます         削除(R):       リストからプログラムを削除します |

6 フォルダ選択ウインドウが表示されますので、投映用JPEGデータを保管したフォルダを選択した後、「追加」をクリックし、フォルダリストに登録します。

| 新規                                                                                                    | 7##好選択                                                                                                    |
|----------------------------------------------------------------------------------------------------|----------------------------------------------------------------------------------------------------|
| プログラム名(型)         ザンブル2           フォルタリスト(U)         P           VDemolmage         Vircosocilist/images           Vircosocilist/images         P           ご意加(点)         PI除(型)         UP(Щ)           ご意加(点)         PI除(型)         UP(Щ)           登録(四)         キャンセル | Image       Image       Image <t< td=""></t<> |
| 自加(A) :追加するフォルダ選択ウインドウを表示し<br>削除(D) :フォルダリストから選択しているリストを<br>JP(U) :選択項目を1段上げます                                                                                                    | ます<br>削除します                                                                                                    |

DOWN(O) : 選択項目を1段下げます

\*投映順は上記フォルダリストのリスト順になります。順番を変更するには、「UP」、「DOWN」ボタンを使用して、フォルダリストの順番を変更します。

\*作成したプログラムはftpサーバーのログインルートディレクトリの「DispParam」フォルダに各々保存されます。DispParamフォルダは自動的にプログラムによって作成されます。

7 「登録(R)」をクリックし、プログラムにフォルダリストを登録します

8「閉じる」をクリックしてアプリケーションを終了します。
Web ブラウザを使用し、プロジェクターの設定画面にアクセスします。メインメニューより 「ネットワークビューワー」をクリックし、上記で保存したファイルサーバーを指定して、接続 し、上記プログラム名を選択して、プロジェクターに画像を投映します。詳細な設定・操作方 法は「ネットワークビューワー機能を使う」(\*\*\* p.74)をご覧ください。

| 🙆 Network – Microsoft Intern     | et Explorer              |                  |   |
|----------------------------------|--------------------------|------------------|---|
| ファイル(E) 編集(E) 表示(V) お気           | ミニスカ(A) ツール(D) ヘルプ(H     | )                |   |
| 🔾 R3 • 🔘 · 💌 💈 🄇                 | 🏠 🔎 検索 🥎 お気に入り           | 왕 xティア 🚱 🎯 📓 🗔   |   |
| アドレス(D) 🗃 http:// 192.168.1.201. | /jp/index.htm            | 🗸 🔁 移動           |   |
| <mark>メインメニュー</mark><br>② 初期設定 → | 選択表示設定                   | 1234             |   |
| 🍣 ネットワーク →                       | 🎦 表示対象                   | プログラム 選択 💙 選択    |   |
| 🎾 シリアルポート →                      |                          | サンプル2            |   |
| 🖃 E-mail設定 →                     | 🗿 Network – Microsoft I: | nternet Explorer | X |
| 💐 ネットワーク ビューワー →                 |                          |                  |   |
| 🌃 ネットワーク キャブ・チャー →               | ブログラム 選択                 | 1                |   |
| ● 電源&状態 →                        | 選択ゴログラム・ サンプルク           |                  |   |
| 🔕 制御 →                           | ▲叭ノロノノム·<br>■ A社広告用      |                  |   |
| 🧶 マルチ制御 →                        | D社広告用                    |                  |   |
|                                  |                          |                  |   |
| ₩ 🗶 🛨                            | ■ ブレゼン用<br>■ ルート         |                  |   |
| >>トップへ                           |                          |                  |   |
|                                  |                          |                  |   |
| e                                |                          |                  |   |
|                                  |                          |                  |   |
|                                  |                          | 調定               |   |

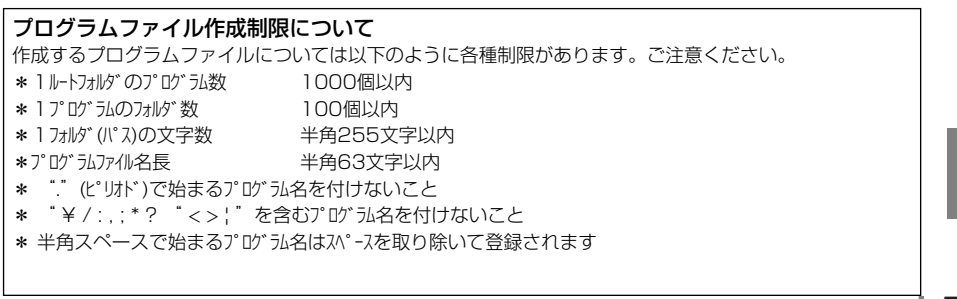

第5章 ネットワークビューワー&キャプチャー

# ネットワークビューワー機能を使う

ネットワークビューワーとは、ネットワーク上に配置されたファイルサーバーから、ネット ワークを介してプロジェクターに投映するJPEG画像データを取得し投映する機能です。投映 する画像データはフォルダ単位で指定します。表示期間や繰り返し回数を設定可能です。また、 これらをプログラムとして登録し利用することが可能です。

\*ネットワークキャプチャー機能使用中はネットワークビューワー機能を使用できません。

#### ネットワークビューワー機能利用条件:

- \* Windows2000 ProfessionalまたはXP Professional のftpサービスが利用可能であること
- \* ftpサーバーにフルアクセス権を持つアカウントがあること、もしくは、ftpサーバーが anonymous アカウントを許可すること
- \* ftpサーバーの同一IPアドレスからの同時接続数制限が20以上であること

| PC1 PC2                                                                                                    | nternet<br>ntranet<br>Etc                         | PJ1<br>PCGIC @BROUPEG<br>17 - 1/JvPP-J2IC<br>BRE                |
|----------------------------------------------------------------------------------------------------|---------------------------------------------------|-----------------------------------------------------------------|
| メインメニュー         初期設定         ネットワーク         シリアルボート         シリアルボート         シリアルボート         シリアルボート         シリアルボート         ご         シリアルボート         ご         シリアルボート         ご         シリアルボート         ご         シリアルボート         ご         シリアンボート         ご         シリアンボート         シリアンボート         シリアンボート         シリアンボート         シリアンボックへ | <ul> <li>         ・         ・         ・</li></ul> | 1 <u>2 3 4</u><br>yourftp.server<br>/<br>/<br>OFF ♥<br>画像表示オン ♥ |

#### [1] Web ブラウザから操作する

プロジェクターの入力モードに「ネットワーク」を選択しておきます。

**Web ブラウザを使用し、プロジェクターの設定画面にアクセスします**。メインメニューより 「ネットワークビューワー」をクリックし設定画面を表示します。

7年9年9日2日2日2日、2009年0日に回回で次, 2画像表示設定ページ[1]の設定を行います。

| ホスト名     | :ftpサーバーの名称を入力します。 yourftp.server 等      |
|----------|------------------------------------------|
| フォルダパス   | :通常は"/"(ルートディレクトリ)を入力しますが、サーバーに指定のディレクトリ |
|          | がある場合には、以下のように"/"に続けてディレクトリ名を入力します。      |
|          | /data/ *例えば dataディレクトリの場合                |
| ユーザーID*1 | :anonymousの場合には空欄でも可です。                  |
| パスワード*1  | :anonymousの場合には空欄でも可です。                  |
| オプション*   | :ブラウザでプレビュー表示する場合には「画像表示オン」を選択します。       |
|          |                                          |

3 マルチ表示するか単独で表示するかを選択します。「マルチ表示」をオンに設定すると、第6 章のマルチ制御の対象として登録したプロジェクターで同じ画像を表示します。(☞ p.81p84)

4 選択表示設定ページ[2]の設定を行います。

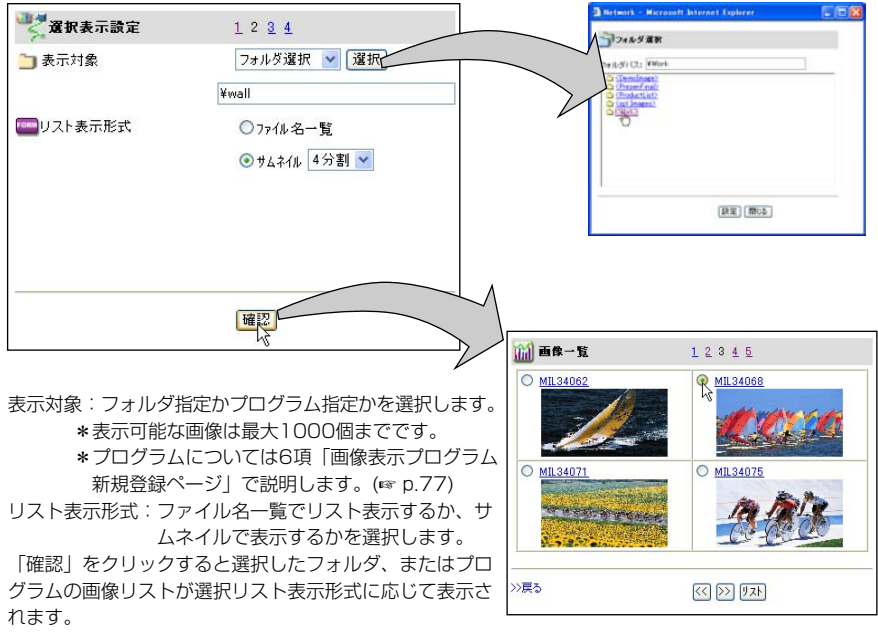

ラジオボタンを押すと、選択した画像がプロジェクターで投映され、この画像が次ページの自動表示での 開始画像となります。

\*ファイルの表示順はファイル名のASCII文字順になります。

\*1 重要なお知らせ

anonymous アカウント以外の個別のアカウントでログインした場合、オプション項目を「画像表示オン」 に設定すると、画像リンク先アドレス情報としてユーザーIDとパスワードがブラウザ上に表示されます。ご 注意ください。通常は anonymous アカウントで本機能をご使用することをお勧めします。

#### 5 自動表示設定と制御ページ[3]

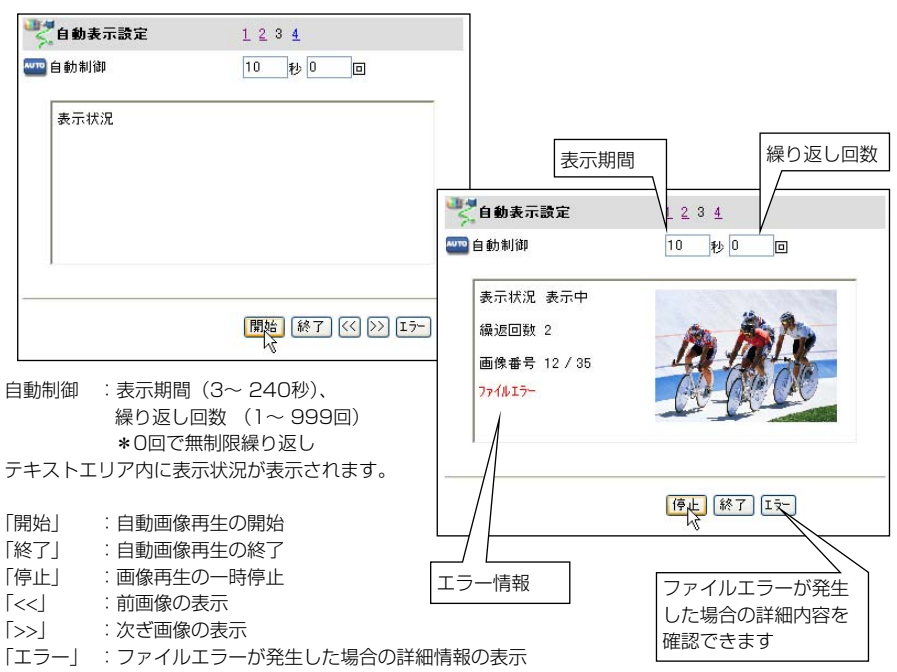

\*自動表示中にファイルエラーが発生した場合、メールにて警告メッセージを送信することが可能です。 詳細については、「警告メールを送信する条件選択」の項目を参照してください。(☞ p.37)

#### \*エラー情報

"ファイルエラー" : 画像ファイルをftpサーバーから取得できなかった場合に表示されます。 マルチ制御中では、制御元のプロジェクターの電源がOFFされた場合にも表示さ れます。

「エラー」をクリックして詳細を確認してください。

"接続エラー":マルチ制御でネットワークビューワー、または、キャプチャー機能を利用している 場合に発生する場合があります。詳細な情報は「マルチ制御/確認・変更」項目で 確認します。(☞ p.83, p.84)

ご注意

- \*表示期間はネットワークの環境やマルチ制御の動作によって大きく影響されます。従い、指定期間通りに 画像表示されない場合があります。
- \*プロジェクターの投映画面とWeb ブラウザ上のプレビュー画面の切り替わりタイミングは同じではありません。

#### 6 画像表示プログラム新規登録ページ[4]の操作

1. 新規登録をクリックする

2. プログラム名を入力し「選択」をクリックする

| ■ 動像表示ブロクラム 1224 | ■ごっなうな登録 |          |
|------------------|----------|----------|
| · <u>確認·変更</u>   | 100000名  | sample   |
|                  |          |          |
|                  |          |          |
|                  |          |          |
|                  | >>戻る     | 選択 登録 削除 |

 フォルダ選択ウインドウより、画像データを保管しているフォルダを選択し、「追加」を クリックする。複数個ある場合には、それぞれのフォルダを選択し、「追加」をクリック し登録する。

完了後、「閉じる」をクリックします。

- **4.** テキストエリア上に追加したフォルダパスのリストが表示されていることを確認する。 削除する場合には、フォルダパスを選択後、「削除」をクリックして削除する。
  - \*フォルダパスリストは作成順にリストされます。この順番で画像が再生され、順番を変えことはできません。変更する場合には、Program Editor を使用します(☞ p.71)。
  - \*追加可能なフォルダパスは最大100個です。

| <b>ラフォルダ選択</b><br>フォルダバス: ¥ProductList                         |                                               |
|----------------------------------------------------------------|-----------------------------------------------|
| ChemoImage2<br>ChreanFinaD<br>Chrodoct1ist2<br>Sol N<br>Swork2 | ☆ プログラム名 sample<br>¥ProductList<br>¥DemoImage |
|                                                                | >>戻5 選択 登録 削除                                 |

5.

ftp サーバーのログインディレクトリのアクセス権は書き込み許可のモードに設定する必要があります。読 み込み可のみの設定では「DispParam」フォルダ(☞ p.71)が作成できませんので、エラーになります。

<sup>\*</sup>登録可能なプログラムは最大1000個です。

重要

#### 7 プログラム確認・変更ページ[4]の操作

- 1. 作成しているプログラム内容の確認と変 更は「確認・変更」をクリックします。
- プログラム名のプルダウンメニューより 確認、或いは変更したいプログラム名を 選択します。
  - \*削除する場合には「削除」をクリック します。
  - \* 内容確認、変更する場合には、「選択」 をクリックすると、選択したプログラ ムの登録フォルダパスがリストされま す。
- 新しく画像を保管しているフォル ダをこのプログラムに追加する場 合には、「追加」をクリックし、追 加するフォルダを追加します。
  - \*削除する場合には、削除したいフォル ダパスリストを選択した後、「削除」を クリックします。

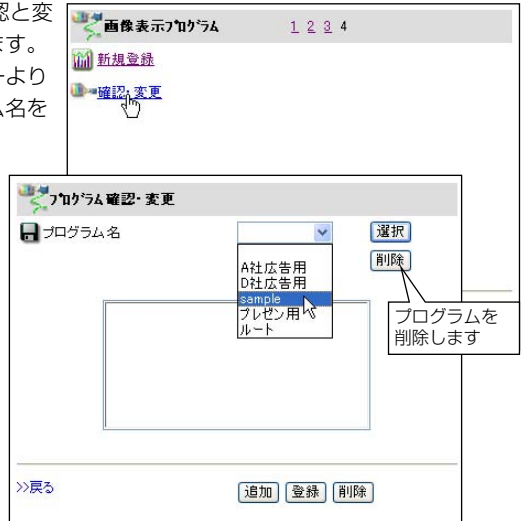

| フォルダ選択<br>フォルダバス: ¥PresenFinal<br>① <u>OpenoImage</u><br>④ <u>CPresenFinal</u><br>④ <u>CPresenFinal</u><br>④ <u>CPresenFinal</u><br>④ <u>CPresenFinal</u><br>④ <u>CPresenFinal</u><br>④ <u>CPresenFinal</u><br>④ <u>CPresenFinal</u><br>④ <u>CPresenFinal</u><br>④ <u>CPresenFinal</u><br>④ <u>CPresenFinal</u><br>④ <u>CPresenFinal</u> |                                                          |                   |
|----------------------------------------------------------------------------------------------------|----------------------------------------------------------|-------------------|
|                                                                                                    | ■ ブログラム 名<br>¥ProductList<br>¥De molmage<br>¥PresenFinal | sample V 選択<br>削除 |
| をクリックして内容を更新します。<br>「>>戻る」をクリックし前ページ<br>に戻ります。                                                                                                    | >>戻る                                                     | <u>追加</u><br>道加   |

- \*画像の表示順は登録したフォルダバスの順番になります。フォルダ内の表示順は、ファイル名のASCII 文字順になります。
- \*登録フォルダパスの順番を変更するには、[Program Editor]で行うことができます。(☞ p.71)

4.

## [2] プロジェクターから操作する

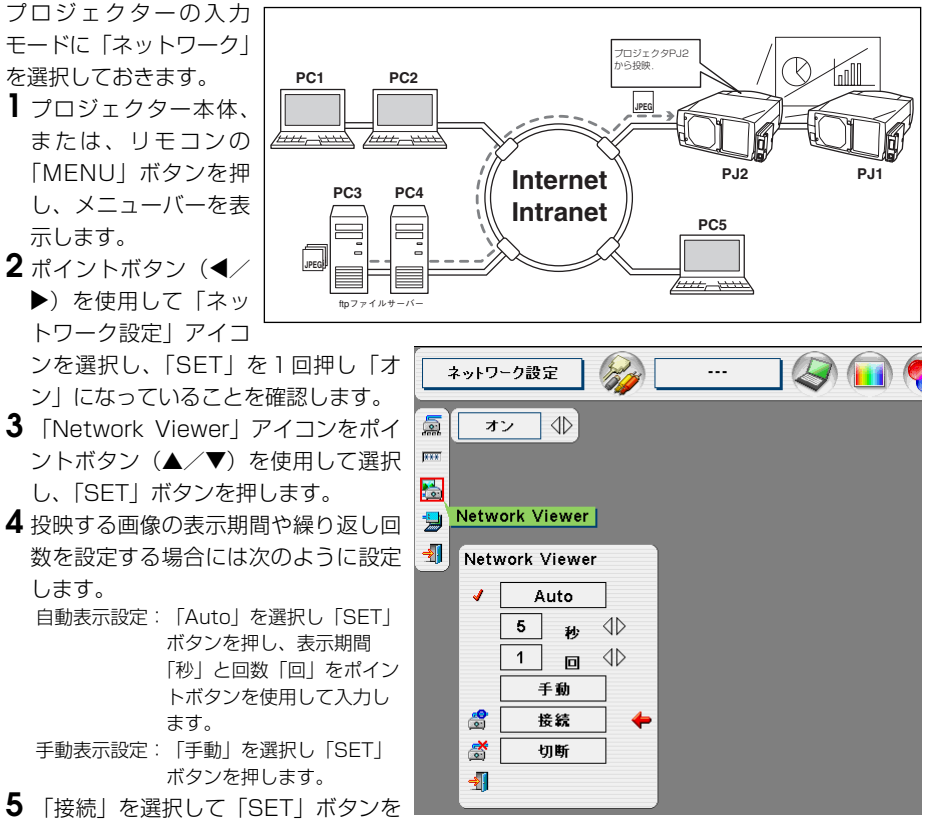

- 押します。 プロジェクターはファイルサーバーより画像をダウンロードし、スクリーンに投映を開始し
  - ます。
  - \* 自動再生モード[Auto]を選択した場合、リモコンの右クリックボタンを押すと、自動再生を停止し手動 再生に切り替わります。左クリックボタンを押すと、自動再生を開始します。
  - \*画像再生時にリモコン、またはセット本体のポイントボタン(▲/▼)を使用して画像表示の送り/戻 りを手動で操作可能です。
- ●ファイルサーバーから切断する場合には「切断」を選択し、「SET」ボタンを押します。
- \*この機能で使用される画像データは、Network Viewer機能を最後に使用した時のプログラム、或いは フォルダが使用されます。プロジェクター側からファイルサーバーや画像ファイルを指定できません。 \*繰り返し回数は1~255回まで設定可能、「∞」はエンドレス再生を表します。
- \*表示期間は3~240秒まで設定可能です。但し、表示期間はネットワークの環境やマルチ制御の動作に よって大きく影響されます。従い、指定期間通りに画像表示されない場合があります。

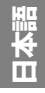

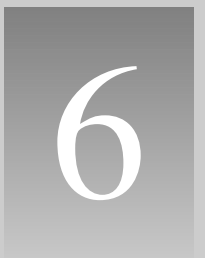

# 第6章 複数のプロジェクターの管理

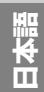

28ページの手順に従って、プロジェクターの設定画面にログインして、メインメニューを表示 してください。

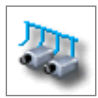

## マルチ制御

本製品を取り付けたプロジェクターを、複数台ネットワークに接続している場合、それらのプロジェクターを一括してコントロール(電源・イメージ調整・日付/時刻・ タイマー設定・スクリーン設定など)および、同一画像を一斉に表示することができ ます。メインメニューの「マルチ制御」をクリックして設定画面を表示します。

\_\_\_\_\_\_ ご注意 パスワードが設定されている必要があります。

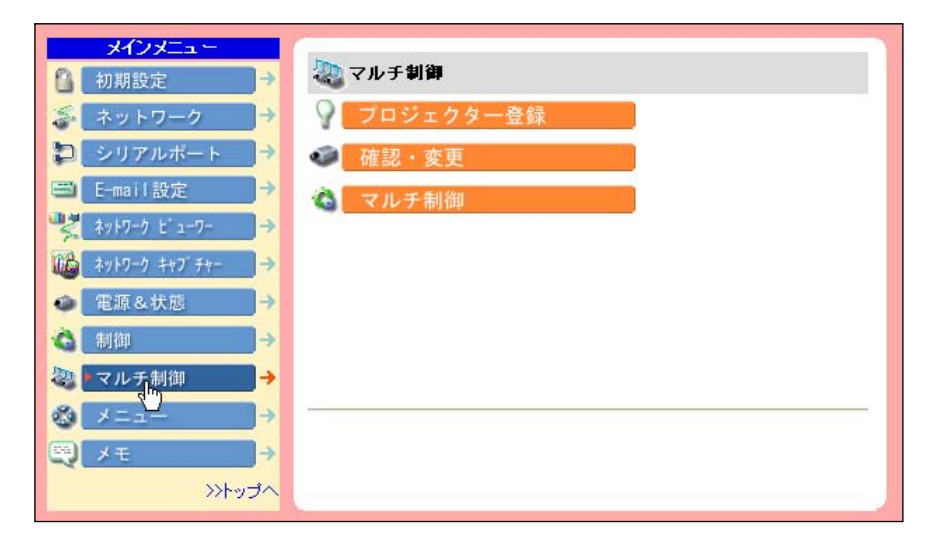

#### マルチ制御使用例

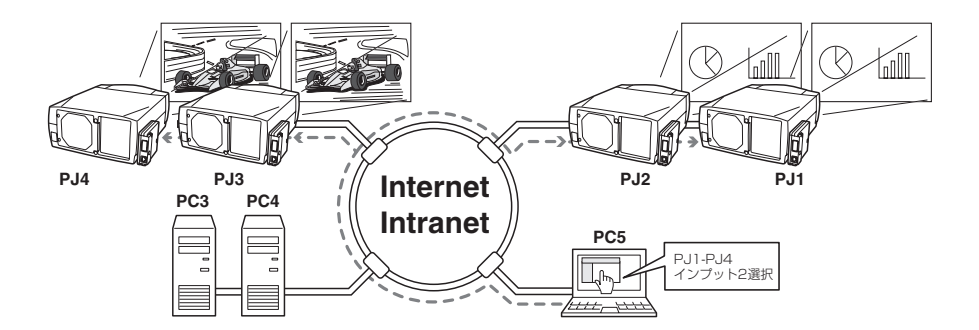

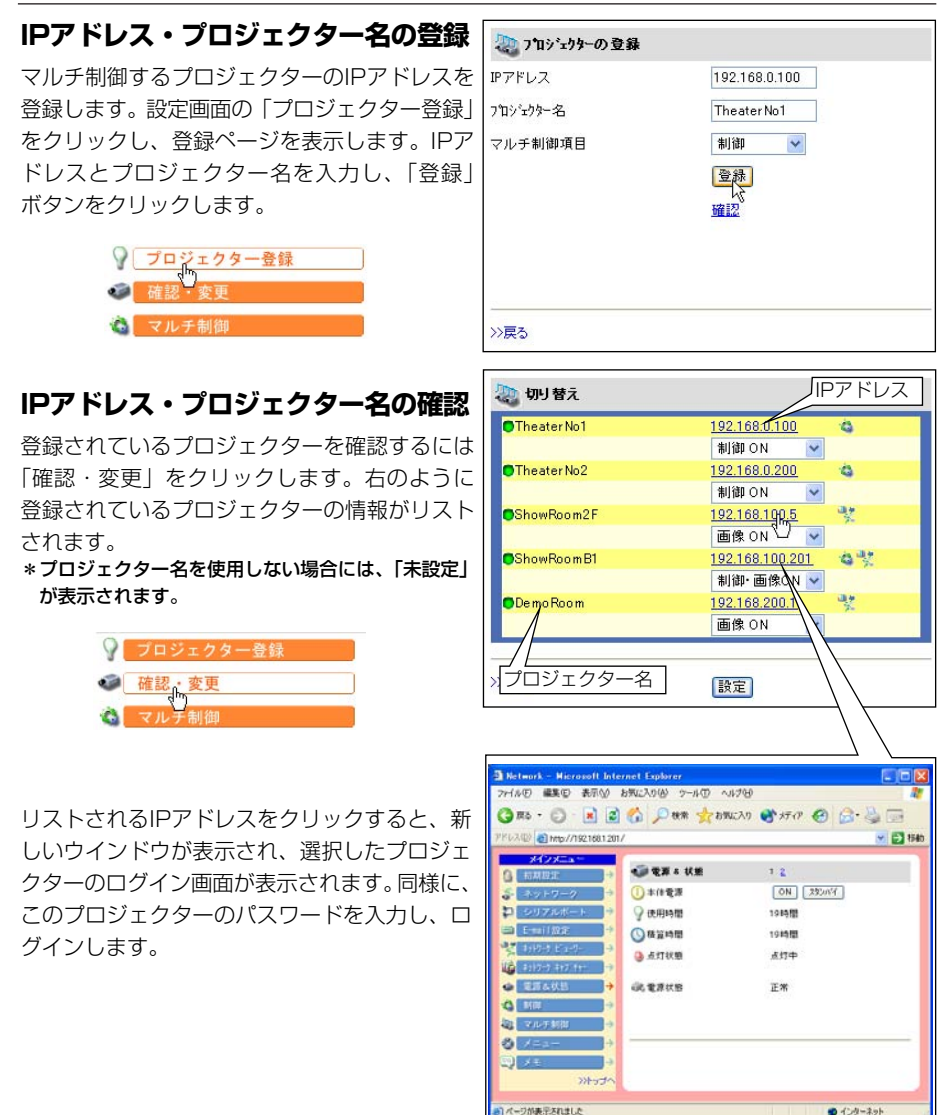

#### ご注意

マルチ制御するプロジェクターは100 台まで登録できます。

 愛 通常、プロジェクターはIPアドレスでネットワーク内で認識されます。本製品では、IPアドレスの代わり に、ニックネームをプロジェクターに付けることができます。建物名や会議室名をニックネームとしてプ ロジェクター名に登録することで、簡単に認識、管理することが可能です。また、このニックネームは DNSサーバーに登録したホスト名を使用することをお勧めします。詳細につきましてはネットワーク管理 者にご相談ください。

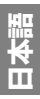

## マルチ制御の対象から除外・追加・削 除する

マルチ制御の対象のモードを変更する場合に は、対象のプロジェクターの IP アドレス下の プルダウンメニューからモードを選択した後、 「設定」ボタンをクリックします。

| <del>- 1</del> | ド         | 動作               |
|----------------|-----------|------------------|
| 制御             | · 画像ON* . | .画像の表示と制御を受け付けます |
| 制御             | ON        | .制御対象にします        |
| 画像             | ON*       | .画像を表示します        |
| OFF            |           | .対象から除外します       |
| 削除             |           | .リストから削除します      |

## 状態表示

登録しているプロジェクターの何台かが何らか の理由でアクティブでない場合には(プロジェ クターに電源が接続されていない、LANケーブ ルが接続されていない、ネットワークから切り 離されているなど)、アクティブなプロジェク ターのみに設定の変更が有効になります。同時 に、マルチ制御に設定されたリストからはその プロジェクターは除外され、それぞれの状態が 表示されます。状態については以下の表をご覧 ください。

| TheaterNo1  | <u>192.168.0.100</u> |
|-------------|----------------------|
|             | 制御 ON 🔽              |
| Theater No2 | 192.168.0.200        |
|             | OFF 🖌                |
| ShowRoom2F  | 制御·画像ON !            |
|             | 制御 ON<br>声像 ON       |
| ShowRoomB1  | OFF N CA             |
|             | 削除                   |
| 🕤 DemoRoom  | 192.168.200.1        |
|             | 画像 ON 🗸              |

\*「画像ON」、「制御・画像ON」にセットされたプ レジェクターはネットワークビューワー機能時に、 ネットワークを通じ画像を表示します。

| TheaterNo1  | <u>192.168.0.100</u> |
|-------------|----------------------|
|             | 制御 ON 🔽              |
| Theater No2 | 192.168.0.200        |
| 未接続         | OFF 💌                |
| ShowRoom2F  | 192.168.100.5        |
| パスワードエラー    | OFF 🗸                |
| ShowPoom B1 | 102 169 100 201      |
|             | 制御・画像ON 🗸            |
| DemoRoom    | 192.168.200.1        |
|             | 画像 ON 🗸              |

| 状態表示     | 説明                                      |
|----------|-----------------------------------------|
| (ブランク)   | .正常に接続されています                            |
| 未接続      | .ネットワークに接続されていません。当該プロジェクターの接続を確認してください |
| パスワードエラー | .マルチコントロールするプロジェクターのログインパスワードが現在アクセスしてい |
|          | るプロジェクターと異なります。当該プロジェクターのパスワードを変更してくださ  |
|          | U1                                      |
| 画像表示エラー  | .画像表示できていません。当該プロジェクターがネットワークキャプチャー、または |
|          | ネットワークビューワー機能を使用中でないか、もしくは、スタンバイになっていな  |
|          | いか確認してください                              |

ご注意

- マルチ制御の対象となるプロジェクターがスタンバイ状態の場合、コントロール項目に対する設定の変更 は無効となります。ただし、タイマー設定は有効です。
- マルチ制御する場合には、特定の1台のブロジェクターを設定用としてご使用することをお勧めします。 プロジェクターそれぞれにマルチ制御の設定はしないでください。管理が非常に複雑になります。
- 愛録したプロジェクターがネットワークに接続されていない場合には、マルチ制御の応答に時間がかかり ます。これは、登録されたプロジェクターの応答を待っているためです。

# 制御

マルチ制御画面の「マルチ制御」をクリックし、制御ページを表示します。

| 8 | プロジェクター登録 |  |
|---|-----------|--|
| ۲ | 確認・変更     |  |
| 6 | マルチ制御     |  |

## マルチ制御の設定画面は[1]~[6]ページより構成されていま す。各々のページは次ページに記載しています。

# 設定値の読み出しと適用

マルチ制御で適用される設定セットは、「制御」項目の「保存」サブメニューより設定したもの です。(\*\* p.56)「設定値のロード」項目のプルダウンメニューよりセット番号を選択し、「設 定」ボタンをクリックします。各々のプロジェクターに保存されている選択したセット番号の 設定値が適用されます。同一の設定値がすべてのプロジェクターに適用されるものではありま せん。

| 🦣 マルチ制御                                      | 1 2 3 4 5 6                                                                                                    |                                   |
|----------------------------------------------|----------------------------------------------------------------------------------------------------|-----------------------------------|
| 🔒 設定値のロート                                    |                                                                                                    |                                   |
| ×                                            |                                                                                                    |                                   |
| 🕕 本体電源                                       | ON ZADNY                                                                                                    | ✓                                 |
| الله من المن المن المن المن المن المن المن ا |                                                                                                    | Set1.プレゼン用DVI入力<br>Set2 ネットワーク広告用 |
| 🔦 イメージ                                       | スタンダード 💌                                                                                                    | Set3,HDTV投影用                      |
|                                              |                                                                                                    | Set5                              |
|                                              |                                                                                                    | Sett,<br>Set7,                    |
|                                              |                                                                                                    | Set8,<br>Set9,                    |
| >>戻る                                         | 融定                                                                                                    | Set10,                            |
|                                              | lent have been have been h |                                   |

# 複数のプロジェクターを同時にコントロールする

個々のコントロール項目は以下の通りです。設定方法や詳細な説明は「プロジェクターの管理」 (
「「 p.39)の項目を参照してください。それぞれの項目の設定ボタンを押すと、マルチコント ロールの対象として登録されているすべてのプロジェクターは、同時にコントロールされます。 \*これら項目は選択している信号、或いは、ご使用のプロジェクターの機能によって変わります。

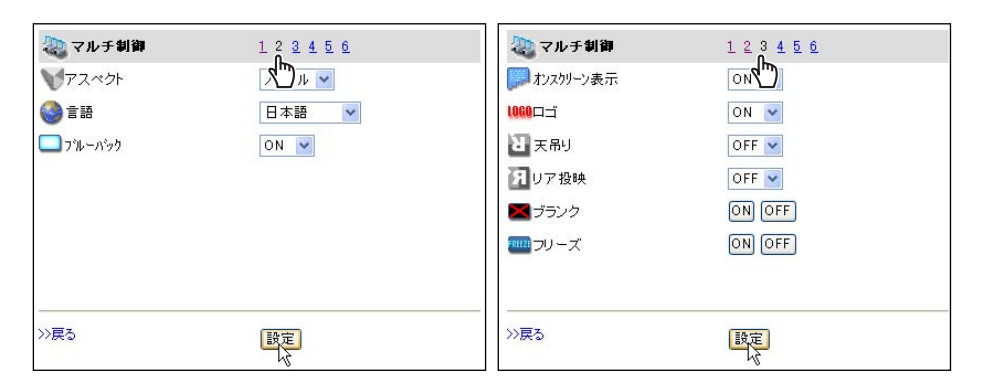

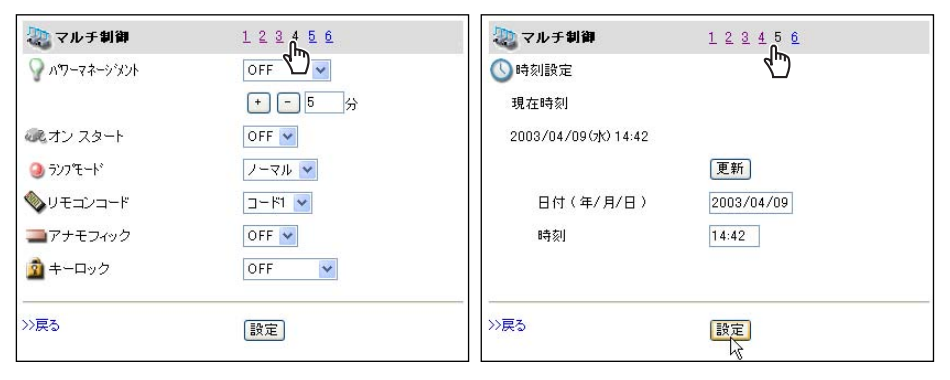

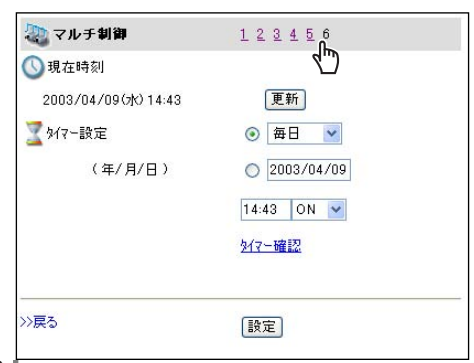

# 7

第7章

シリアルポートの使用

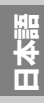

28ページの手順に従って、プロジェクターの設定画面にログインして、メインメニューを表示 してください。

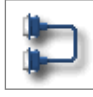

本製品はシリアル通信端子(RS-232C)を備えています。この端子にシリアル通信端 子を持つ外部機器を接続することで、ネットワークを介して接続した機器のコント ロール、及び、シリアル通信機器を使用してプロジェクターのコントロールを行うこ とができます。外部機器との通信をする前に、以下の「シリアルポートの設定」を 行ってください。

## シリアルポートの設定を行う

ここでは、本製品の外部シリアルポートの設定を行います。メインメニューの「シリアルポート」 をクリックすると、以下の設定画面が表示されます。

接続した外部機器との通信を正常に行うには、接続した機器のシリアルポートの設定と同じであ る必要があります。設定値を決定後、「設定」ボタンをクリックします\*<sup>1</sup>。

| メインメニュー<br>初期設定 →                     | 🎾 シリアルボート設定 |                       |
|---------------------------------------|-------------|-----------------------|
| 参 ネットワーク →                            | スピード        | 19200 💌               |
| ₽ シリアルボート →                           | バリティー       | なし 💌                  |
| E-mail設定 →                            | ストッフピット     | <b>⊙</b> 1 <b>○</b> 2 |
| ×y+9-9 E'1-9- →                       | ハードウェアフロ−   | なし 💌                  |
| 100 ネットワーク キャブ・チャー →                  | データ長        | ●8 ○7                 |
| ④ 電源 & 状態 →                           | シリアル 制御     | 外部機器 🗸                |
|                                       | ポート番号       | 23                    |
|                                       |             |                       |
|                                       |             | 設定                    |
| ~~~~~~~~~~~~~~~~~~~~~~~~~~~~~~~~~~~~~ |             |                       |

項目

説明

| スピード       | シリアル通信の通信スピードです。プルダウンメニューから選択します          |
|------------|-------------------------------------------|
| パリティ       | .パリティチェック、データの誤りを検出する方式です                 |
| ストッフ゜ヒ゛ット  | 通信の終了を表すビットです                             |
| ハート、ウエアフロー | 通信フローの方式です                                |
| データ長       | 1データの長さを選択します                             |
| シリアル制御     | コントロールする機器を選択します                          |
|            | 外部機器シリアルポートに接続された外部機器をネットワーク経由でコン         |
|            | トロールする場合に選択します                            |
|            | プロジェクターシリアルポートに接続したシリアルコントローラを使用してプロ      |
|            | ジェクターをコントロールする場合に選択します                    |
| ポート番号      | TCP/IPのポート番号を指定します。初期値では23です。ご使用するアプリケーショ |
|            | ンが使用するポートと同じ番号を指定します。また、このポート番号には予約されて    |
|            | いるポート番号*²があります。もし、これらの予約ポート番号を指定した場合では、   |
|            | 無効なポート番号として警告ダイアログが画面に表示されます              |

## シリアルポートに接続した外部機器をコンピュータからコントロールする場 合の設定

| シリアル制御 | :「外部機器」を選択する       |
|--------|--------------------|
| ポート番号  | :コンピュータのセッティングに合   |
|        | わせる。10000番は使用しない*2 |
| その他の設定 | :外部機器の通信条件に合わせる    |

| シリアル 制御 | 外部機器            |
|---------|-----------------|
| ボート番号   | 外部機器<br>プロジェクター |

## シリアルポートに接続したシリアルコントローラからプロジェクターをコン トロールする場合の設定

| シリアル制御 | :「プロジェクター」を選択する    |
|--------|--------------------|
| ポート番号  | :指定無し。但し、10000番は使用 |

しない\*2 その他の設定 :シリアルコントローラの通信条件 に合わせる

| シリアル 制御 | フ <b>゚</b> ロジェクター 🔽  |
|---------|----------------------|
| ポート番号   | 外部機器<br>プロジェクター<br>レ |

# LANポートを使用してコンピュータからプロジェクターをコントロールす る場合の設定

| シリアル制御 | :「外部機器/プロジェクター」どちらで |        |        |
|--------|---------------------|--------|--------|
| ポート番号  | もよい<br>:指定無し        | シリアル制御 | 外部機器 🔽 |
| その他の設定 | :指定無し               | ポート番号  | 23     |

\* コンピュータ側のポート番号は常に10000番を使用してプロジェクターにアクセスします。

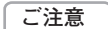

\*1 「ポート番号」、「シリアル制御」を変更した場合、本製品は自動的にログアウトし、再起動を行います。

\*2 ポート番号にはプロトコル毎にhttp(80), ftp(21), telnet(23)等が予約されいます。 10000 番はプロジェクターをコントロールする場合に使用するように予約されています。

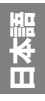

89

# コントロール例

## コントロール例 1

AV機器をネットワークを介してコントロールする。

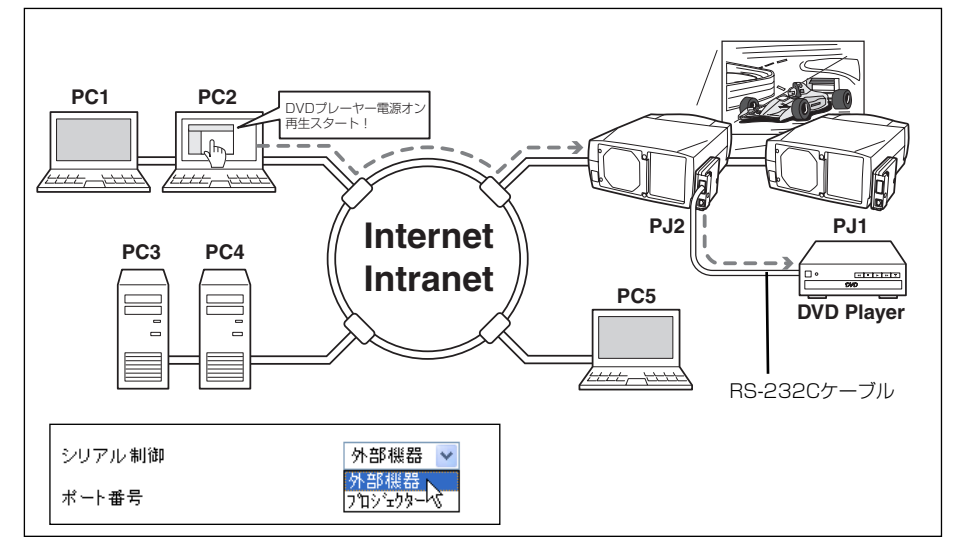

## コントロール例 2

ネットワーク非対応のプロジェクターをネットワークを介してコントロールする。

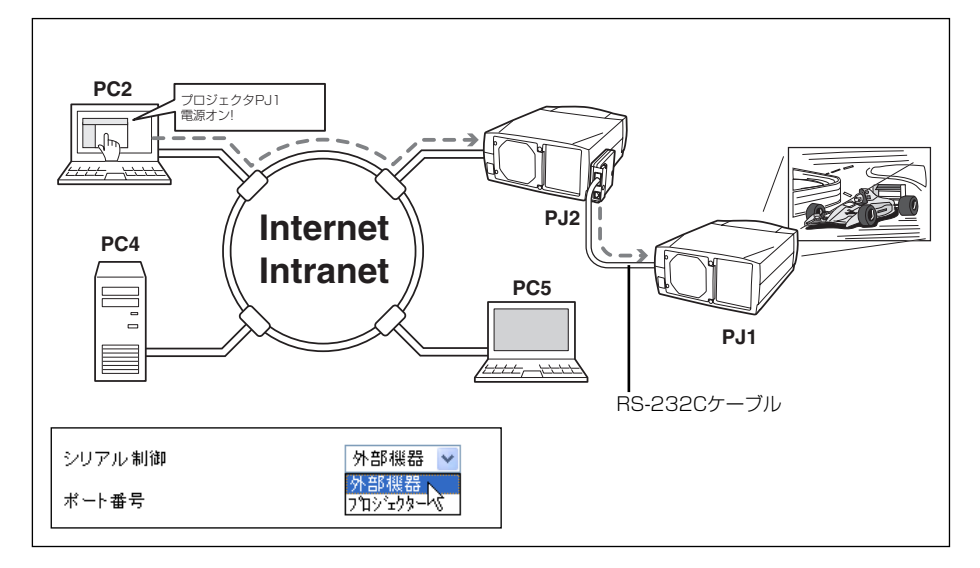

### コントロール例 3

シリアルポート (RS-232C) を介して、シリアルコントローラでプロジェクターをコントロー ルする。

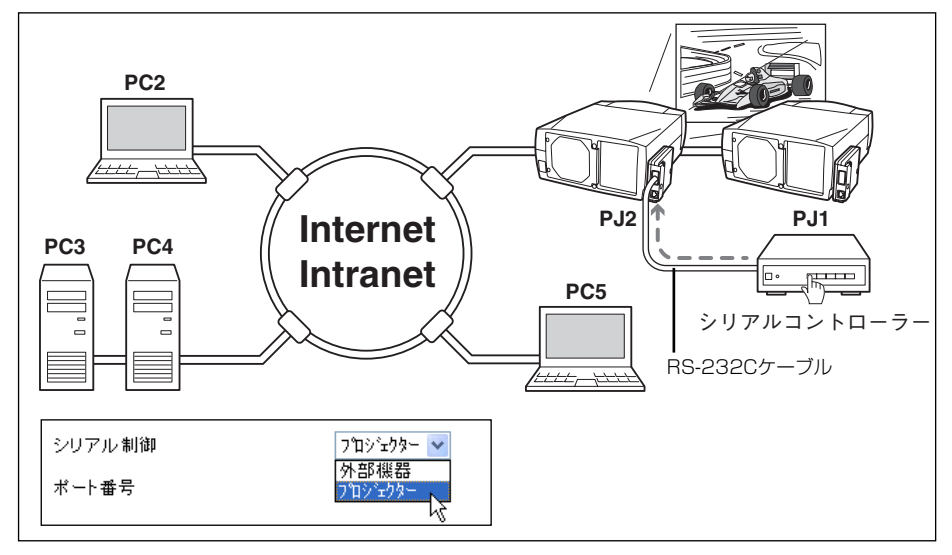

ご注意

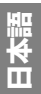

本製品と周辺機器を接続する場合には、シリアルケーブルの種類にご注意ください。本製品のシリアルポートの極性は、リバース(クロス)用に設定されています。周辺機器を接続する場合には、接続する機器の ポートの極性に応じて適切なシリアルケーブルをご使用ください。詳細なピン配置は104ページのポート仕様をご覧ください。

## TELNETを使う

コンピュータのTELNET\*<sup>1</sup>機能を利用して本製品の外部シリアルポートに接続した機器のコン トロール、及び、プロジェクター自身をコントロールすることが可能です。以下の例では、 TELNETを使用して外部機器をコントロールする例を説明します。TELNETアプリケーション は、外部機器を制御するためのコマンド\*<sup>2</sup>を使用するために必要です。Windowsでは標準で利 用可能です。

#### 準備

- ┃ プロジェクターの主電源を切り、シリアルポートに外部機器を接続します。
- 2 プロジェクターと外部機器の電源を入れます。
- **3** Web ブラウザを使用し、シリアルポート設定画面を表示します。(☞ p.88)
- 4 シリアルポートの通信設定を接続した外部機器の通信条件と同じ設定に変更し、「設定」ボタンをクリックします。(☞ p.88)

ここでは当社プロジェクターをシリアルポートに接続し、このプロジェクターを操作する例 を説明します。以下のように設定します。

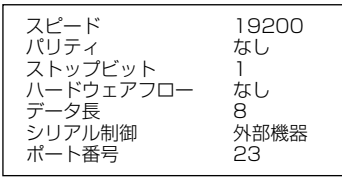

### コントロールする

(Windows XP professionalのTelnet機能を使用した場合を例に説明します)

コンピュータの「スタート」メニューから「ファイル名を指定して実行(R)…」を選択します。 表示されたウインドウの「名前(O):」に「telnet」と入力し、「OK」をクリックします。

| ファイル名                 | 陸指定して実行                                                      | ? 🔀           |
|-----------------------|--------------------------------------------------------------|---------------|
| 「 <b>「」</b><br>名前(Q): | 実行するプログラム名、または間(フォルダやドキュメント名、<br>ットリソース名を入力していださい。<br>telnet | 129-7         |
|                       |                                                              | 照( <u>B</u> ) |

2 telnet アプリケーションが起動し、以下のウインドウが表示されます。プロジェクターに接続するために以下のようにタイプします。

> open192.168.1.201 改行

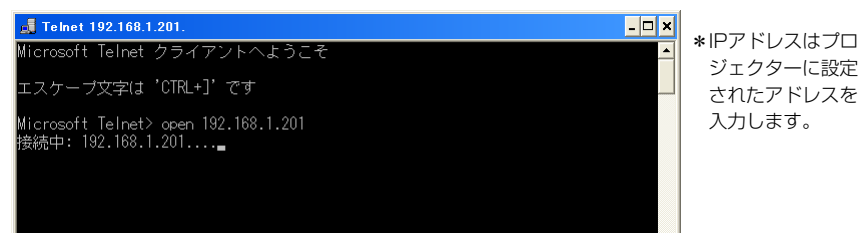

3 正常に通信が確立すると、以下のウインドウに「PASSWORD:」が表示されるので、プロジェクターに設定したログインパスワード\*3を入力し、「Enter」キーを押します。プロジェクターにパスワードを設定していない場合には、そのまま「Enter」キーを押します。 ログインが成功すると、ウインドウに「Hello」が表示されます。

| 📑 Telnet 192.168.1.201 | _ 🗆 × |
|------------------------|-------|
|                        |       |
| PASSWORD: 1*2*3*4*     |       |
| Hello                  |       |
|                        |       |
|                        |       |
|                        |       |
|                        |       |

\*パスワード「1234」 を入力した例

4 外部機器をコントロールするコマンドをキーボードより入力し「Enter」キーを押します。 ここではプロジェクターの電源を入れるコマンド「COO」\*4をタイプし、「Enter」キーを押 します。

- シリアルポートに接続されたプロジェクターの電源が入ります。

接続を切断するには、「Ctrl」キーを押しながら「]」キーを押します。

ご注意

- \* 1 TELNET アプリケーションについての詳細な使用方法につきましては、コンピュータのオンラインガイ ドなどをご覧ください。
- \*2 コマンドは接続する機器独自に定義されています、詳細な情報につきましては、ご使用の機器のメー カーへお問い合わせください。
- \*3 パスワードは22ページまたは32ページで設定したパスワードです。入力したパスワードの認証が4回 連続して失敗すると、接続が切断されます。再度接続をやり直してください。
- \*4 コマンド「COO」は弊社プロジェクターでは「電源を入れる」に定義されたコマンドです。

#### TELNET でプロジェクターをコントロールする

本製品はTelnet機能を利用して、プロジェクターをコントロールすることができます。通常は シリアル接続した外部機器をTelnet を使用してコントロールできますが、Telnet ポート 10000番を使用することで、プロジェクター自身をコントロールすることが可能になります。 \*Telnetを使用する場合ではプロジェクターのシリアルポート設定には依存しません。

前ページのステップ2でIPアドレスの後に続けてポート番号 10000 を入力します。

Microsoft Telnet クライアントへようこそ

📕 Telnet 192.168.1.201.

エスケーブ文字は 'CTRL+]' です

Microsoft Telnet> open 192.168.1.201. 10000 接続中: 192.168.1.201....\_ \*IPアドレスはコント ロールするプロジェ クターに設定された アドレスを入力しま す。

- 🗆 🗙

٠

通信が確立したら、同様にパスワードを入力します。プロジェクターをコントロールするコマンドをタイプしプロジェクターを制御できることを確認します。

本製品が対応するプロジェクターのコマンドの一例を以下のように記載します。その他のコマ ンドにつきましては、お買い上げ販売店にご相談ください。

| 🖾 Telnet 192.168.1.201 – 🗆 🗙 | コマンド | 機能        |
|------------------------------|------|-----------|
| PASSWORD: 1*2*3*4*           | C00  | 電源オン      |
| Hello                        | CO1  | 電源オフ      |
| 005                          | C05  | インプット1    |
| 006<br>C1C                   | C06  | インプット2    |
| 001                          | C07  | インプット3    |
|                              | C08  | ネットワーク    |
|                              | C09  | 音量アップ     |
|                              | COA  | 音量ダウン     |
|                              | COB  | ミュートオン    |
|                              | COC  | ミュートオフ    |
|                              | COD  | ビデオミュートオン |
|                              | COE  | ビデオミュートオフ |
|                              | CIC  | メニュー表示    |
| ×                            | CID  | メニュー非表示   |

プロジェクターの制御コマンド例

<sup>&</sup>gt; open192.168.1.201 10000 改行

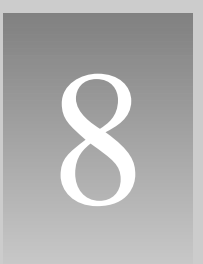

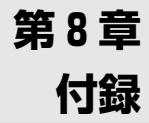

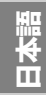

# 接続例

ピア・ツー・ピア接続

プロジェクター(PJ01)と操作用コンピュータ(PC05)を直接接続する。

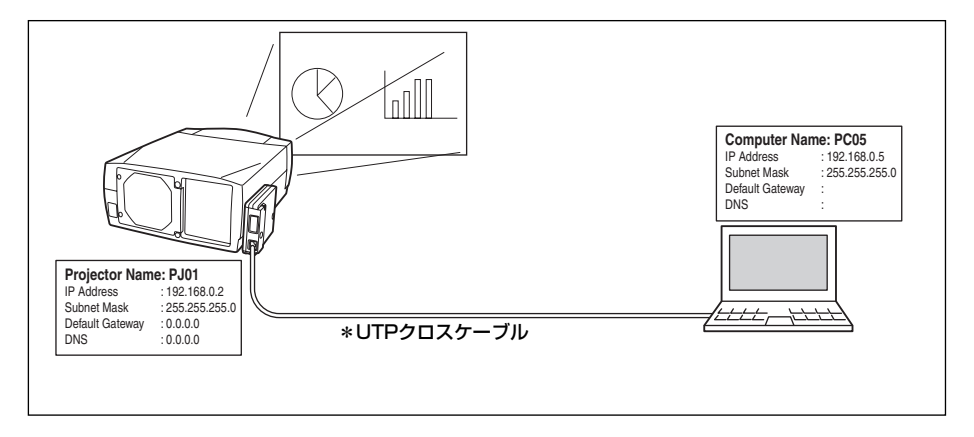

プロジェクター(PJO1)と操作用コンピュータ(PCO5)をハブを介して接続する。

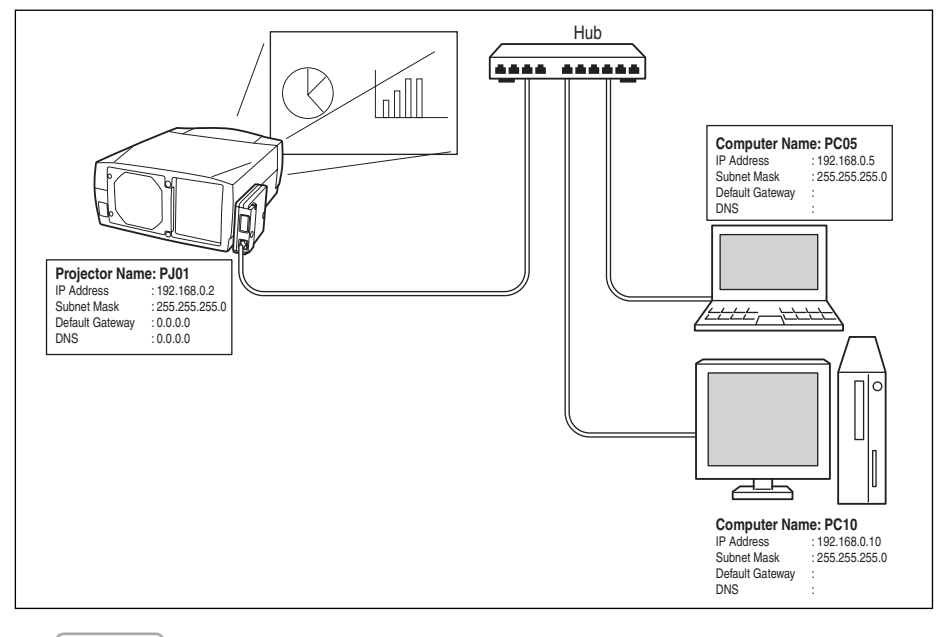

ご注意

《 ハブを使用しないで直接プロジェクターとコンピュータを接続する場合には、UTPクロスケーブルを使用します。それ以外ではUTPストレートケーブルを使用します。

#### ゲートウェイ(ルータ)を含む接続例

プロジェクター(PJ01)と操作用コンピュータ(PC05)をゲートウェイを介して接続する。

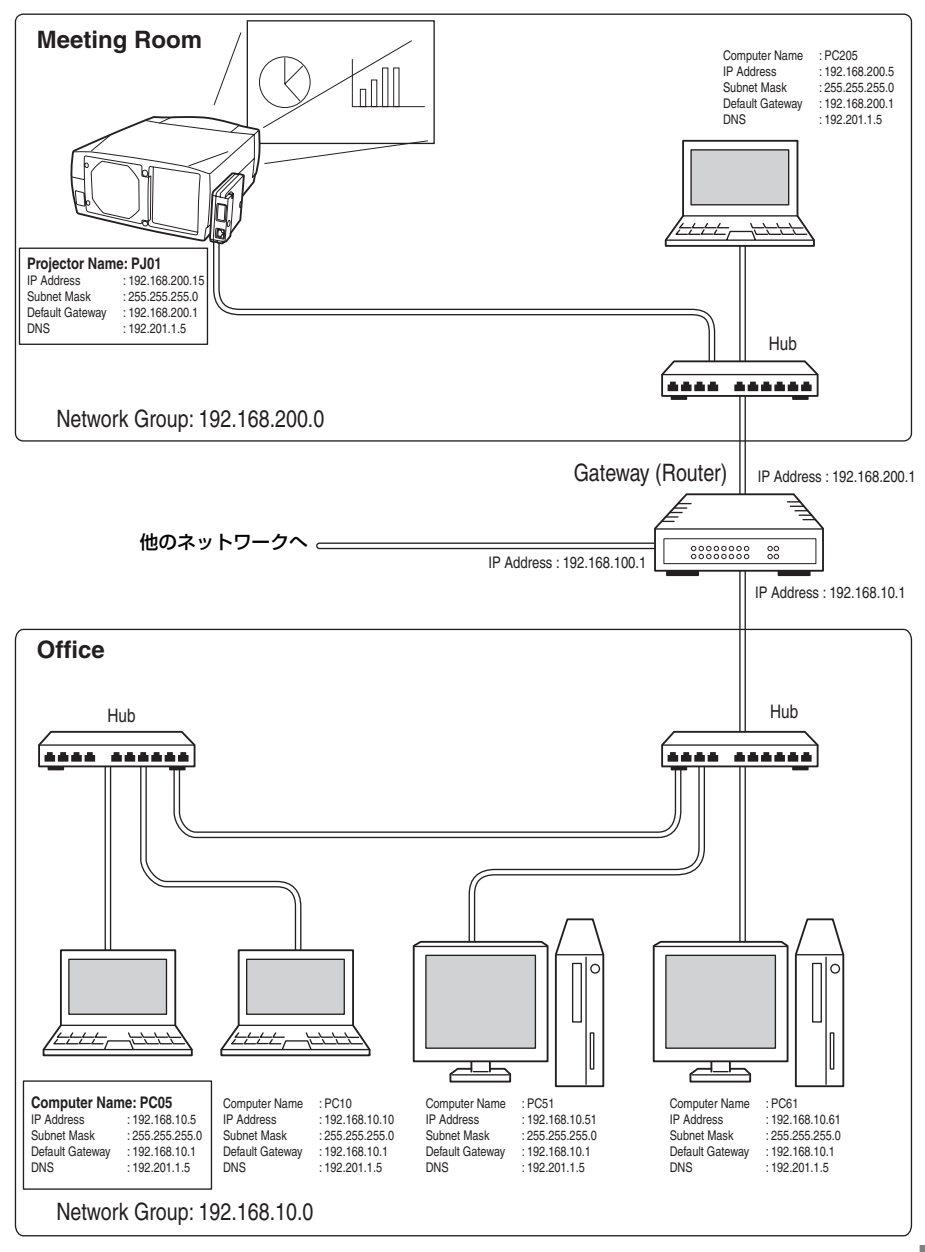

H

## Web ブラウザの設定

本製品はWeb ブラウザを使用して各種プロジェクターの設定を行えるように設計されていま す。Web ブラウザの設定状態によっては、機能を十分利用できない項目もあります。以下2点 の設定がWeb ブラウザに設定されていることを確認してください。

## アクティブスクリプト/JavaScript を有効にする

本製品の設定ページには、Web ブラウザの JavaScript機能を利用している項目があります。も し、この機能を使用しない設定になっている場合、 正常にコントロールを行えない場合があります。こ の場合画面上に以下のようなメッセージを表示して お知らせします。JavaScriptを有効にする方法は、 次ページ以降の設定手順をご覧ください。

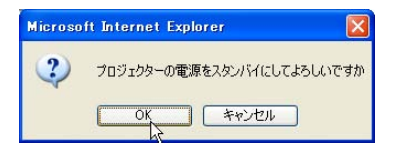

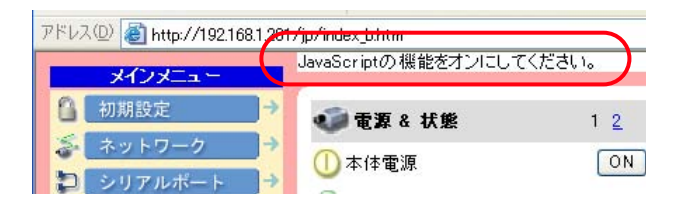

### プロキシの設定

ご使用のWeb ブラウザによっては、インターネット/イントラネット接続にプロキシサーバー を介して接続するように設定されている場合があります、このような場合で、ローカルネット ワーク内に本製品を設置した場合には、プロキシサーバーの設定を適切に行う必要があります。 特に、クロスケーブルを使用して本製品とコンピュータを直接接続する場合や、プロキシサー バーを使用しないネットワーク環境では、「プロキシサーバーを使用しない」に設定されている ことをご確認ください。次ページ以降の設定手順を参照ください。

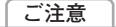

# OS/ブラウザ個別設定例

# Windows XP Professional の場合

## Internet Explorer v.6.0 の場合

#### アクティブスクリプトの設定

Web ブラウザのメニューより、ツール/インターネットオプション/セキュリティ/レベルのカスタマイズボ タンを選択します。以下のウインドウのリストよりスクリプト/アクティブスクリプト項目の 「有効にする」のラジオボタンが選択されていることを確認します。

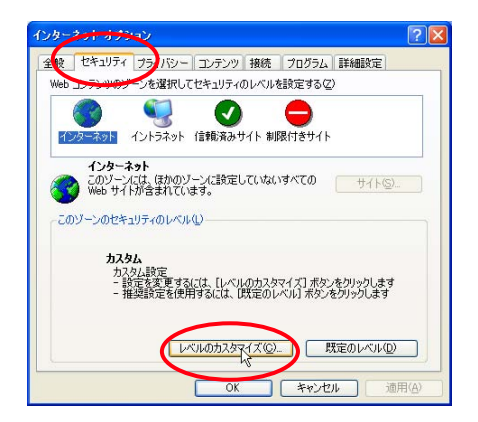

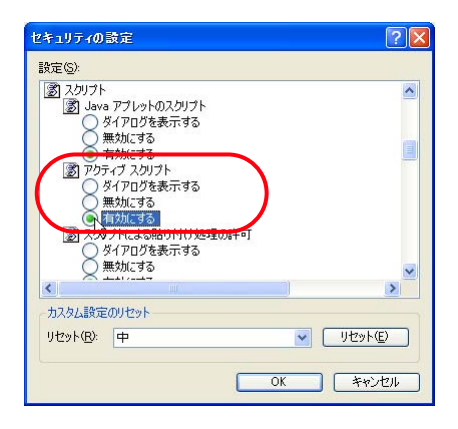

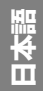

#### プロキシの設定

Web ブラウザのメニューより、ツール/インターネットオプション/接続タブ/LANの設定ボタンクリックします。以下のローカルエリアネットワーク(LAN)の設定ウインドウより、使用するプロキシサーバーの設定をプロジェクターを設置したネットワーク環境に応じて適切に設定してください。

#### - プロキシサーバーを利用する場合

外部インターネット接続を利用する場合では、「プロキシサーバーを利用する」にチェックを 入れプロキシサーバーのアドレス/ポートを設定します。詳細な設定方法につきましては、 ネットワーク管理者にお問い合わせください。

#### - プロキシサーバーを利用しない場合

(プロジェクターとコンピュータを直接クロスケーブルで接続して使用する場合)

「プロキシサーバーを利用する」のチェックボックスのチェックを外します。チェックを入れ たままではプロジェクターにアクセスできません。

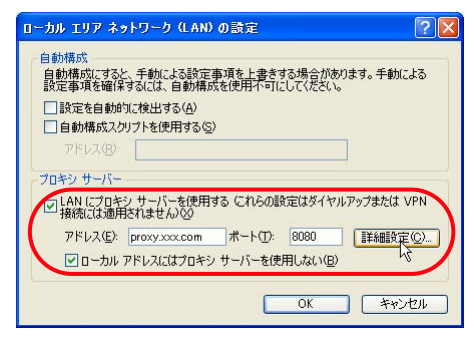

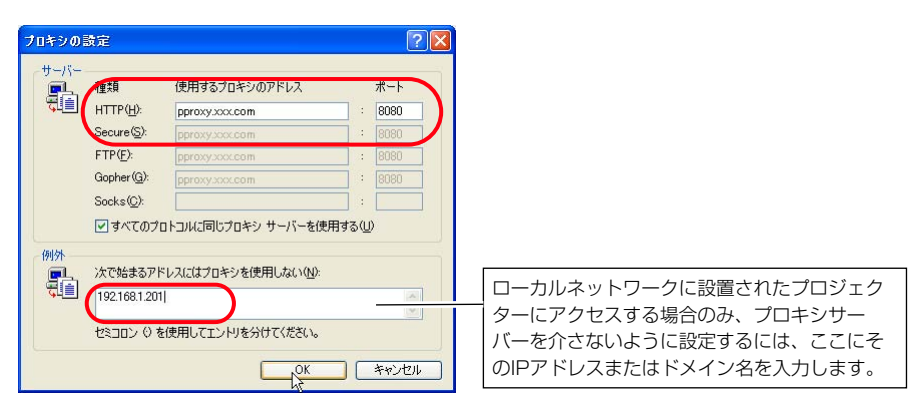

## Netscape Navigator v.7.0の場合

#### JavaScriptの設定

Web ブラウザのメニューより、編集/設定を選択し、カテゴリ欄の「詳細/スクリプトとプラ グイン」を選択します。スクリプトとプラグインウインドウより「JavaScriptを有効にする:」 の項目のNavigator のチェックボックスにチェックが入っているとを確認します。

| 設定                                                                                                    |                                                                                                    | X |
|----------------------------------------------------------------------------------------------------|----------------------------------------------------------------------------------------------------|---|
| 力デリ           D 表示           D Navigator           D Composer           D Mail & Newsgroups           D Instant Messenger           D CO           プライパシーとセキュリティー           マ 詳細           - スのリフトとブラガイン           キャッシュ           - プロキシ           - HTTP ネットワーク           - ソフトウェアのインストール           - ツステム           オフラインとディスク スペース | スカリプトとプラヴイン           UaveScript を有効にする。           Navieator           Mail & Newsgroups           Web ページを許可する:           ワンクを新しいウインドウで聞く (Netscape の再起動が必要)           既存のウインドウを移動またはサイズ変更する           ウィンドウの近点を上げる、アげる           フラークス バーを招す           フスークス パーを招す           〇 四像を変更する           〇 Cookie を作成または変更する           〇 Cookie を依然1 |   |
|                                                                                                    | フラダインを有効にする。<br>Mail & Newsgroups                                                                                                    |   |
|                                                                                                    | OK (キャンセル) ヘルプ                                                                                                    |   |

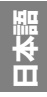

#### プロキシの設定

Web ブラウザのメニューより、編集/設定を選択し、カテゴリ欄の「詳細/プロキシ」を選択し ます。プロキシ設定ウインドウより、使用するプロキシサーバーの設定をプロジェクターを設 置したネットワーク環境に応じて適切に設定してください。

#### - プロキシサーバーを利用する場合

外部インターネット接続を利用する場合では、「手動でプロキシを設定する」を選択し、 HTTPプロキシ(H): にプロキシサーバーのアドレス及びポートを設定します。詳細な設定方 法につきましては、ネットワーク管理者にお問い合わせください。

#### - プロキシサーバーを利用しない場合

(プロジェクターとコンピュータを直接クロスケーブルで接続して使用する場合)

「インターネットに直接接続する」項目を選択します。「手動でプロキシを設定する」の項目 を選択している場合では、プロジェクターにアクセスできません。

| 設定                          |                                   |                     | ×                  |
|-----------------------------|-----------------------------------|---------------------|--------------------|
| カテゴリ                        | プロキシ                              |                     |                    |
| ▶表示<br>N Marrianatan        |                                   |                     |                    |
| D Composer                  | 1ンダーネットにアクセスするため                  | ルノロキソの設定を行います       |                    |
| D Mail & Newsgroups         | ○ インターネットに直接接続す                   | 3                   |                    |
| ⊳Instant Messenger          | <ul> <li>手動でプロキシを設定する</li> </ul>  |                     |                    |
| D ICQ                       | HTTP プロキシ(H): prox                | y.xxx.com           | ポート(P): 8080       |
| ▶ ブライバシーとセキュリティ<br>→ =>+ 4m | SSL プロキシ( <u>S</u> ):             |                     | ポート( <u>O</u> ): □ |
|                             | FTP プロキシ(E):                      |                     | ポート( <u>R</u> ): 0 |
| キャッシュ                       | Gopher プロキシ( <u>G</u> ):          |                     | ポート: 0             |
| ープロキシ                       | SOCKS ホスト(C):                     |                     | ポート(T): 0          |
| HTTP #91-9-9                | 0                                 | SOCKS v4 O SOCKS v5 |                    |
| ソフトウェアのインストール               | プロキシなし(N): 192                    | 168.1.201           |                    |
| ~マウス ホイール                   | (All m                            | zillaorg, net nz    |                    |
| ーンステム<br>オフラインとディスク スペース    | <ul> <li>自動プロキシ構成 URL:</li> </ul> |                     |                    |
| 1))))))1)()1/)/// /         |                                   |                     | (再结束认为(1))         |
|                             |                                   |                     | T-16/60/ A20/ A2/  |
|                             |                                   |                     |                    |
|                             |                                   |                     |                    |
|                             |                                   |                     |                    |
|                             |                                   |                     |                    |
|                             |                                   |                     |                    |
|                             |                                   |                     |                    |
|                             |                                   |                     |                    |
|                             |                                   |                     |                    |
|                             |                                   |                     |                    |
|                             |                                   |                     |                    |
|                             |                                   |                     |                    |
|                             |                                   |                     |                    |
|                             |                                   |                     |                    |
|                             |                                   |                     |                    |
|                             | コーカルネットワーク                        | フに設置されたプロジェク        |                    |
|                             |                                   |                     |                    |
| 5                           | ノーにアクセスする場                        | 16台のみ、ノロキシサー        |                    |
| ]                           | (一を介さないように                        | こ設定するには、ここにそ        |                    |
| σ                           | )IPアドレスまたはト                       | ドメイン名を入力します。        |                    |
| Ŭ.                          |                                   |                     |                    |
| L                           |                                   |                     |                    |

102

# 製品仕様

| 種類                            | Network Imager (ネットワークイメージャー)                      |                                |  |  |
|-------------------------------|----------------------------------------------------|--------------------------------|--|--|
| LANインターフェース部                  | …準拠規格                                              | IEEE802.3 (10Base-T)           |  |  |
|                               |                                                    | IEEE802.3u (100Base-TX)        |  |  |
|                               | データ転送速度                                            | 10Mbps/100Mbps                 |  |  |
|                               | データ転送モード                                           | 半2重/全2重                        |  |  |
|                               | コネクタ形状                                             | 8ピンモジュラ(RJ-45)                 |  |  |
| ネットワークプロトコル                   | TCP/IP 仕様                                          | TCP/IP                         |  |  |
| シリアルインターフェース部インターフェース RS-232C |                                                    |                                |  |  |
|                               | 通信速度 0.3/1.2/2.4/4.8/9.6/19.2/28.8/57.6/115.2 Kbps |                                |  |  |
|                               | フロー制御方式                                            | ハードウェアフロー制御(RTS/CTS, Xon/Xoff) |  |  |
|                               | パリティチェック                                           | 奇数/偶数                          |  |  |
|                               | コネクタ形状                                             | Dsub 9ピン オス                    |  |  |
| 電源                            | …プロジェクターより供給                                       |                                |  |  |
| 消費電力                          | 3.0 W                                              |                                |  |  |
| 本体寸法                          | …幅137 x 高さ30 x 奥行き100 mm(突起部含まず)                   |                                |  |  |
| 質量                            | 155 g                                              |                                |  |  |
| 内蔵バッテリ                        | …リチウム電池、型名 CR2032 , 3.0V                           |                                |  |  |
| 動作温度                          | 5° ~ 35 °C                                         |                                |  |  |
| 保管温度                          | 10°C ~ 60°C                                        |                                |  |  |
|                               |                                                    |                                |  |  |
|                               |                                                    |                                |  |  |

\* 本製品の仕様は性能改善のため、予告なく変更することがあります。

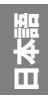

第8章 付録

# ポート仕様

# LAN ポート仕様

コネクタ形状(RJ-45型8ピンコネクタ)

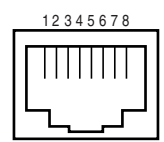

| ピン番号 | 信号名   | 信号機能     |
|------|-------|----------|
| 1    | TX+   | 送信データ(+) |
| 2    | TX-   | 送信データ(-) |
| 3    | RD+   | 受信データ(+) |
| 4    | (未使用) |          |
| 5    | (未使用) |          |
| 6    | RD-   | 受信データ(-) |
| 7    | (未使用) |          |
| 8    | (未使用) |          |

# シリアルポート仕様

コネクタ形状(RS-232C型 9ピンコネクタオス)

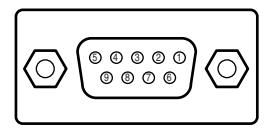

| ピン番号 | 信号名   | 信号機能      |  |
|------|-------|-----------|--|
| 1    | CD    | キャリア検出    |  |
| 2    | RXD   | 受信データ     |  |
| 3    | TXD   | 送信データ     |  |
| 4    | DTR   | データ端末レディ  |  |
| 5    | アース   | アース       |  |
| 6    | DSR   | データセットレディ |  |
| 7    | RTS   | 送信要求      |  |
| 8    | CTS   | 送信可能      |  |
| 9    | (未使用) |           |  |

# Q&A

設置/アクセス

Q コンピュータでWeb設定画面が表示されない

## A 以下の可能性があります。

- ネットワークにプロジェクターが接続されていない。
   本製品のインジケータを確認してください。(☞ p.17)
  - ・LINKインジケータ(燈)が点灯していない場合は、LANケーブルの接続を確認してください。
  - ・ACTインジケータ(緑)が点滅していない場合は、ネットワークアドレスの設定 が間違っている可能性があります。
- 2. プロジェクター本体の ネットワーク の機能が「オン」になっていない。 プロジェクター本体の設定メニューで設定します。(☞ p.20)
- プロジェクターのネットワーク設定が間違っている。
   プロジェクターのネットワーク設定を確認してください。確認の方法は、プロジェクターを起動し、メニュー項目から「ネットワーク設定」メニューを選択します。
   (\*\* p.20)
- コンピュータのネットワーク設定が間違っている。
   コンピュータのIPアドレスを確認ください。
- 5. 本製品のIPアドレスが初期設定のままになっている。(☞ p.20)
- 6. Web ブラウザのプロキシ設定が適切でない。(☞ 98ページ)
- 7. パソコンにTCP/IPプロトコルがセットアップされていない。

# Q コンピュータでWeb設定画面が表示されない。 原因がネットワークにあるのか、ネット ワークユニット にあるのかを確認したい

- A 以下の手順によって確認してください。
  - まず、プロジェクターをネットワークから切り離し、コンピュータとプロジェク ターをUTPクロスケーブルで接続します。
    - 2. ネットワークユニットとコンピュータのネットワーク設定を、例えば以下のように 変更します。

| (ネットワークユニットの設定) |                 | (コンピュータの設定) |                 |
|-----------------|-----------------|-------------|-----------------|
| IP アドレス         | : 192.168.0.2   | IP アドレス     | : 192.168.0.5   |
| サブネットマスク        | : 255.255.255.0 | サブネットマスク    | : 255.255.255.0 |
| デフォルトゲートウェイ     | : 0.0.0.0       | デフォルトゲートウェイ | :(空欄)           |
| DNS             | : 0.0.0.0       | DNS         | :(空欄)           |

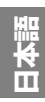

- Web ブラウザを使用し、アドレス欄にプロジェクターのIPアドレスを入力します。 (注意)ご使用のWeb ブラウザにプロキシの設定がされている場合には、プロキシ サーバーを使用しないように設定を変更します。(詳細は「Web ブラウザの設定」 をご覧ください。(\*\* 98ページ)
- 4. ログイン画面が表示される場合には、本製品は正常に機能しています。コンピュータ、または、プロジェクターのネットワークの設定が間違っている可能性があります。「ネットワークの設定」に従って再度設定をご確認ください。(☞ 20ページ)もし、ログイン画面が表示されない場合には、本製品の取り付けが適切でない可能性があります。「セットアップ」に従って、取り付けをご確認ください。(☞ p.18 p.19)

# **○** プロジェクターにアクセスできるコンピュータを制限したい

- ▲ 1. ログイン画面のパスワード機能を利用してアクセスを制限してください。(☞ p.32)
  - 2.ゲートウェイ(ルータ)のフィルタリング機能を利用して、アクセスできるコン ピュータを制限してください。詳細な方法につきましてはネットワーク管理者へご 相談ください。

**Q** 外部から会社構内のネットワークに設置されたプロジェクターにアクセスしたい

- A 以下の方法によってアクセスできます。ただし、セキュリティの問題があるので、ネットワーク管理者に相談してください。
  - 電話線による接続

(自宅または出張先などから電話回線を通じて会社のネットワークに接続する)

- 専用線による接続 (支店、本店などから専用線を通じて会社のネットワークに接続する)
- インターネット接続

(自宅、出張先、支店などからインターネットを介して会社のネットワークに接続 する)

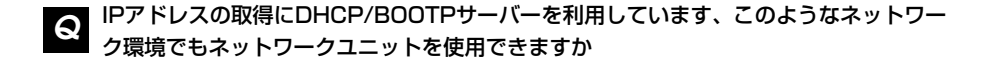

<sup>▲</sup> 使用できます。ただし、ネットワークユニットはDHCP/BOOTPサーバーには対応して いません、必ず手動にて固定IPアドレスを設定してください。(☞ p.23)

# Q ネットワークユニットを同一ネットワークに2台以上設置したい

- ▲ 1台ずつネットワークに接続して、ネットワークユニットのIPアドレスがぶつからないように、別々のIPアドレスを設定してください。(☞ p.23)
   IPアドレスの設定のしかたは「ネットワークの設定」の項目を参照してください。 (☞ p.20)
- **Q** マルチコントロール可能なプロジェクターは何台までですか?
- **A** 理論的には100台までコントロール可能ですが、実際の使用においては、ネットワーク 環境に依存します。
- ネットワークキャプチャーを開始すると、コンピュータの画面においてマウスポインタの追従性が低下した
- A コンピュータのハードウエアアクセラレータのスライダを「なし」に設定することにより、マウスポインタの追従性が改善されることがあります。

#### パスワード/ログイン

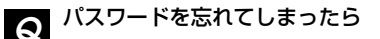

- A プロジェクター本体のメニューからネットワーク設定/Passwordを選択し、「SET」ボ タンを押します。現在設定されているパスワードが表示されます。 (☞ p.22)
- Q Web ブラウザの「お気に入り」または「ブックマーク」に設定画面を登録したい。
- A 「お気に入り」または「ブックマーク」への登録はログイン画面を使用してください。 特定のページを登録すると、パスワード認証が正常に行われない場合があります。

#### 操作

#### プロジェクターをコントロールできない

A プロジェクターがスタンバイ状態では、コントロールメニューの設定項目を操作しても、 設定は有効になりません。プロジェクターの操作はプロジェクターの電源が入っている 必要があります。また、マルチコントロールの対象に登録した場合でも、プロジェク ターがスタンバイ状態の場合には、そのプロジェクターの設定を変えることはできませ ん。ただし、タイマー設定は有効に機能します。

# ♀ ブラウザの画面表示に時間がかかる

▲ 本製品の設定画面の表示スピードはプロジェクターとコンピュータのネットワーク環境 に大きく依存します。ネットワークが混み合っている環境では表示に時間がかかること があります。ネットワーク管理者にご相談ください。また、モード選択画面で、テキス トモードを選択することで、表示は早くなります。(☞ p.28)

#### 

- ▲ IPアドレスにニックネームをつけて管理可能です。詳細は「複数のプロジェクターの管理」の項目を参照ください。(☞ p.81) また、DNSサーバーにプロジェクター名とIPアドレスを登録すれば、そのサーバーを参照しているどのパソコンからでも、そのニックネームでアクセス可能です。詳細はネットワーク管理者へ相談してください。(☞ p.34、p.83ページ)
- 送信先に登録できる電子メールアドレスは何個までですか?

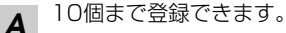
### **Q** 警告メールが届かない

▲ E-Mail設定で登録した、メールアドレス、SMTPサーバーアドレス、が間違っていない か確認します。大規模ネットワークにおいてはセキュリティ上の理由から、構内LAN以 外に設置されたSMTPサーバーを利用できないことがあります。この場合、構内に設置 されたSMTPサーバーを利用ください。詳しくはネットワーク管理者にご相談ください。 (☞ p.35) また、ご使用するSMTPサーバーによっては認証を必要とする場合があります。本製品 はこのようなSMTPサーバーには対応していません。

その他

- シリアルポートに接続した機器をコントロールするためのドライバーソフトウェアを開発したい
- ▲ 本製品にはドライバーソフトウェアは付属していません。外部機器をコントロールするためには、接続する機器独自に定義されたコマンドと通信条件が明確になっている必要があります。接続する機器のコマンドと通信条件が明確な場合、TELNETアプリケーションを使用してコントロールが可能です。「TELNETを使う」を参考にしてください。 (☞ p.92)
- Q Telnet を使用してプロジェクターをコントロールすることは可能ですか?
- A 可能です。「TELNETでプロジェクターをコントロールする」を参考にしてください。 (☞ p.94)

# Q ファームウエアをバージョンアップしたい

A ファームウエアのバージョンアップは可 能です。但し、専用のツールが必要です のでお買い上げ販売店にご相談ください。ファームウエアのバージョンは、 「初期設定」ページの下部に表示されて いますのでご確認ください。

| 🔒 初期設定         | 1 2     |       |
|----------------|---------|-------|
| 🎯 言語           | 日本語 🛩   |       |
| 🔹 モデル 名        | LV-7555 |       |
| <i>M</i> パスワード | ****    |       |
| 🔢 温度表示         | 摂氏 🛩    |       |
|                |         |       |
|                |         |       |
|                |         |       |
|                |         |       |
|                | ax AE   | 4.081 |

# Q IPアドレスの設定方法を知りたい

 A TCP/IPでネットワークを構築するときは、ネットワーク機器にIPアドレスを必ず設定します。IPアドレスをネットワーク機器に設定するときにはいくつかの規則があります。 ルール1
IPアドレスは1つのネットワークで2つ以上の機器に設定してはいけません。必ず、 固有のIPアドレスを各機器に設定します。
IPアドレスを192.168.x.x.に設定する場合にはサブネットマスクは、例えば、 255.255.255.0を設定します。
ルール2
ネットワークアドレスの開始アドレス(xxx.xxx.xxx.0)と終了アドレス (xxx.xxx.xxx.255)はネットワーク機器に割り振ってはいけません ルール3
IPアドレスにはネットワーク番号があり、このネットワーク番号が異なると他の機器 と通信が出来ません。このような場合には通常ルータなどを設置します。

## **Q** ネットワークユニットのMACアドレスを知りたい

Α

▲製品のMACアドレスはケース裏面に印刷されています。ご確認ください。

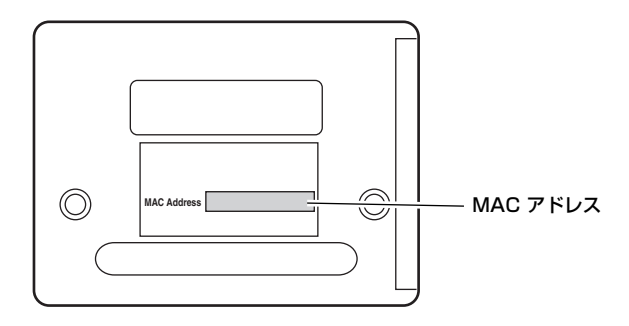

ネットワークキャプチャー

Q スクリーン上にコンピュータのスクリーン画面が表示されない

- A 1.プロジェクターの入力モードにネットワークが選択されていることを確認して下さい。
  - 2. コンピュータのタスクバー上のキャプチャーアイコンが動作中を表しているか確認してください。(『 p.63)
    - 3. パラメータの設定を確認してください。(☞ p.62) キャプチャーポートとマウスポートの番号がプロジェクターのポート番号と同じに設定 されているか確認して下さい。初期設定ではそれぞれ、9000番、9001番に設定さ れています。「無効なポート番号です」と表示される場合は、指定したポート番号は既 に使用されている可能性があります。この場合は、他のポート番号を使用してください。
    - プロジェクターのIPアドレスがコンピュータに正しく登録されていることを確認して 下さい。(☞ p.65)
    - 5. ご使用のコンピュータにファイアウォール機能が使用されていないことを確認してください。ファイアウォールの機能によってはネットワークユニットが使用するポートを利用できないことがあります。この場合にはファイアウォールの機能を一時的にオフしてください。また、ルーター等のネットワーク中継機器にもポートの通過制限がある場合もあります。詳しくはネットワーク管理者にご相談ください。

ネットワークビューワー

### Q スクリーン上にファイルサーバーからの画像が表示されない

- A 1.プロジェクターの入力モードにネットワークが選択されていることを確認して下さい。
  - 2.ファイルサーバーのアカウント設定が正しいか確認してください。(☞ p.74)
    - 3. ファイルサーバー上の画像はFile Converter1を使用して最適化されたJPEGファイ ルでなければなりません。データ形式を確認してください。(☞ p.67)
    - 4. 画像ファイル名、プログラム名には使用できない記号があります。ファイル名を確認 してください。(☞ p.73)
    - 5. ご使用のコンピュータにファイアウォール機能が使用されていないことを確認してください。ファイアウォールの機能によってはネットワークユニットが使用するポートを利用できないことがあります。この場合にはファイアウォールの機能を一時的にオフしてください。また、ルーター等のネットワーク中継機器にもポートの通過制限がある場合もあります。詳しくはネットワーク管理者にご相談ください。

プログラムファイルを新規作成できない

│ ftpサーバーのアカウントが「書き込み許可」に設定されていることを確認してください。

Α

File Converter 1

変換可能なファイル形式はどのような種類がありますか? Q

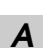

A ビットマップ形式 (.bmp)、JPEG形式 (.jpg) がFile Converter1 を使用してJPEGデー タへ変換可能です。

File Converter2

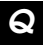

変換後の画像の周囲に白い枠ができることがある

画像データによってはプリンタドライバの周囲マージンによる白い枠ができることがあ Α ります。

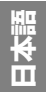

# 保証とアフターサービス

#### ■この商品には保証書がついています

保証書は、お買い上げ販売店でお渡しします。 お買い上げ日、販売店名などの記入をお確かめ の上、内容をよくお読みになり大切に保管して ください。

#### ■保証期間

保証期間はお買い上げ日より1年間です。

#### ■修理サービスのご相談

修理サービスのご相談は、お買い上げの販売店 または下記弊社お客様相談センターにご相談く ださい。

#### ■修理を依頼される前に

105ページの「Q&A」にそって故障かどうか をお確かめください。 それでも直らない場合は、ただちに電源プラグ をコンセントから抜き、修理をご依頼ください。

■修理を依頼されるときにご連絡いただきたい こと

- ●お客様のお名前
- ●ご住所、お電話番号
- ●商品の品番、機番
- ●故障の内容(できるだけ詳しく)

#### ■補修用性能部品について

保守サービスの為に必要な補修用性能部品の最 低保有期間は、製品の製造打切り後7年間です。 (補修用性能部品とは、その製品の機能を維持 するために必要な部品です。)

#### 【修理方法】

本製品は、引取修理させていただきます。

お客様先に商品を引取にお伺いし、修理完了後にお届けいたします。

#### 〈修理料金〉

| 保証期間内   | 引取修理サービス | 無償 |
|---------|----------|----|
| 保証期間終了後 | 引取修理サービス | 有償 |

※上記、引取修理サービスは、下記弊社お客様相談センターにてサービスをご利用いただいた場合に 適用されます。

※引取修理サービスは、国内のみのお取り扱いとなります。

# Canon

### お客様相談センター(全国共通番号)

### +15/11 0570 - 01 - 9000 〈商品該当番号:84〉

※全国64箇所にある最寄りのアクセスポイントまでの電話料金でご利用になれます。

お電話が繋がりましたら音声ガイダンスに従って、商品該当番号〈84番〉または〈プロジェクタ〉 とお話しください。

【受付時間】〈平日〉9:00~12:00、13:00~17:00

〈土日祝日、年末年始および弊社休業日は休ませていただきます〉

- ※PHS または海外からご利用の方、ナビダイヤルをご利用いただけない方は 043-211-9348 を ご利用下さい。
- ※音声応答システム・受付時間・該当番号は予告なく変更する場合があります。あらかじめ御了承 ください。

Printed in Japan 1AA6P1P4274-- (IDMK-J)